PELAR®

Art.Nr.2817200 ff."

# **POLAR VANTAGE M**

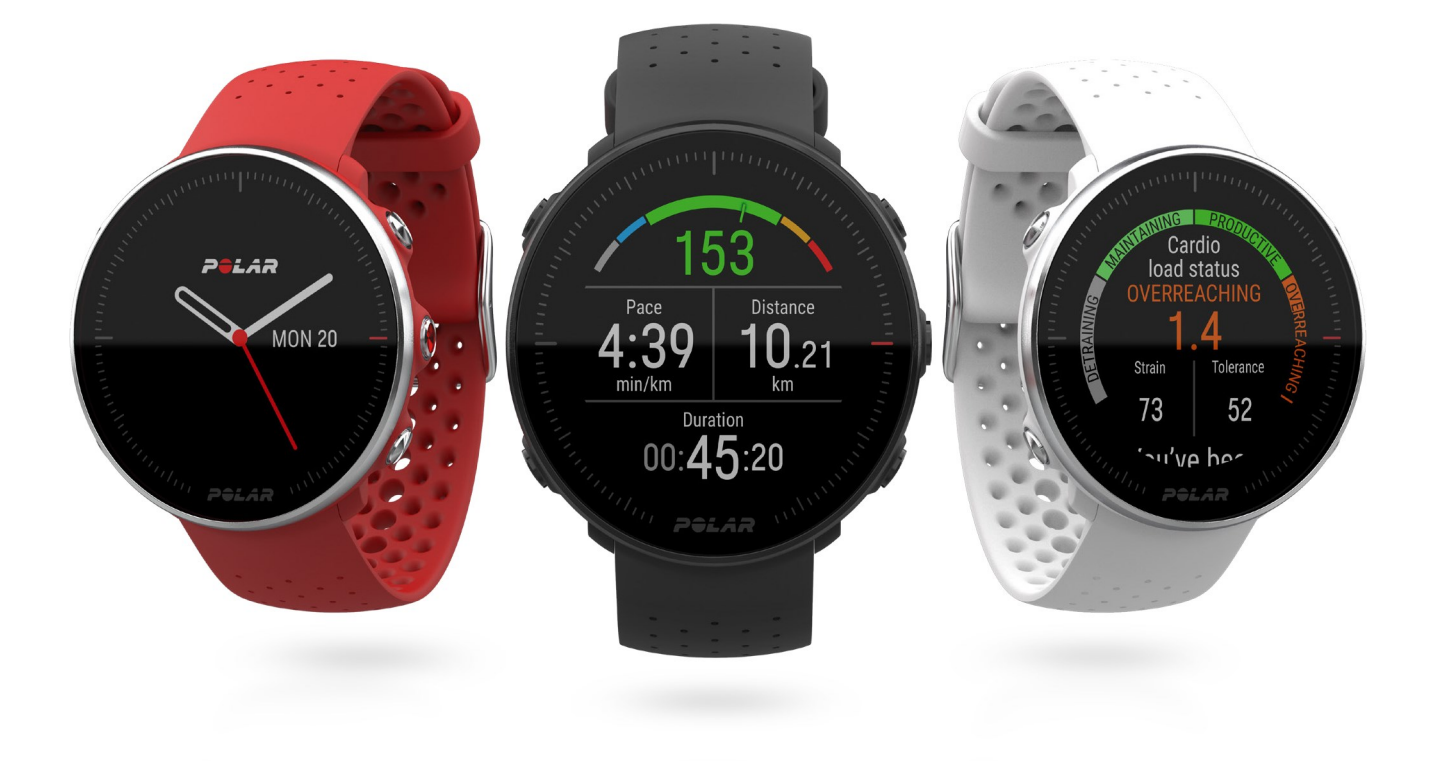

**GEBRAUCHSANLEITUNG** 

# INHALT

| Inhalt                                                            |
|-------------------------------------------------------------------|
| Polar Vantage M Gebrauchsanleitung12                              |
| Einführung                                                        |
| Nutze alle Möglichkeiten deiner Vantage M12                       |
| Polar Flow App                                                    |
| Webservice Polar Flow 13                                          |
| Erste Schritte                                                    |
| Einrichten deiner Uhr14                                           |
| Option A: Einrichtung mit einem Mobilgerät und der Polar Flow App |
| Option B: Einrichtung mit einem Computer16                        |
| Option C: Einrichtung über die Uhr16                              |
| Tastenfunktionen und Gesten                                       |
| Uhrzeitanzeige und Menü17                                         |
| Vorstartmodus                                                     |
| Während des Trainings                                             |
| Geste zum Aktivieren der Displaybeleuchtung18                     |
| Uhrzeitanzeigen und Menü18                                        |
| Uhrzeitanzeigen                                                   |
| Menü                                                              |

| Training starten                         |    |
|------------------------------------------|----|
| Timer                                    |    |
| Einstellungen                            |    |
| Koppeln eines Mobilgeräts mit deiner Uhr |    |
| Entfernen einer Kopplung                 | 25 |
| Aktualisieren der Firmware               | 25 |
| Mit einem Mobilgerät oder Tablet         |    |
| Mit einem Computer                       |    |
| Einstellungen                            |    |
| Benutzereingaben                         |    |
| Gewicht                                  |    |
| Größe                                    |    |
| Geburtsdatum                             |    |
| Geschlecht                               |    |
| Trainingspensum für dich.                |    |
| Aktivitätsziel                           |    |
| Gewünschte Schlafzeit                    |    |
| Maximale Herzfrequenz                    |    |
| Ruhe-Herzfrequenz                        |    |
| VO2max                                   |    |
| Allgemeine Einstellungen                 |    |

|     | Koppeln und Synchronisieren                             | 32 |
|-----|---------------------------------------------------------|----|
|     | Radeinstellungen                                        | 33 |
|     | Intelligente Pulsmessung                                | 33 |
|     | Flugmodus                                               | 33 |
|     | Nicht stören                                            | 33 |
|     | Push-Benachrichtigungen                                 | 33 |
|     | Einheiten                                               | 34 |
|     | Sprache                                                 | 34 |
|     | Über deine Uhr                                          | 34 |
| U   | hreinstellungen                                         | 34 |
|     | Wecker                                                  | 34 |
|     | Uhrzeit-anzeige                                         | 35 |
|     | Uhrzeit                                                 | 35 |
|     | Datum                                                   | 35 |
|     | Erster Tag der Woche                                    | 35 |
| Tra | ining                                                   | 36 |
| Н   | erzfrequenz-Messung am Handgelenk                       | 36 |
|     | Anlegen der Uhr bei Herzfrequenz-Messung am Handgelenk  | 36 |
|     | Anlegen der Uhr ohne Herzfrequenz-Messung am Handgelenk | 37 |
| S   | tarten einer Trainingseinheit                           | 38 |
|     | Starten einer geplanten Trainingseinheit                | 39 |

| Multisport-Trainingseinheit starten                             |    |
|-----------------------------------------------------------------|----|
| Schnellmenü                                                     | 40 |
| Während des Trainings                                           | 43 |
| Durchblättern der Trainingsansichten                            | 43 |
| Timer einstellen                                                | 44 |
| Intervalltimer                                                  | 45 |
| Countdown-Timer                                                 | 45 |
| Runde markieren                                                 | 46 |
| Während einer Multisport-Trainingseinheit die Sportart wechseln | 46 |
| Training mit einem Ziel                                         | 46 |
| Phase während einer Trainingseinheit mit Phasen wechseln        | 47 |
| Trainingszielinformationen anzeigen                             | 47 |
| Benachrichtigungen                                              | 47 |
| Unterbrechen/Beenden einer Trainingseinheit                     | 48 |
| Trainingszusammenfassung                                        | 48 |
| Nach dem Training                                               | 48 |
| Trainingsdaten in der Polar Flow App                            | 51 |
| Trainingsdaten im Polar Flow Webservice                         | 51 |
| Funktionen                                                      | 52 |
| GPS                                                             | 53 |
| A-GPS-Ablaufdatum                                               | 53 |

| GPS-Funktionen                                                  | 53 |
|-----------------------------------------------------------------|----|
| Back-to-start                                                   | 54 |
| Smart Coaching                                                  | 55 |
| Training Load Pro                                               | 55 |
| Cardio Load                                                     | 56 |
| Empfundene Belastung                                            | 56 |
| Muskuläre Belastung (über Leistungsmesser eines Drittanbieters) | 56 |
| Trainingsbelastung aus einer einzelnen Trainingseinheit         | 57 |
| Beanspruchung und Toleranz                                      |    |
| Cardio Load Status                                              | 58 |
| Cardio Load Status auf deiner Uhr                               | 58 |
| Langzeitanalyse in der Flow App und im Webservice               | 59 |
| Polar Laufprogramm                                              | 62 |
| So erstellst du ein Polar Laufprogramm                          | 62 |
| Starten eines Laufziels                                         | 63 |
| Verfolge deinen Fortschritt.                                    | 63 |
| Running Index                                                   | 63 |
| Kurzfristige Analyse                                            | 64 |
| Langfristige Analyse                                            | 65 |
| Training Benefit                                                | 66 |
| Smart Calories                                                  | 68 |

| Intelligente Pulsmessung                                                   | 68 |
|----------------------------------------------------------------------------|----|
| Kontinuierliche Herzfrequenz-Messung auf deiner Uhr                        | 69 |
| Polar Sleep PlusTM                                                         | 70 |
| Schlafdaten auf deiner Uhr                                                 | 70 |
| Schlafdaten in der Flow App und im Webservice                              | 72 |
| 24/7 Activity Tracking                                                     | 72 |
| Aktivitätsziel                                                             | 72 |
| Aktivitätsdaten auf deiner Uhr                                             | 73 |
| Aktivitätsdaten in der mobilen Polar Flow App und im Polar Flow Webservice | 73 |
| Activity Guide                                                             | 73 |
| Activity Benefit                                                           | 74 |
| Sportprofile                                                               | 74 |
| Herzfrequenz-Zonen                                                         | 75 |
| Geschwindigkeitszonen                                                      | 78 |
| Geschwindigkeitszonen-Einstellungen                                        | 78 |
| Trainingsziel mit Geschwindigkeitszonen                                    | 79 |
| Während des Trainings                                                      | 79 |
| Nach dem Training                                                          | 79 |
| Geschwindigkeit und Distanz über das Handgelenk                            | 79 |
| Schrittfrequenz-Messung am Handgelenk                                      |    |
| Leistungswerte für Schwimmen                                               |    |

| Bahnschwimmen                                            | 80 |
|----------------------------------------------------------|----|
| Einstellung der Bahnlänge                                |    |
| Schwimmen in offenem Wasser                              | 81 |
| Messen der Herzfrequenz im Wasser                        | 82 |
| Schwimmeinheit starten                                   | 82 |
| Während des Schwimmens                                   | 82 |
| Nach dem Schwimmen                                       | 83 |
| Push-Benachrichtigungen                                  | 84 |
| Push-Benachrichtigungen einschalten                      | 85 |
| Nicht stören                                             | 85 |
| Benachrichtigungen anzeigen                              | 85 |
| Wechselbare Armbänder                                    | 85 |
| Wechseln des Armbands                                    | 86 |
| Kompatible Sensoren                                      | 86 |
| Polar H10 Herzfrequenz-Sensor                            | 87 |
| Polar Geschwindigkeitsmesser Bluetooth® Smart            | 87 |
| Polar Trittfrequenzsensor Bluetooth® Smart               |    |
| Leistungsmesser von Drittanbietern                       | 88 |
| Sensoren mit deiner Uhr koppeln                          |    |
| So koppelst du einen Herzfrequenz-Sensor mit deiner Uhr: | 89 |
| So koppelst du einen Laufsensor mit deiner Uhr:          | 89 |

| So koppelst du einen Radsensor mit deiner Uhr: |    |
|------------------------------------------------|----|
| Radeinstellungen                               | 90 |
| Reifenumfang messen                            | 90 |
| Radsport-Leistungsmesser kalibrieren           | 91 |
| Entfernen einer Kopplung                       | 92 |
| Polar Flow                                     | 93 |
| Polar Flow App                                 | 93 |
| Trainingsdaten                                 | 93 |
| Aktivitätsdaten                                | 94 |
| Schlafdaten                                    | 94 |
| Sportprofile                                   | 94 |
| Bilder teilen                                  | 94 |
| Verwenden der Polar Flow App                   | 94 |
| Polar Flow Webservice                          | 95 |
| Feed                                           | 95 |
| Tagebuch                                       | 96 |
| Fortschritts                                   | 96 |
| Gemeinschaft                                   | 96 |
| Programme                                      |    |
| Sportprofile in Polar Flow                     | 97 |
| Sportprofil hinzufügen                         | 97 |

| Sportprofil bearbeiten                                                            |     |
|-----------------------------------------------------------------------------------|-----|
| Planung deines Trainings                                                          | 101 |
| Erstellen eines Trainingsplans mit dem Saisonplaner                               | 101 |
| Erstellen eines Trainingsziels in der Polar Flow App und im Polar Flow Webservice | 101 |
| Schnellziel                                                                       | 102 |
| Phasenziel                                                                        |     |
| Favoriten                                                                         | 103 |
| Ziele mit deiner Uhr synchronisieren                                              |     |
| Favoriten                                                                         | 103 |
| So fügst du ein Trainingsziel zu deinen Favoriten hinzu:                          |     |
| So bearbeitest du einen Favoriten:                                                | 104 |
| So entfernst du einen Favoriten:                                                  | 104 |
| Synchronisieren                                                                   | 104 |
| Synchronisieren mit der mobilen Flow App                                          |     |
| Synchronisierung mit dem Polar Flow Webservice über Polar FlowSync                | 105 |
| Wichtige Informationen                                                            | 107 |
| Akku                                                                              |     |
| Laden des Akkus                                                                   |     |
| Laden während des Trainings                                                       | 109 |
| Akkustatus und Benachrichtigungen                                                 |     |
| Akkustatus-Symbol                                                                 | 109 |

| Akku-Benachrichtigungen                                 |     |
|---------------------------------------------------------|-----|
| Pflege deiner Uhr                                       | 110 |
| Halte deine Uhr sauber                                  |     |
| Behandle den optischen Herzfrequenz-Sensor mit Sorgfalt |     |
| Aufbewahrung                                            | 110 |
| Service                                                 | 111 |
| Wichtige Hinweise                                       | 111 |
| Störungen während des Trainings                         | 111 |
| Gehe beim Training auf Nummer Sicher                    | 112 |
| Technische Spezifikationen                              | 113 |
| Vantage M                                               | 113 |
| Polar FlowSync Software                                 | 115 |
| Kompatibilität der mobilen Polar Flow App               | 115 |
| Wasserbeständigkeit von Polar Produkten                 | 116 |
| Rechtliche Informationen                                | 117 |
| Weltweite Garantie des Herstellers                      |     |
| Haftungsausschluss                                      |     |

# POLAR VANTAGE M GEBRAUCHSANLEITUNG

Diese Gebrauchsanleitung wird dir dabei helfen, dich mit deiner neuen Uhr vertraut zu machen. Video-Lernprogramme und häufig gestellte Fragen (FAQs) findest du auf <u>support.polar.com/de/vantage-m</u>.

## EINFÜHRUNG

Wir gratulieren dir zu deiner neuen Polar Vantage M!

Die Polar Vantage M ist eine komplette GPS-Multisportuhr mit der Polar Precision Prime Sensor™ Fusionstechnologie zur präzisen Herzfrequenz-Messung am Handgelenk auch unter den anspruchsvollsten Bedingungen. Die Uhr ist vollgepackt mit Werkzeugen, die dir dabei helfen, deine Rekorde zu brechen und deine Ziele zu erreichen: Erreiche den idealen Trainingsumfang mit <u>Training Load Pro</u>, um Bestleistungen zu erbringen. Überwache deinen Fortschritt beim Laufen mit den erweiterten Lauffunktionen wie dem <u>Running Index</u> und <u>Laufprogrammen</u>. Wähle deine bevorzugte Sporart aus über 130 Optionen und passe die Einstellungen für jede Sportart an.

Die Funktion <u>Kontinuierliche Herzfrequenz-Messung</u> misst deine Herzfrequenz rund um die Uhr. Zusammen mit der <u>Aktivitätsmessung rund um die Uhr</u> liefert sie dir einen kompletten Überblick über deine tägliche Aktivität. Die fortschrittliche <u>Polar Sleep Plus</u> Schlafanalyse verfolgt deine Schlafmuster und gibt dir Feedback zu deinem Schlaf.

Das kompakte und leichte Design macht die Vantage M zum idealen Trainingsbegleiter. Mit den <u>wech</u>-<u>selbaren Armbändern</u> kannst du deine Uhr für jede Situation und jeden Stil anpassen.

Wir entwickeln unsere Produkte fortlaufend weiter, um das Nutzungserlebnis zu verbessern. Um deine Uhr auf dem neuesten Stand zu halten und den größtmöglichen Nutzen daraus zu ziehen, solltest du die <u>Firmware immer aktualisieren</u>, wenn eine neue Version verfügbar ist. Die Firmware-Aktualisierungen optimieren die Funktionalität deiner Uhr durch neue Funktionen und Verbesserungen.

## NUTZE ALLE MÖGLICHKEITEN DEINER VANTAGE M

Verbinde dich mit dem Polar System, um die Möglichkeiten deiner Uhr voll auszuschöpfen.

#### POLAR FLOW APP

Lade dir die <u>Polar Flow App</u> vom App Store<sup>®</sup> oder von Google Play<sup>TM</sup> herunter. Synchronisiere deine Uhr nach dem Training mit der Flow App, um einen sofortigen Überblick und Feedback zu deinen Trainingsergebnissen und deiner Leistung zu erhalten und alle deine Freunde über deine Leistungen zu informieren. In der Flow App kannst du auch sehen, wie du geschlafen hast und wie aktiv du über den Tag warst.

#### WEBSERVICE POLAR FLOW

Synchronisiere deine Trainingsdaten über die FlowSync Software auf deinem Computer oder über die Polar Flow App mit dem <u>Polar Flow Webservice</u>. Im Webservice kannst du dein Training planen, deine Leistungen verfolgen, dich anleiten lassen und dir detaillierte Auswertungen deiner Trainingsergebnisse, deiner Aktivität und deines Schlafes ansehen. Informiere alle deine Freunde über deine Leistungen, knüpfe Kontakte mit anderen Sportlern und lasse dich durch dein soziales Trainingsnetzwerk motivieren. All dies findest du auf <u>flow.polar.com</u>.

# **ERSTE SCHRITTE**

| Einrichten deiner Uhr                                             | 14 |
|-------------------------------------------------------------------|----|
| Option A: Einrichtung mit einem Mobilgerät und der Polar Flow App | 15 |
| Option B: Einrichtung mit einem Computer                          | 16 |
| Option C: Einrichtung über die Uhr                                | 16 |
| Tastenfunktionen und Gesten                                       | 16 |
| Geste zum Aktivieren der Displaybeleuchtung                       | 18 |
| Uhrzeitanzeigen und Menü                                          | 18 |
| Uhrzeitanzeigen                                                   | 18 |
| Menü                                                              |    |
| Koppeln eines Mobilgeräts mit deiner Uhr                          | 24 |
| Entfernen einer Kopplung                                          | 25 |
| Aktualisieren der Firmware                                        | 25 |
| Mit einem Mobilgerät oder Tablet                                  | 26 |
| Mit einem Computer                                                | 26 |

## **EINRICHTEN DEINER UHR**

**Um deine Uhr zu aktivieren und zu laden**, verbinde sie über das mitgelieferte Kabel mit einem aktiven USB-Anschluss oder einem USB-Ladegerät. Die Kontakstellen sind magnetisch. Stelle lediglich sicher, den Absatz auf dem Kabel an der Kerbe in deiner Uhr auszurichten (rot markiert). Bitte beachte, dass es einen Moment dauern kann, bevor die Lade-Animation angezeigt wird. Wir empfehlen, den Akku zu laden, bevor du deine Uhr in Betrieb nimmst. Ausführliche Informationen zum Laden des Akkus findest du unter <u>Akku</u>. Alternativ kannst du deine Uhr aktivieren, indem du die OK-Taste 4 Sekunden lang gedrückt hältst.

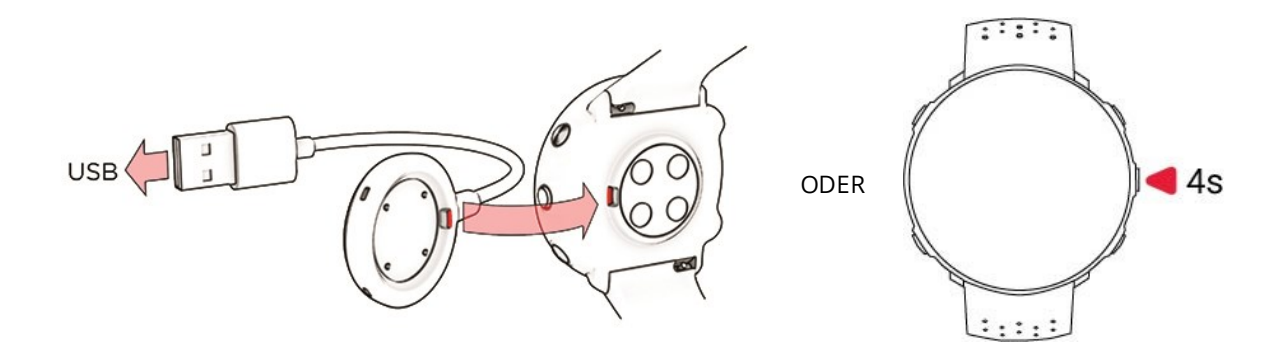

**Um deine Uhr einzurichten**, wähle deine Sprache und die gewünschte Einrichtungsmethode aus. Die Uhr bietet dir drei Optionen für die Einrichtung: Gehe mit der AUF-/AB-Taste zu der gewünschten Option und bestätige deine Auswahl mit der OK-Taste.

A. **Auf deinem Smartphone**: Die mobile Einrichtung bietet sich an, wenn du keinen Zugriff auf einen Computer mit USB-Anschluss hast, eventuell erfordert sie jedoch mehr Zeit. Diese Methode erfordert eine Internetverbindung.

B. **Auf deinem Computer**: Die Einrichtung über ein Kabel mit einem Computer ist schneller und ermöglicht dir, deine Uhr gleichzeitig zu laden. Du benötigst dafür jedoch einen Computer. Diese Methode erfordert eine Internetverbindung.

*Die Optionen A und B werden empfohlen. Du kannst dort alle Benutzereingaben, die für präzise Trainingsdaten benötigt werden, auf einmal vornehmen. Du kannst auch eine Sprache wählen und die neueste Firmware für deine Uhr herunterladen.* 

C. **Auf deiner Uhr**: Wenn du kein kompatibles Mobilgerät und keinen Zugriff auf einen Computer mit Internetverbindung hast, kannst du auf der Uhr mit der Einrichtung beginnen. **Bitte beachte, dass wenn du die Einrichtung über die Uhr vornimmst, sie noch nicht mit Polar Flow verbunden ist. <u>Firmware-Updates</u> für deine Uhr sind <b>nur über Polar Flow verfügbar.** Um sicherzustellen, dass du deine Uhr und die einzigartigen Polar Funktionen optimal nutzen kannst, musst du die Einrichtung später im Polar Flow Webservice oder mit der mobilen Polar Flow App zu Ende führen, indem du die Schritte von Option A oder B ausführst.

#### OPTION A: EINRICHTUNG MIT EINEM MOBILGERÄT UND DER POLAR FLOW APP

**(***i*) Bitte beachte, dass du die Kopplung in der Flow App und NICHT in den Bluetooth-Einstellungen deines Mobilgeräts vornehmen musst.

- 1. Stelle sicher, dass dein Mobilgerät mit dem Internet verbunden ist, und schalte Bluetooth ein.
- 2. Lade die Polar Flow App aus dem App Store oder von Google Play auf dein Mobilgerät herunter.
- 3. Öffne die App Polar Flow auf deinem Mobilgerät.
- 4. Die Flow App erkennt deine in der Nähe befindliche Uhr und fordert dich auf, sie zu koppeln. Tippe auf die Start-Schaltfläche.
- 5. Wenn die Bestätigungsmeldung für die **Bluetooth-Kopplungsanfrage** auf deinem Mobilgerät erscheint, vergewissere dich, dass der auf deinem Mobilgerät angezeigte Code mit dem Code auf deiner Uhr übereinstimmt.
- 6. Akzeptiere die Bluetooth-Kopplungsanfrage auf deinem Mobilgerät.
- 7. Bestätige den PIN-Code auf deiner Uhr, indem du die OK-Taste drückst.
- 8. Kopplung beendet wird angezeigt, wenn die Kopplung abgeschlossen ist.
- 9. Melde dich bei deinem Polar Konto an oder erstelle ein neues Konto. Du wirst durch die Anmeldung und die Einrichtung in der App geführt.

Wenn du mit den Einstellungen fertig bist, tippe auf Speichern und Synchronisieren und deine Einstellungen werden mit deiner Uhr synchronisiert.

Wenn du dazu aufgefordert wirst, die Firmware zu aktualisieren, schließe bitte deine Uhr an eine Stromquelle an, um einen reibungslosen Ablauf der Aktualisierung zu gewährleisten, und akzeptiere dann das Update.

#### **OPTION B: EINRICHTUNG MIT EINEM COMPUTER**

- 1. Gehe zu flow.polar.com/start, lade dir die Polar FlowSync Datenübertragungssoftware herunter und installiere sie auf deinem Computer.
- 2. Melde dich bei deinem Polar Konto an oder erstelle ein neues Konto. Verbinde deine Uhr über das mitgelieferte spezielle USB-Kabel mit einem USB-Anschluss an deinem Computer. Du wirst durch die Anmeldung und die Einrichtung innerhalb des Polar Flow Webservice geführt.

#### **OPTION C: EINRICHTUNG ÜBER DIE UHR**

Ändere die Werte mit der AUF-/AB-Taste und bestätige jede Auswahl mit der OK-Taste. Wenn du an einen beliebigen Punkt zurückkehren und eine Einstellung ändern möchtest, drücke die ZURÜCK-Taste, bis du die gewünschte Einstellung erreichst.

Wenn du die Einrichtung über die Uhr vornimmst, ist sie noch nicht mit dem Polar Flow Webservice verbunden. Firmware-Updates für deine Uhr sind nur über Polar Flow verfügbar. Um sicherzustellen, dass du deine Uhr und die einzigartigen Polar Smart Coaching Funktionen optimal nutzen kannst, musst du die Einrichtung später im Polar Flow Webservice oder mit der mobilen Flow App zu Ende führen, indem du die Schritte für Option A oder B ausführst.

## **TASTENFUNKTIONEN UND GESTEN**

Deine Uhr verfügt über fünf Tasten, die je nach Situation verschiedene Funktionen haben können. Den folgenden Tabellen kannst du entnehmen, welche Funktionen die Tasten in verschiedenen Modi haben.

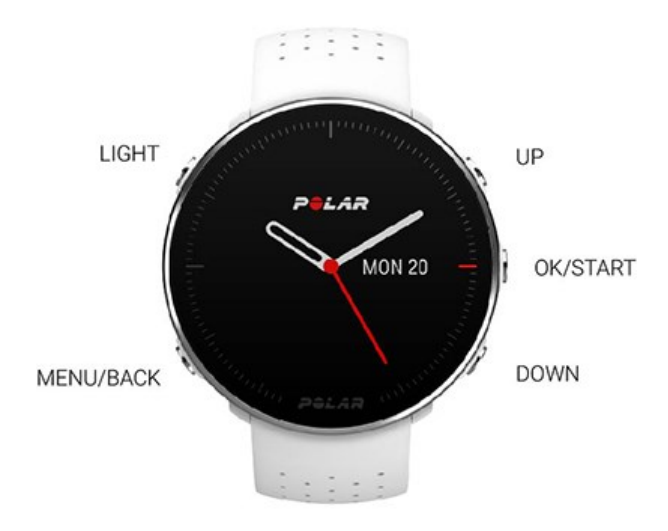

#### UHRZEITANZEIGE UND MENÜ

| LICHT                                                                 | ZURÜCK                                                                            | ОК                                                              | AUF/AB                                   |
|-----------------------------------------------------------------------|-----------------------------------------------------------------------------------|-----------------------------------------------------------------|------------------------------------------|
| Displaybeleuchtung akti-<br>vieren                                    | Menü öffnen                                                                       | lm Display angezeigte<br>Auswahl öffnen                         | Das Zifferblatt in der<br>Uhrzeitanzeige |
|                                                                       | Zur vorherigen Ebene                                                              |                                                                 | andern                                   |
| Drücke die Taste in der<br>Uhrzeitanzeige, um das                     | zurückkehren                                                                      | Durch Gedrückthalten<br>dieser Taste kannst                     | Durch Auswahllisten                      |
| Akkustatussymbol anzu-<br>zeigen.                                     | Eingaben unverändert<br>lassen                                                    | du den Vorstartmodus<br>aufrufen                                | blättern                                 |
|                                                                       |                                                                                   |                                                                 | Ausgewählten Wert                        |
| Drücke und halte die<br>Taste, um die Tas-<br>tensperre zu aktivieren | Auswahl abbrechen                                                                 | Drücke diese Taste,<br>um nähere Details zu<br>den auf dem Zif- | einstellen                               |
|                                                                       | erre zu aktivieren. den auf dem Zif-<br>Durch Gedrückthalten ferblatt angezeigten |                                                                 |                                          |
|                                                                       | dieser Taste kehrst du                                                            | Informationen zu                                                |                                          |
|                                                                       | zeitanzeige zurück                                                                | ernalten.                                                       |                                          |
|                                                                       | Durch Gedrückthalten                                                              |                                                                 |                                          |
|                                                                       | dieser Taste in der Uhr-<br>zeitanzeige kannst du                                 |                                                                 |                                          |
|                                                                       | die Kopplung und Syn-                                                             |                                                                 |                                          |
|                                                                       | chronisierung starten                                                             |                                                                 |                                          |

#### VORSTARTMODUS

| LICHT                                                                  | ZURÜCK                               | ОК                                  | AUF/AB                                  |
|------------------------------------------------------------------------|--------------------------------------|-------------------------------------|-----------------------------------------|
| Displaybeleuchtung akti-<br>vieren                                     | Zur Uhrzeitanzeige zurück-<br>kehren | Starten einer Trai-<br>ningseinheit | Durch Sport-<br>artenlisten<br>blättern |
| Drücke und halte die<br>Taste, um die Tas-<br>tensperre zu aktivieren. |                                      |                                     |                                         |
| Zum Aufrufen des Schnell-<br>menüs drücken                             |                                      |                                     |                                         |

#### WÄHREND DES TRAININGS

| LICHT                                          | ZURÜCK                                                                                                  | ОК                                        | AUF/AB                          |
|------------------------------------------------|----------------------------------------------------------------------------------------------------|-------------------------------------------|---------------------------------|
| Displaybeleuchtung akti-<br>vieren             | Einmal drücken, um die Auf-<br>zeichnung der Trai-<br>ningseinheit anzuhalten                           | Runde markieren<br>Aufzeichnung der ange- | Trai-<br>ningsansicht<br>ändern |
| Drücke und halte die                           |                                                                                                    | haltenen Trainingseinheit                 |                                 |
| Taste, um die Tas-<br>tensperre zu aktivieren. | Um die Trainingseinheit zu<br>beenden, halte die Taste<br>bei unterbrochener Auf-<br>zeichnung gedrückt | fortsetzen                                |                                 |

#### **GESTE ZUM AKTIVIEREN DER DISPLAYBELEUCHTUNG**

Die Displaybeleuchtung schaltet sich automatisch ein, wenn du dein Handgelenk drehst, um auf die Uhr zu schauen.

## UHRZEITANZEIGEN UND MENÜ UHRZEITANZEIGEN

Die Uhrzeitanzeigen der Vantage M geben viel mehr als nur die Uhrzeit an. Du erhältst aktuelle und relevante Informationen auf der rechten Seite der Uhrzeitanzeige, darunter dein Aktivitätsstatus, Cardio Load Status, deine Herzfrequenz und deine letzten Trainingseinheiten. Du kannst mit der AUF- und AB-Taste durch die Uhrzeitanzeigen blättern und weitere Details aufrufen, indem du die OK-Taste drückst.

In den <u>Uhreinstellungen</u> kannst du zwischen der analogen und der digitalen Anzeige wählen.

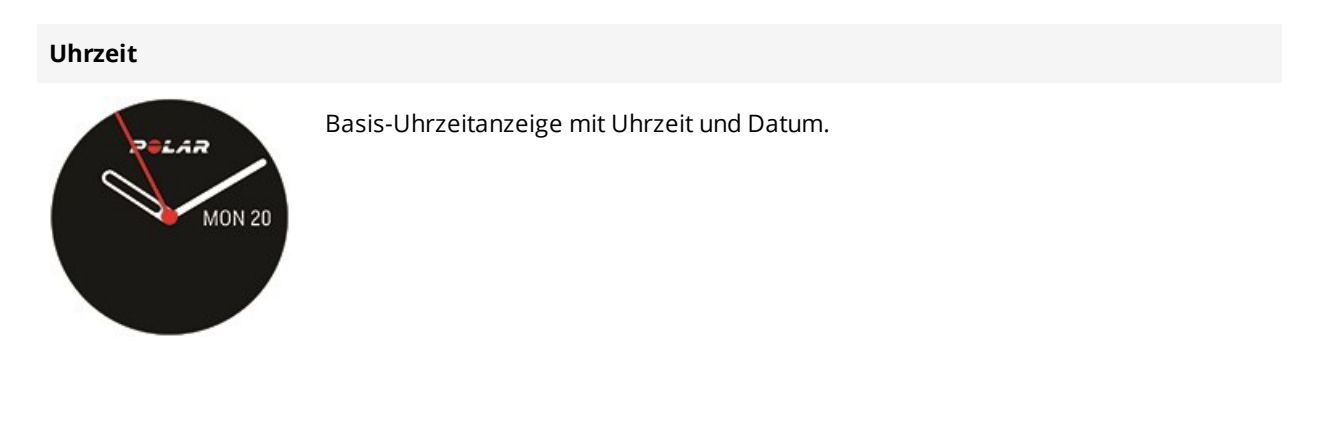

Aktivität

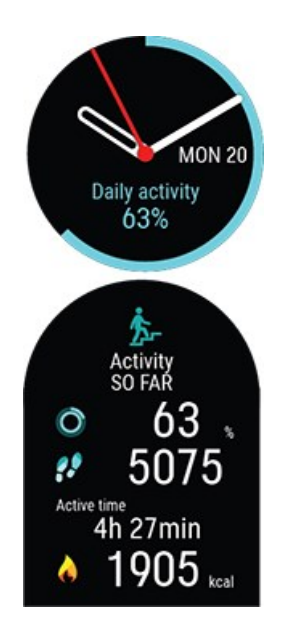

Der Kreis um das Zifferblatt und der Prozentsatz unter der Uhrzeit und dem Datum zeigen deinen Fortschritt auf dem Weg zu deinem täglichen Aktivitätsziel an. Der Kreis füllt sich zunehmend mit hellblauer Farbe, während du aktiv bist.

Wenn du die Details öffnest, kannst du zusätzlich die folgenden Angaben zu deiner aufgelaufenen täglichen Aktivität sehen:

- Die Anzahl deiner bisherigen Schritte. Die Anzahl und Art der Körperbewegungen werden registriert und daraus wird eine geschätzte Anzahl von Schritten berechnet.
- Als aktive Zeit wird die summierte Zeit bezeichnet, während der du dich bewegt und damit etwas für deine Gesundheit getan hast.
- Wie viele Kalorien du durch Training, Aktivität und BMR (Basale Metabolische Rate: die minimale Stoffwechselaktivität, die zur Aufrechterhaltung der Vitalfunktionen erforderlich ist) verbraucht hast.

Weitere Informationen findest du unter <u>24/7 Activity Tracking</u>.

**Cardio Load Status** 

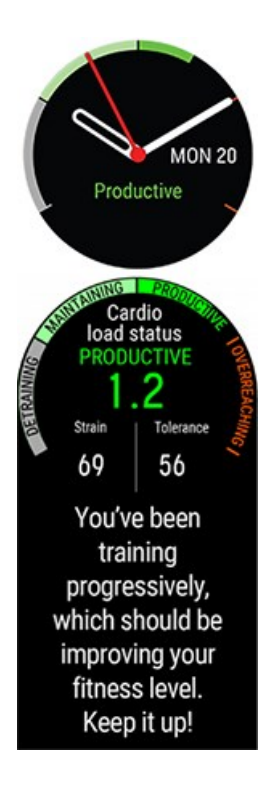

Der **Cardio Load Status** betrachtet das Verhältnis zwischen deiner kurzfristigen (**Beanspruchung**) und langfristigen Trainingsbelastung (**Toleranz**) und zeigt dir darauf basierend, ob deine Trainingsbelastung unterfordernd, erhaltend, aufbauend oder überfordernd ist.

Wenn du die Details öffnest, kannst du zusätzlich die Zahlenwerte für deinen Cardio Load Status, deine Beanspruchung und deine Toleranz sowie eine Textbeschreibung deines Cardio Load Status sehen.

- Der numerische Wert für deinen Cardio Load Status ist deine Beanspruchung geteilt durch deine Toleranz.
- Die **Beanspruchung** gibt an, wie stark du dich zuletzt durch dein Training belastet hast. Sie zeigt deine durchschnittliche tägliche Cardio Load aus den vergangenen 7 Tagen.
- Die **Toleranz** beschreibt, wie gut du auf Herz-Kreislauf-Training vorbereitet bist.Sie zeigt deine durchschnittliche tägliche Cardio Load aus den vergangenen 28 Tagen.
- Textbeschreibung deines Cardio Load Status.

Weitere Informationen findest du unter Training Load Pro.

#### Herzfrequenz

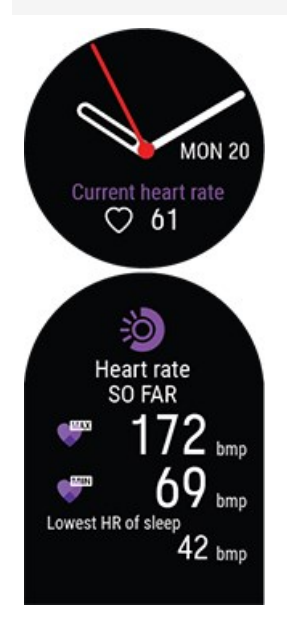

Wenn du die Funktion **Kontinuierliche Herzfrequenz-Messung** verwendest, misst deine Uhr kontinuierlich deine Herzfrequenz und zeigt sie in der Herzfrequenz-Uhrzeitanzeige an.

Du kannst deinen höchsten und deinen niedrigsten Herzfrequenz-Messwert für den Tag anzeigen und außerdem sehen, was dein niedrigster Herzfrequenz-Messwert in der vorhergehenden Nacht war. Du kannst die kontinuierliche Herzfrequenz-Messung auf deiner Uhr unter **Eingaben > Allgemeine Einstellungen > Kontinuierliche HF-Messung** ein- und ausschalten.

Weitere Informationen findest du unter Kontinuierliche Herzfrequenz-Messung.

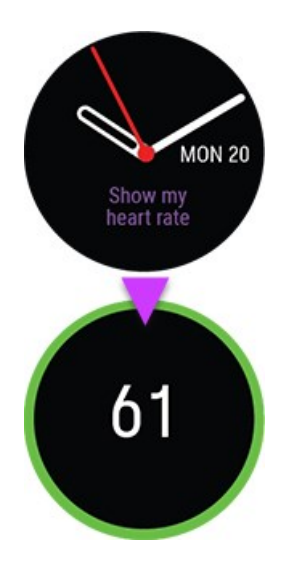

Wenn du die Funktion **Kontinuierliche Herzfrequenz-Messung** nicht verwendest, kannst du deine aktuelle Herzfrequenz dennoch überprüfen, ohne eine Trainingseinheit zu starten. Ziehe einfach dein Armband fest, wähle diese Uhrzeitanzeige aus und drücke die OK-Taste. Kurz danach zeigt deine Uhr deine aktuelle Herzfrequenz an. Kehre zur Herzfrequenz-Uhrzeitanzeige zurück, indem du die ZURÜCK-Taste drückst.

#### Letzte Trainingseinheiten

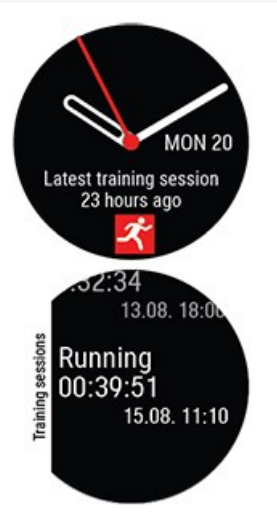

Sieh dir an, wie viel Zeit seit der letzten Trainingseinheit vergangen ist und für welche Sportart du zuletzt trainiert hast.

Wenn du die Details öffnest, kannst du zusätzlich die Zusammenfassungen deiner Trainingseinheiten aus den vergangenen 14 Tagen sehen. Gehe mit der AUF/AB-Taste zu der Trainingseinheit, die du dir ansehen möchtest. Drücke dann die OK-Taste, um die Zusammenfassung zu öffnen. Weitere Informationen findest du unter Trainingszusammenfassung.

#### Schlaf

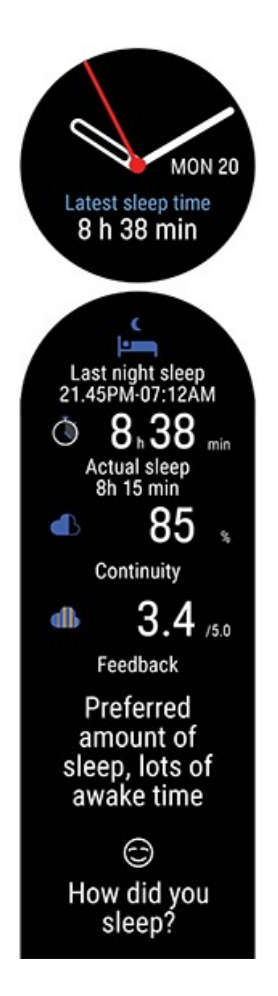

Lass dir eine Übersicht deines Schlafs der letzten Nacht anzeigen. Sie gibt Aufschluss darüber, wann du eingeschlafen und aufgewacht bist, deine Schlafzeit, wie lange du tatsächlich geschlafen hast und wie die Schlafkontinuität war. Der Schlaf wird aufgeschlüsselt und du erhältst Feedback dazu. Wenn du deinen Schlaf bewertet hast, wird dir auch die Bewertung deines Schlafs angezeigt.

Weitere Informationen findest du unter Polar Sleep Plus.

#### MENÜ

Drücke die ZURÜCK-Taste, um das Menü zu öffnen. Mit der AUF- und AB-Taste kannst du durch das Menü blättern. Mit der OK-Taste kannst du deine Auswahl bestätigen, mit der ZURÜCK-Taste gelangst du im Menü einen Schritt zurück.

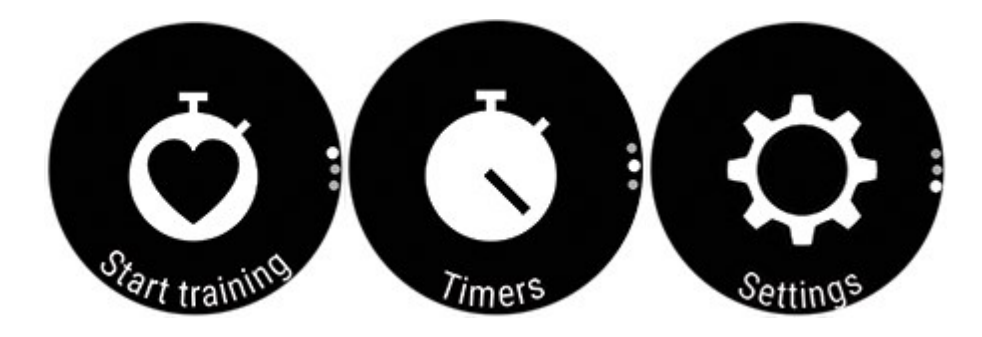

#### TRAINING STARTEN

Hier kannst du deine Trainingseinheiten starten. Drücke die OK-Taste, um in den Vorstartmodus zu wechseln, und gehe zu dem Sportprofil, das du verwenden möchtest.

Du kannst den Vorstartmodus auch öffnen, indem du in der Uhrzeitanzeige die OK-Taste gedrückt hältst.

Ausführliche Anweisungen findest du unter Starten einer Trainingseinheit.

#### TIMER

Unter Timer findest du die Stoppuhr und den Countdown-Timer.

#### Stoppuhr

Drücke die OK-Taste, um die Stoppuhr zu starten. Drücke die OK-Taste, um eine Runde hinzuzufügen. Drücken Sie ZURÜCK-Taste, um die Stoppuhr anzuhalten.

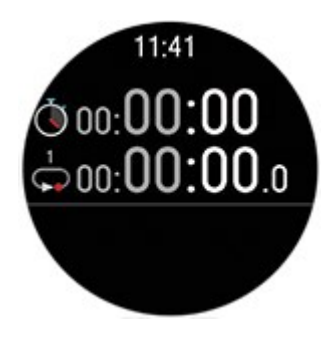

#### **Countdown-Timer**

Du kannst den Countdown-Timer dazu verwenden, eine voreingestellte Zeitspanne herunterzuzählen. Wähle **Timer einstellen** und stelle die Countdown-Zeit ein. Drücke danach zur Bestätigung die OK-Taste. Wähle danach **Start** und drücke die OK-Taste, um den Countdown-Timer zu starten.

Der Countdown-Timer wird der allgemeinen Uhrzeitanzeige mit Uhrzeit und Datum hinzugefügt.

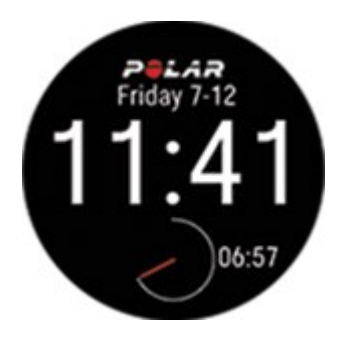

Wenn die Zeitspanne abgelaufen ist, benachrichtigt dich die Uhr durch ein Vibrationssignal. Drücke auf OK, um den Timer neu zu starten, oder auf ZURÜCK, um abzubrechen und zur Uhrzeitanzeige zurückzukehren.

Während des Trainings kannst du den Intervalltimer und den Countdown-Timer verwenden. Füge die Timer-Ansichten in den Einstellungen des Sportprofils von Flow den Trainingsansichten hinzu und synchronisiere die Einstellungen mit deiner Uhr. Weitere Informationen über die Verwendung von Timern während des Trainings findest du unter <u>Während des Trainings</u>.

#### EINSTELLUNGEN

Du kannst folgende Einstellungen auf deiner Uhr bearbeiten:

- Benutzereingaben
- Allgemeine Einstellungen
- Uhreinstellungen

② Zusätzlich zu den Einstellungen, die auf deiner Uhr verfügbar sind, kannst du im Polar Flow Webservice und in der Flow App Sportprofile bearbeiten. Passe deine Uhr mit deinen bevorzugten Sportarten und den Informationen an, die du während deiner Trainingseinheiten sehen möchtest. Weitere Informationen findest du unter <u>Sportprofile in Polar Flow</u>.

## KOPPELN EINES MOBILGERÄTS MIT DEINER UHR

Bevor du ein Mobilgerät mit deiner Uhr koppeln kannst, musst du deine Uhr im Polar Flow Webservice oder mit der mobilen Polar Flow App wie im Kapitel <u>Einrichten deiner Uhr</u> beschrieben einrichten. Wenn du deine Uhr mit einem Mobilgerät eingerichtet hast, wurde sie bereits gekoppelt. Wenn du die Einrichtung mit einem Computer vorgenommen hast und deine Uhr mit der Polar Flow App verwenden möchtest, kopple deine Uhr und das Mobilgerät wie folgt:

Vor dem Koppeln eines Mobilgeräts

- Lade dir die mobile Polar Flow App aus dem App Store oder von Google Play herunter.
- Stelle sicher, dass auf deinem Mobilgerät Bluetooth aktiviert und der Flugmodus deaktiviert ist.
- **Android-Benutzer:** Stelle sicher, dass in den App-Einstellungen deines Smartphones festgelegt ist, dass die Polar Flow App auf deinen Standort zugreifen darf.

So koppelst du ein Mobilgerät:

1. Öffne auf deinem Mobilgerät die Polar Flow App und melde dich bei deinem Polar Konto an, das du bei der Einrichtung deiner Uhr erstellt hast.

**Android-Benutzer**: Wenn du mehrere mit der Flow App kompatible Polar Geräte verwendest, stelle sicher, dass die Vantage M in der Flow App als aktives Gerät ausgewählt ist. Dadurch verbindet sich die Flow App mit deiner Uhr. Gehe in der Flow App zu **Geräte** und wähle Vantage M.

- Halte an deiner Uhr in der Uhrzeitanzeige die ZURÜCK-Taste gedrückt ODER gehe zu Eingaben > Allgemeine Einstellungen > Koppeln und Synchronisieren > Smartphone koppeln und synchronisieren und drücke die OK-Taste.
- 3. Öffne Flow und bring deine Uhr in die Nähe des Smartphones wird auf deiner Uhr angezeigt.
- 4. Wenn die Bestätigungsmeldung für die **Bluetooth-Kopplungsanfrage** auf deinem Mobilgerät erscheint, vergewissere dich, dass der auf deinem Mobilgerät angezeigte Code mit dem Code auf deiner Uhr übereinstimmt.
- 5. Akzeptiere die Bluetooth-Kopplungsanfrage auf deinem Mobilgerät.
- 6. Bestätige den PIN-Code auf deiner Uhr, indem du die OK-Taste drückst.
- 7. **Kopplung beendet** wird angezeigt, wenn die Kopplung abgeschlossen ist.

#### ENTFERNEN EINER KOPPLUNG

So entfernst du eine Kopplung mit einem Mobilgerät:

- 1. Gehe zu **Eingaben > Allgemeine Einstellungen > Koppeln und synchronisieren > Gekoppelte Geräte** und drücke die OK-Taste.
- 2. Wähle das Gerät aus, das du aus der Liste entfernen möchtest, und drücke die OK-Taste.
- 3. Kopplung entfernen? wird angezeigt. Bestätige den Vorgang mit der OK-Taste.
- 4. Kopplung aufgehoben wird angezeigt, wenn die Kopplung abgeschlossen ist.

## **AKTUALISIEREN DER FIRMWARE**

Um deine Uhr auf dem neuesten Stand zu halten und den größtmöglichen Nutzen daraus zu ziehen, solltest du die Firmware immer aktualisieren, wenn eine neue Version verfügbar ist. Firmware-Updates werden durchgeführt, um die Funktionalität deiner Uhr zu verbessern. Sie können vollständig neue Funktionen, Verbesserungen von vorhandenen Funktionen oder Fehlerkorrekturen enthalten.

*Während des Firmware-Updates gehen keine Daten verloren. Bevor die Aktualisierung startet, werden die Daten von deiner Uhr mit dem Polar Flow Webservice synchronisiert.* 

#### MIT EINEM MOBILGERÄT ODER TABLET

Du kannst die Firmware auch mit deinem Mobilgerät aktualisieren, wenn du die mobile Polar Flow App verwendest, um deine Trainings- und Aktivitätsdaten zu synchronisieren. Die App informiert dich, wenn ein Update verfügbar ist, und führt dich durch die Installation. Wir empfehlen, die Uhr vor Beginn der Aktualisierung an eine Stromquelle anzuschließen, um eine störungsfreie Aktualisierung sicherzustellen.

0 Die drahtlose Firmware-Aktualisierung kann je nach deiner Verbindung bis zu 20 Minuten dauern.

#### MIT EINEM COMPUTER

Jedes Mal, wenn eine neue Firmware-Version verfügbar ist, benachrichtigt dich die Polar FlowSync Software, sobald du deine Uhr mit deinem Computer verbindest. Die Firmware-Updates werden über FlowSync heruntergeladen.

#### So aktualisierst du die Firmware:

1. Verbinde deine Uhr über das mitgelieferte spezielle USB-Kabel mit deinem Computer. Stelle sicher, dass das Kabel richtig einschnappt. Richte den Absatz auf dem Kabel an der Kerbe in deiner Uhr aus (rot markiert).

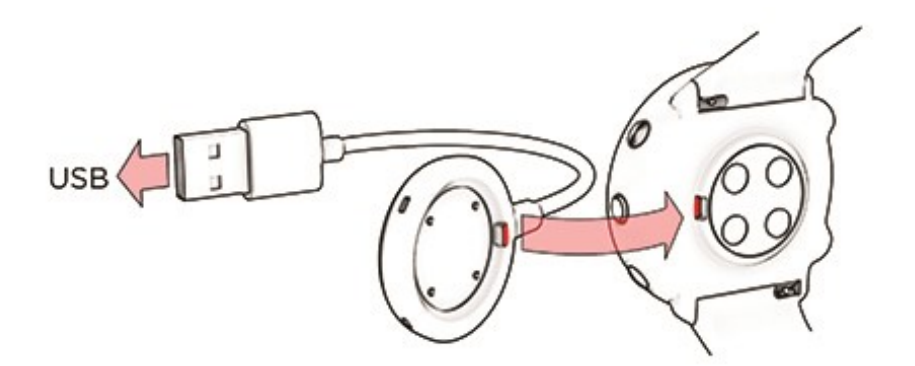

- 2. FlowSync beginnt mit der Synchronisierung deiner Daten.
- 3. Nach der Synchronisierung wirst du gefragt, ob du die Firmware aktualisieren möchtest.

4. Wähle **Ja**. Die neue Firmware wird installiert (dies kann bis zu 10 Minuten dauern) und die Uhr wird neu gestartet. Bitte warte, bis die Firmware-Aktualisierung abgeschlossen ist, bevor du die Uhr von deinem Computer trennst.

# EINSTELLUNGEN

| Benutzereingaben            | 28 |
|-----------------------------|----|
| Gewicht                     | 29 |
| Größe                       | 29 |
| Geburtsdatum                | 29 |
| Geschlecht                  | 29 |
| Trainingspensum für dich.   | 29 |
| Aktivitätsziel              | 30 |
| Gewünschte Schlafzeit       | 31 |
| Maximale Herzfrequenz       | 31 |
| Ruhe-Herzfrequenz           | 31 |
| VO2max                      |    |
| Allgemeine Einstellungen    | 32 |
| Koppeln und Synchronisieren | 32 |
| Radeinstellungen            |    |
| Intelligente Pulsmessung    |    |
| Flugmodus                   |    |
| Nicht stören                |    |
| Push-Benachrichtigungen     |    |
| Einheiten                   | 34 |
| Sprache                     |    |
| Über deine Uhr              | 34 |
| Uhreinstellungen            | 34 |
| Wecker                      |    |
| Uhrzeit-anzeige             |    |
| Uhrzeit                     | 35 |
| Datum                       |    |
| Erster Tag der Woche        | 35 |
|                             |    |

## BENUTZEREINGABEN

Um deine Benutzereingaben anzuzeigen und zu bearbeiten, gehe zu **Eingaben > Benutzereingaben**. Die Benutzereingaben müssen so exakt wie möglich vorgenommen werden, insbesondere die Daten zu Gewicht, Körpergröße, Geburtsdatum und Geschlecht, da diese sich auf die Genauigkeit von Werten wie Herzfrequenz-Grenzwerte und Kalorienverbrauch auswirken.

Unter **Benutzereingaben** findest du folgende Optionen:

- Gewicht
- Größe
- Geburtsdatum
- Geschlecht
- Trainingspensum
- Aktivitätsziel
- Gewünschte Schlafzeit
- Maximale Herzfrequenz
- Ruhe-Herzfrequenz
- VO<sub>2max</sub>

#### GEWICHT

Gib dein Gewicht in (kg) oder Pfund (lb) ein.

#### GRÖßE

Gib deine Größe in Zentimeter (cm) oder in Fuß und Zoll ein (wenn du imperische Einheiten wählst).

#### GEBURTSDATUM

Gib dein Geburtsdatum ein. Die Reihenfolge, in der du die Datumseinstellungen eingibst, hängt davon ab, welches Uhrzeit- und Datumsformat du gewählt hast (24 Std.: Tag - Monat - Jahr/12 Std.: Monat - Tag - Jahr).

#### GESCHLECHT

Wähle Männlich oder Weiblich.

#### TRAININGSPENSUM FÜR DICH.

Das Trainingspensum ist eine Einschätzung deiner langfristigen körperlichen Aktivität. Wähle das Niveau aus, das Umfang und Intensität deiner physischen Aktivitäten während der letzten drei Monate am besten beschreibt.

• **Gelegentlich (0-1 h/Woche)**: Du treibst nicht regelmäßig Freizeitsport und bist körperlich nicht sehr aktiv. Du gehst z. B. nur zum Vergnügen spazieren oder trainierst nur gelegentlich intensiv genug, um außer Atem zu geraten oder ins Schwitzen zu kommen.

• **Regelmäßig (1-3 h/Woche)**: Du treibst regelmäßig Sport, du läufst z. B. 5-10 km pro Woche oder verbringst 1-3 Stunden pro Woche mit einer vergleichbaren sportlichen Aktivität, oder deine Arbeit erfordert eine moderate körperliche Bewegung.

• **Oft (3-5 h/Woche)**: Du trainierst mindestens 3-mal wöchentlich bei intensiver körperlicher Belastung. Du läufst z. B. 20-50 km pro Woche oder verbringst 3-5 Stunden wöchentlich mit einer vergleichbaren sportlichen Aktivität.

• Intensiv (5-8 h/Woche): Du trainierst mindestens 5-mal in der Woche bei intensiver körperlicher Bewegung, und du nimmst manchmal an Breitensport-Wettkämpfen teil.

• Halbprofi (8-12 h/Woche): Du trainierst fast täglich bei intensiver körperlicher Bewegung bzw., um deine Leistung für einen Wettkampf zu steigern.

• **Profi (12+ h/Woche)**: Du bist ein Ausdauerprofi. Du trainierst bei intensiver körperlicher Bewegung, um deine Leistung für einen Wettkampf zu steigern.

#### AKTIVITÄTSZIEL

Das **tägliche Aktivitätsziel** ist eine gute Möglichkeit, um herauszufinden, wie aktiv du in deinem Alltag wirklich bist. Wähle dein typisches Aktivitätsniveau aus drei Optionen aus und sieh dir an, wie aktiv du sein musst, um dein tägliches Aktivitätsziel zu erreichen.

Wie lange du brauchst, um dein tägliches Aktivitätsziel zu erreichen, hängt von dem gewählten Niveau und der Intensität deiner Aktivitäten ab. Das Alter und Geschlecht wirken sich jedoch ebenfalls auf die benötigte Intensität aus, um dein tägliches Aktivitätsziel zu erreichen.

#### Niveau 1

Wenn du in deinem Alltag nur wenig Sport treibst und viel sitzt, mit dem Auto oder öffentlichen Verkehrsmitteln unterwegs bist usw., empfehlen wir dir, dieses Aktivitätsniveau zu wählen.

#### Niveau 2

Wenn du den größten Teil des Tages auf den Beinen bist, möglicherweise aufgrund der Art deiner Arbeit oder deiner täglichen Hausarbeit, ist dies das richtige Aktivitätsniveau für dich.

#### Niveau 3

Wenn dein Beruf körperlich anstrengend ist, du es liebst Sport zu treiben oder anderweitig meist unterwegs und aktiv bist, empfehlen wir dir dieses Aktivitätsniveau.

#### **GEWÜNSCHTE SCHLAFZEIT**

Stelle **deine gewünschte Schlafzeit** ein, um festzulegen, wie lange du jede Nacht schlafen willst. Standardmäßig ist sie auf die Empfehlung für deine Altersgruppe eingestellt (acht Stunden für Erwachsene von 18 bis 64 Jahren). Wenn du der Meinung bist, dass acht Stunden Schlaf für dich zu viel oder zu wenig sind, empfehlen wir dir, deine gewünschte Schlafzeit gemäß deinen individuellen Bedürfnissen einzustellen. Auf diese Weise erhältst du exaktes Feedback dazu, wie viel du im Vergleich zu deiner gewünschten Schlafzeit geschlafen hast.

#### MAXIMALE HERZFREQUENZ

Gib deine maximale Herzfrequenz ein, wenn du deine aktuelle maximale Herzfrequenz kennst. Deine altersabhängig vorhergesagte maximale Herzfrequenz (220 minus Alter) wird als Standardeinstellung angezeigt, wenn du diesen Wert erstmals eingibst.

Der HF<sub>max</sub>-Wert wird zur Ermittlung des Energieverbrauchs verwendet. HF<sub>max</sub> ist die höchste erreichte Herzfrequenz in Schlägen pro Minute während einer maximalen physischen Belastung. Die genaueste Methode zur Messung der individuellen HF<sub>max</sub> ist eine Leistungsdiagnostik in einem Labor. Die HF<sub>max</sub> ist auch zur Bestimmung der Trainingsintensität wichtig. Dieser Wert ist individuell und hängt vom Lebensalter und von Erbfaktoren ab.

#### RUHE-HERZFREQUENZ

Deine Ruhe-Herzfrequenz ist die geringste erreichte Herzfrequenz in Schlägen pro Minute (S/min) in vollständig entspanntem Zustand und ohne Ablenkungen. Die Ruhe-Herzfrequenz wird durch Faktoren wie das Alter, das Fitness-Level, erbliche Faktoren, den Gesundheitszustand und das Geschlecht beeinflusst. Ein typischer Wert für einen Erwachsenen sind 55–75 S/min, doch deine Ruhe-Herzfrequenz kann deutlich niedriger sein, z. B. wenn du sehr fit bist.

Du misst deine Ruhe-Herzfrequenz am besten morgens, nach einem guten Nachtschlaf direkt nach dem Aufwachen. Du kannst natürlich zuerst ins Bad gehen, wenn dir das beim Entspannen hilft. Unternimm kein anstrengendes Training, das den Messwert erhöht, und stelle sicher, dass du dich von sämtlichen Aktivitäten vollständig erholt hast. Du solltest die Messung mehrmals durchführen, vorzugsweise an aufeinander folgenden Morgen, und deine durchschnittliche Ruhe-Herzfrequenz berechnen.

#### So misst du deine Ruhe-Herzfrequenz:

- 1. Lege deine Uhr an. Leg dich auf den Rücken und entspann dich.
- 2. Starte nach ca. 1 Minute eine Trainingseinheit auf deinem tragbaren Gerät. Wähle ein beliebiges Sportprofil, z. B. "Sonstige Indoor-Sportart".
- 3. Lieg still und atme 3–5 Minuten lang ruhig. Sieh dir während der Messung deine Trainingsdaten nicht an.

4. Beende die Trainingseinheit auf deinem Polar Gerät. Synchronisiere das tragbare Gerät mit der Polar Flow App oder dem Webservice und suche in der Trainingszusammenfassung den Wert für deine niedrigste Herzfrequenz (HF min) – das ist deine Ruhe-Herzfrequenz. Aktualisiere die Ruhe-Herzfrequenz in deinen Benutzereingaben in Polar Flow entsprechend.

#### VO<sub>2MAX</sub>

Stelle deinen VO2<sub>max</sub> ein.

Der VO2<sub>max</sub>-Wert (maximale Sauerstoffaufnahme, maximale aerobe Leistung) ist die maximale Rate, mit der Sauerstoff vom Körper während maximaler Belastung verwendet werden kann; sie hängt direkt mit der maximalen Kapazität des Herzens für die Blutversorgung der Muskulatur zusammen. Der VO2<sub>max</sub>-Wert kann gemessen oder durch Fitness Tests vorhergesagt werden (z. B. Maximalbelastungstests und submaximale Belastungstests). Du kannst auch deinen <u>Running Index</u> Wert verwenden, der eine Schätzung deines VO2<sub>max</sub> ist.

## ALLGEMEINE EINSTELLUNGEN

Um die allgemeinen Einstellungen anzuzeigen und zu bearbeiten, gehe zu **Eingaben > Allgemeine Ein**stellungen.

Unter Allgemeine Einstellungen findest du folgende Optionen:

- Koppeln und Synchronisieren
- Radeinstellungen (Wird nur angezeigt, wenn du einen Radsensor mit deiner Uhr gekoppelt hast.)
- Intelligente Pulsmessung
- Flugmodus
- Nicht stören
- Push-Benachrichtigungen
- Einheiten
- Sprache
- Über deine Uhr

#### **KOPPELN UND SYNCHRONISIEREN**

• Smartphone koppeln und synchronisieren/Sensor/Gerät koppeln: Kopple Sensoren oder mobile Geräte mit deiner Uhr. Synchronisiere deine Daten mit der Polar Flow App.

• **Gekoppelte Geräte**: Sieh dir alle Geräte an, die du mit deiner Uhr gekoppelt hast. Dabei kann es sich um Herzfrequenz-Sensoren, Laufsensoren, Radsensoren und Mobilgeräte handeln.

#### RADEINSTELLUNGEN

0 Radeinstellungen werden nur angezeigt, wenn du einen Radsensor mit deiner Uhr gekoppelt hast.

**Reifenumfang**: Stelle den Reifenumfang in Millimetern ein. Eine Anleitung zum Messen des Reifenumfangs findest du unter <u>Sensoren mit deiner Uhr koppeln</u>.

**Kurbellänge**: Stelle die Kurbellänge in Millimetern ein. Die Einstellung wird nur angezeigt, wenn du einen Leistungsmesser gekoppelt hast.

Verwendete Sensoren: Zeige alle Sensoren an, die du mit dem Fahrrad verbunden hast.

#### INTELLIGENTE PULSMESSUNG

Schalte die Funktion Intelligente Pulsmessung **ein** oder **aus**. Weitere Informationen findest du unter Intelligente Pulsmessung.

#### FLUGMODUS

#### Wähle Ein oder Aus.

Der Flugmodus unterbindet die gesamte drahtlose Kommunikation deiner Uhr. Du kannst sie im Flugmodus weiter verwenden, jedoch weder deine Daten mit der mobilen Polar Flow App synchronisieren noch Verbindungen mit drahtlosem Zubehör herstellen.

#### **NICHT STÖREN**

Wähle **Aus**, **Ein** oder **Ein** ( - ). Stelle den Zeitraum ein, wenn Nicht stören aktiviert ist. Wähle eine Einstellung für **Start um** und **Ende um**. Wenn die Funktion aktiviert ist, erhältst du weder Benachrichtigungen noch Anrufhinweise. Der Ton ist ausgeschaltet und die Aktivierung der Displaybeleuchtung durch eine Geste ebenfalls nicht möglich.

#### **PUSH-BENACHRICHTIGUNGEN**

Stelle die Push-Benachrichtigungen auf **Aus** oder **Ein, wenn du nicht trainierst**. Beachte: Während Trainingseinheiten erhältst du keine Benachrichtigungen.

#### EINHEITEN

Wähle metrische (**kg**, **cm**) oder imperische (**lb**, **ft**) Einheiten. Lege die Maßeinheiten für dein Gewicht und deine Größe sowie für Distanz und Geschwindigkeit fest.

#### SPRACHE

Du kannst die Sprache auswählen, die du auf deiner Uhr verwenden möchtest. Deine Uhr unterstützt die folgenden Sprachen: Bahasa Indonesia, Čeština, Dansk, Deutsch, English, Español, Français, Italiano, Nederlands, Norsk, Polski, Português, Русский, Suomi, Svenska und Türkçe.

#### ÜBER DEINE UHR

Hier kannst du die Geräte-ID sowie die Firmware-Version, das Hardware-Modell, das A-GPS-Ablaufdatum und die spezifischen rechtlichen Kennzeichnungen deiner Vantage M überprüfen.

**Deine Uhr neu starten**: Wenn an deiner Uhr Probleme auftreten, versuche, sie neu zu starten. Durch den Neustart deiner Uhr werden keine Einstellungen oder persönlichen Daten auf deiner Uhr gelöscht. Drücke die OK-Taste und wähle dann OK, um den Neustart zu bestätigen. Du kannst deine Uhr auch neu starten, indem du die OK-Taste 10 Sekunden lang gedrückt hältst.

### UHREINSTELLUNGEN

Um deine Uhreinstellungen anzuzeigen und zu bearbeiten, gehe zu **Eingaben > Uhreinstellungen**.

Unter Uhreinstellungen findest du folgende Optionen:

- Wecker
- Uhrzeitanzeige
- Uhrzeit
- Datum
- Erster Tag der Woche

#### WECKER

Stelle das Weckintervall ein: Aus, Einmal, Montag bis Freitag oder Täglich. Wenn du Einmal, Montag bis Freitag oder Täglich wählst, stelle auch die Uhrzeit für den Wecker ein.

0 Wenn der Wecker eingeschaltet ist, wird in der Uhrzeitanzeige ein Weckersymbol eingeblendet.

#### **UHRZEIT-ANZEIGE**

Wähle die Uhrzeitanzeige:

- Analog
- Digital

#### UHRZEIT

Stelle das Uhrzeitformat ein: 24 Std. oder 12 Std. Stelle dann die Uhrzeit ein.

*Bei der Synchronisierung mit der App und dem Polar Flow Webservice wird die Uhrzeit vom Webservice automatisch aktualisiert.* 

#### DATUM

Stelle das Datum ein. Stelle auch das **Datumsformat** ein. Du kannst zwischen folgenden Optionen wählen: **mm/tt/jjjj, tt/mm/jjjj, jjjj/mm/tt, tt-mm-jjjj, jjjj-mm-tt, tt.mm.jjjj und jjjj.mm.tt**.

(1) Bei der Synchronisierung mit der App und dem Polar Flow Webservice wird das Datum vom Webservice automatisch aktualisiert.

#### **ERSTER TAG DER WOCHE**

Wähle den Starttag der Woche. Wähle Montag, Samstag oder Sonntag.

(1) Bei der Synchronisierung mit der App und dem Polar Flow Webservice wird der Starttag der Woche vom Webservice automatisch aktualisiert.

## TRAINING

| Herzfrequenz-Messung am Handgelenk                              |    |
|-----------------------------------------------------------------|----|
| Anlegen der Uhr bei Herzfrequenz-Messung am Handgelenk          |    |
| Anlegen der Uhr ohne Herzfrequenz-Messung am Handgelenk         |    |
| Starten einer Trainingseinheit                                  |    |
| Starten einer geplanten Trainingseinheit                        |    |
| Multisport-Trainingseinheit starten                             |    |
| Schnellmenü                                                     |    |
| Während des Trainings                                           | 43 |
| Durchblättern der Trainingsansichten                            |    |
| Timer einstellen                                                | 44 |
| Runde markieren                                                 |    |
| Während einer Multisport-Trainingseinheit die Sportart wechseln |    |
| Training mit einem Ziel                                         |    |
| Unterbrechen/Beenden einer Trainingseinheit                     | 48 |
| Trainingszusammenfassung                                        |    |
| Nach dem Training                                               | 48 |
| Trainingsdaten in der Polar Flow App                            | 51 |
| Trainingsdaten im Polar Flow Webservice                         | 51 |
|                                                                 |    |

## HERZFREQUENZ-MESSUNG AM HANDGELENK

Deine Uhr misst deine Herzfrequenz mit der **Polar Precision Prime**<sup>™</sup> Sensorfusionstechnologie an deinem Handgelenk. Diese neue Herzfrequenz-Innovation kombiniert die optische Pulsmessung mit der Hautkontaktmessung, um jegliche Störungen des Herzfrequenz-Signals auszuschließen. Sie überwacht deine Herzfrequenz auch unter den anspruchsvollsten Bedingungen und bei den härtesten Trainingseinheiten mit höchster Präzision.

Obwohl es viele subjektive Anhaltspunkte für die Reaktion deines Körpers auf das Training gibt (wahrgenommene Belastung, Atemfrequenz, physische Empfindungen), ist keiner davon zuverlässiger als die gemessene Herzfrequenz. Sie ist ein objektiver Parameter, der sowohl von internen als auch von externen Faktoren beeinflusst wird, und daher ein zuverlässiges Maß für deinen körperlichen Zustand.

#### ANLEGEN DER UHR BEI HERZFREQUENZ-MESSUNG AM HANDGELENK

Damit die Herzfrequenz-Messung am Handgelenk während des Trainings (und bei aktivierter <u>Funktion</u> <u>Kontinuierliche Herzfrequenz-Messung</u>) korrekt durchgeführt wird, muss die Uhr richtig angelegt sein:

- Trage deine Uhr an der Oberseite deines Handgelenks, mindestens einen Fingerbreit oberhalb des Gelenkknochens (siehe nachfolgende Abbildung).
- Stelle das Armband so ein, dass es eng am Handgelenk anliegt. Der Sensor an der Rückseite muss konstant in Kontakt mit der Haut sein und die Uhr darf sich am Arm nicht bewegen können. Um
zu prüfen, ob das Gerät eng genug anliegt, kannst du das Armband von beiden Seiten auf deinem Arm leicht nach oben drücken. Der Sensor darf sich nicht von der Haut abheben. Beim Hochdrücken des Armbands soll das LED-Licht des Sensors nicht zu sehen sein.

 Um eine präzise Herzfrequenzmessung sicherzustellen, solltest du die Uhr einige Minuten lang tragen, bevor du die Messung startest. Es ist außerdem sinnvoll, dass du deine Haut ein wenig erwärmst, wenn du schnell kalte Hände bekommst. Rege deine Blutzirkulation an, bevor du deine Trainingseinheit beginnst!

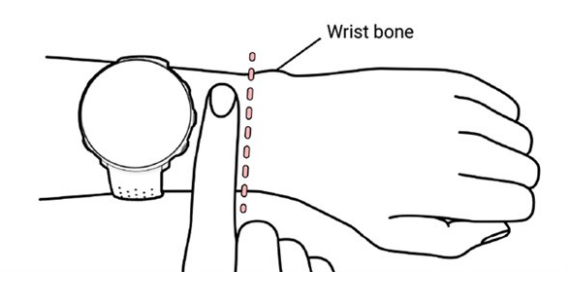

Wenn du auf am Handgelenk Tätowierungen hast, erhältst du möglicherweise ungenaue Messungen, wenn du den Sensor direkt darüber platzierst.

Bei Sportarten, in denen es schwierig ist, den Sensor an derselben Stelle zu halten oder bei denen es zu Druck bzw. Bewegungen in Muskeln oder Sehnen nahe am Sensor kommt, empfehlen wir, einen Polar Herzfrequenz-Sensor mit Brustgurt zu verwenden, wenn du bei deinem Training auf größtmögliche Präzision wert legst. Deine Uhr ist mit Bluetooth® Herzfrequenz-Sensoren wie dem Polar H10 kompatibel. Der Polar H10 Herzfrequenz-Sensor reagiert besser auf einen schnellen Anstieg oder Abfall der Herzfrequenz und ist somit die ideale Wahl für Intervalltraining mit schnellen Sprints.

*Um eine bestmögliche Leistung bei der Herzfrequenz-Messung am Handgelenk sicherzustellen, halte deine Uhr sauber und vermeide, sie zu zerkratzen. Wir empfehlen, die Uhr nach einer Trainingseinheit, die dich zum Schwitzen gebracht hat, mit milder Seifenlösung unter fließendem Wasser zu waschen. Trockne ihn dann mit einem weichen Handtuch ab. Lasse ihn vor dem Aufladen vollständig trocknen.* 

# ANLEGEN DER UHR OHNE HERZFREQUENZ-MESSUNG AM HANDGELENK

Lockere das Armband ein wenig, damit es bequemer sitzt und deine Haut atmen kann. Trage die Uhr einfach wie eine normale Uhr.

*W* Von Zeit zu Zeit solltest du dein Handgelenk atmen lassen, insbesondere, wenn du empfindliche Haut hast. Nimm die Uhr ab und lade sie auf. Auf diese Weise können sich deine Haut und die Uhr erholen, um für die nächste Trainingseinheit fit zu sein.

# STARTEN EINER TRAININGSEINHEIT

- 1. Lege deine Uhr an und ziehe das Armband fest.
- 2. Um in den Vorstartmodus zu wechseln, halte die OK-Taste in der Uhrzeitansicht gedrückt oder drücke die ZURÜCK-Taste, um das Hauptmenü zu öffnen und **Training starten** auszuwählen.

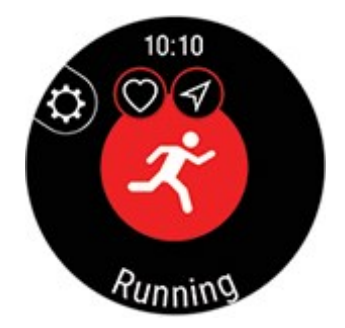

Im Vorstartmodus kannst du mit der LICHT-Taste das Schnellmenü öffnen. Die im Schnellmenü angezeigten Optionen hängen von der gewählten Sportart und der Verwendung der GPS-Funktion ab.

Du kannst beispielsweise ein Trainingsziel aus deinen Favoriten auswählen und deinen Trainingsansichten Timer hinzufügen. Weitere Informationen findest du unter <u>Schnellmenü</u>.

Nach der Auswahl wechselt die Uhr wieder in den Vorstartmodus.

- 3. Navigiere zur gewünschten Sportart.
- 4. Um genaue Trainingsdaten sicherzustellen, bleibe im Vorstartmodus, bis die Uhr deine Herzfrequenz und ggf. die GPS-Satellitensignale (ja nach Sportart) gefunden hat. Gehe zum Empfang von GPS-Satellitensignalen nach draußen an eine Stelle, in deren Nähe sich keine hohen Gebäude und Bäume befinden. Halte deine Uhr ruhig und mit dem Display nach oben. Berühre die Uhr während der Suche des GPS-Signals nicht.

*Wenn du einen optionalen Bluetooth-Sensor mit deiner Uhr gekoppelt hast, beginnt die Uhr automatisch nach dem Sensorsignal zu suchen.* 

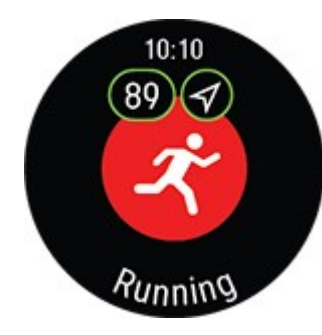

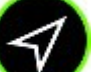

Wenn der Kreis um das GPS-Symbol herum grün wird, ist die GPS-Funktion betriebsbereit. Die Uhr macht dich mit einer Vibration darauf aufmerksam.

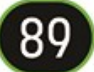

Die Uhr hat deine Herzfrequenz gefunden, wenn sie angezeigt wird.

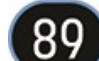

Wenn du einen Polar Herzfrequenz-Sensor trägst, der mit deiner Uhr gekoppelt ist, verwendet die Uhr automatisch den ver-

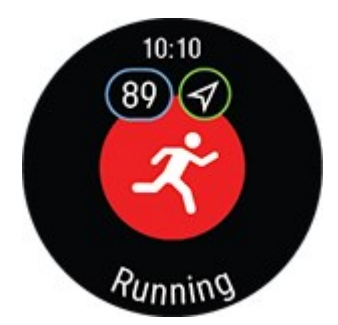

bundenen Sensor, um die Herzfrequenz während Trainingseinheiten zu messen. Ein blauer Kreis um das Herzfrequenz-Symbol herum gibt an, dass deine Uhr den verbundenen Sensor zur Messung deiner Herzfrequenz verwendet.

5. Wenn alle Signale gefunden wurden, drücke die OK-Taste, um die Trainingsaufzeichnung zu starten.

Weitere Informationen zu den Möglichkeiten, die dir deine Uhr während des Trainings bietet, findest du unter Während des Trainings.

# STARTEN EINER GEPLANTEN TRAININGSEINHEIT

Du kannst dein Training planen und <u>detaillierte Trainingsziele</u> in der Polar Flow App oder im Polar Flow Webservice erstellen und mit deiner Uhr synchronisieren.

So startest du eine für den aktuellen Tag geplante Trainingseinheit:

- 1. Öffne den Vorstartmodus, indem du in der Uhrzeitanzeige die OK-Taste gedrückt hältst.
- 2. Du wirst aufgefordert, ein Trainingsziel zu starten, das du für den Tag geplant hast.

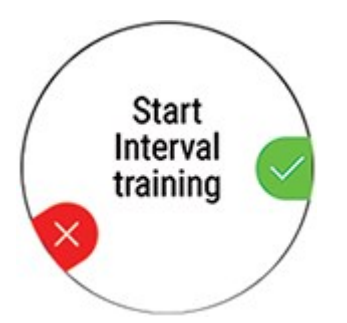

- 3. Drücken die OK-Taste, um die Zielinformationen anzuzeigen.
- 4. Drücke die OK-Taste, um in den Vorstartmodus zurückzukehren, und wähle das Sportprofil, das du verwenden möchtest.
- 5. Sobald die Uhr alle Signale gefunden hat, drücke die OK-Taste. **Aufzeichnung wurde gestartet** wird angezeigt, und du kannst mit dem Training beginnen.

Deine Uhr leitet dich während des Trainings dabei an, dein Ziel zu erreichen. Weitere Informationen findest du unter Während des Trainings.

# **MULTISPORT-TRAININGSEINHEIT STARTEN**

Multisport ermöglicht es dir, mehrere Sportarten in einer Trainingseinheit zu kombinieren und nahtlos zwischen den Sportarten zu wechseln, ohne die Aufzeichnung deines Trainings zu unterbrechen. Während einer Multisport-Trainingseinheit werden deine Wechselzeiten zwischen den Sportarten automatisch aufgezeichnet, sodass du sehen kannst, wie lange du gebraucht hast, um von einer Sportart zur anderen zu wechseln.

Es gibt zwei Möglichkeiten, um eine Multisport-Trainingseinheit durchzuführen: fester Multisport und freier Multisport. In einer festen Multisport-Sportart (Multisport-Profile in der Polar Sportartenliste) wie Triathlon ist die Reihenfolge der Sportarten festgelegt. Die Sportarten müssen in dieser Reihenfolge ausgeführt werden. Beim freien Multisport kannst du wählen, welche Sportarten und in welcher Reihenfolge du sie ausführst, indem du sie aus der Sportartenliste auswählst. Du kannst auch zwischen Sportarten hin und her wechseln.

Bevor du mit einer Multisport-Trainingseinheit beginnst, stelle sicher, dass du die Sportprofil-Einstellungen für jede der Sportarten festgelegt hast, die du in der Trainingseinheit ausübst. Weitere Informationen findest du unter <u>Sportprofile in Flow</u>.

- 1. Drücke die ZURÜCK-Taste, um das Hauptmenü aufzurufen, wähle **Training starten** und gehe dann zu einem Sportprofil. Wähle Triathlon, Multisport oder ein beliebiges anderes Multisport-Pro-fil (kann im Flow Webservice hinzugefügt werden).
- 2. Sobald die Uhr alle Signale gefunden hat, drücke die OK-Taste. **Aufzeichnung wurde gestartet** wird angezeigt, und du kannst mit dem Training beginnen.
- 3. Um die Sportart zu wechseln, drücke die ZURÜCK-Taste, um den Wechselmodus aufzurufen.
- 4. Wähle deine nächste Sportart, drücke die OK-Taste (die Übergangszeit wird angezeigt) und setze dein Training fort.

# SCHNELLMENÜ

Du kannst das Schnellmenü im Vorstartmodus, während einer pausierten Trainingseinheit und in Multisport-Trainingseinheiten während des Übergangsmodus mit der LICHT Taste öffnen.

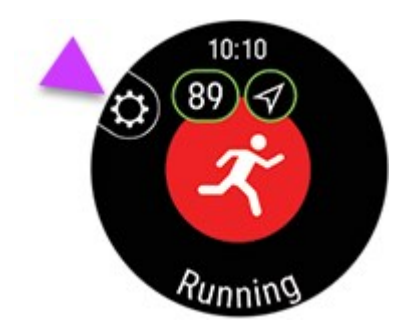

Die im Schnellmenü angezeigten Optionen hängen von der gewählten Sportart und der Verwendung der GPS-Funktion ab.

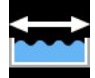

#### Bahnlänge:

Wenn du das Profil Schwimmen/Bahnschwimmen verwendest, musst du die richtige Bahnlänge wählen, da diese die Berechnung von Tempo, Distanz und Zugfrequenz sowie deinen SWOLF-Wert beeinflusst. Drücke die OK-Taste, um auf die Einstellung **Bahnlänge** zuzugreifen und ändere ggf. die zuvor eingestellte Bahnlänge. Die Standardlängen sind 25 Meter und 50 Meter, du kannst aber auch manuell eine individuelle Länge einstellen. Die Mindestlänge, die gewählt werden kann, beträgt 20 Meter.

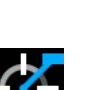

# Die Einstellung der Bahnlänge kann nur im Vorstartmodus über das Schnellmenü erfolgen.

#### Leistungsmesser kalibrieren:

Wenn du einen Radsport-Leistungsmesser einer anderen Marke mit deiner Uhr gekoppelt hast, kannst du ihn über das Schnellmenü kalibrieren. Wähle zunächst eines der Fahrrad-Sportprofile aus und aktiviere die Sender, indem du die Kurbeln bewegst. Wähle anschließend im Schnellmenü **Leistungsmesser kalibrieren** aus und befolge die angezeigten Anweisungen zur Kalibrierung des Leistungsmessers. Spezifische Anweisungen zum Kalibrieren deines Leistungsmessers findest du in der Gebrauchsanleitung des Herstellers.

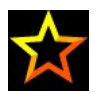

#### Favoriten:

Unter Favoriten findest du Trainingsziele, die du im Polar Flow Webservice als Favoriten gespeichert hast. Du kannst sie durch Synchronisieren auf deine Uhr übertragen. Wähle ein Trainingsziel aus den Favoriten aus. Nach der Auswahl wechselt die Uhr wieder in den Vorstartmodus, wo du die Trainingseinheit starten kannst.

Weitere Informationen findest du unter Favoriten.

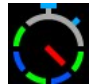

#### Intervalltimer:

Du kannst zeit- und/oder distanzbasierte Intervalltimer einstellen, um die Dauer der Aktivitätsund Erholungsphasen für deine Intervall-Trainingseinheiten genau festzulegen.

Um deinen Trainingsansichten für die Trainingseinheit Intervalltimer hinzuzufügen, wähle **Timer für diese Trainingsansicht** > **Ein**. Du kannst einen zuvor eingestellten Timer verwenden oder einen neuen erstellen, indem du zum Schnellmenü zurückkehrst und **Intervalltimer** > **Intervalltimer einrichten** auswählst:

- Wähle Zeitbasiert oder Distanzbasiert aus: Zeitbasiert: Bestimme die Minuten und Sekunden für den Timer und drücke die OK-Taste. Distanzbasiert: Stelle die Distanz für den Timer ein und drücke die OK-Taste. Anderen Timer einstellen? wird angezeigt. Wenn du einen anderen Timer einstellen möchtest, drücke die OK-Taste.
- 2. Nach der Einstellung wechselt die Uhr wieder in den Vorstartmodus, wo du die Trainingseinheit starten kannst. Der Timer startet automatisch beim Start der Trainingseinheit.

Weitere Informationen findest du unter Während des Trainings.

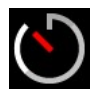

#### Countdown-Timer:

Um deinen Trainingsansichten für die Trainingseinheit Countdown-Timer hinzuzufügen, wähle **Timer für diese Trainingseinheit** > **Ein**. Du kannst einen zuvor eingestellten Timer verwenden oder einen neuen erstellen, indem du zum Schnellmenü zurückkehrst und **Countdown-Timer** > **Timer einstellen** auswählst: Stelle die Countdown-Zeit ein und drücke zur Bestätigung die OK-Taste. Nach der Einstellung wechselt die Uhr wieder in den Vorstartmodus, wo du die Trainingseinheit starten kannst. Der Timer startet automatisch beim Start der Trainingseinheit.

Weitere Informationen findest du unter Während des Trainings.

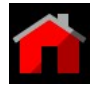

#### Back-to-start:

Die Funktion Back-to-start führt dich zurück zum Ausgangspunkt deiner Trainingseinheit. Um die Ansicht **Back-to-start** den Trainingsansichten der aktuellen Trainingseinheit hinzuzufügen, wähle **Back-to-start** und drücke die OK-Taste.

Weitere Informationen findest du unter Back-to-start.

Die Funktion Back-to-start ist nur verfügbar, wenn für das Sportprofil die GPS-Funktion eingeschaltet ist.

Wenn du ein Trainingsziel für deine Trainingseinheit auswählst, wird die Option **Favoriten** im Schnellmenü deaktiviert. Das liegt daran, dass nur ein Ziel für die Trainingseinheit ausgewählt werden kann. Wenn du das Ziel ändern möchtest, wähle die deaktivierte Option aus. Dann wirst du gefragt, ob du dein Ziel ändern möchtest. Bestätige mit OK und wähle ein anderes Ziel aus.

# WÄHREND DES TRAININGS DURCHBLÄTTERN DER TRAININGSANSICHTEN

Während des Trainings kannst du mit der AUF/AB-Taste durch die Trainingsansichten blättern. Beachte, dass die verfügbaren Trainingsansichten und die Informationen in den Trainingsansichten davon abhängen, welche Sportart du ausgewählt und wie du das gewählte Sportprofil bearbeitet hast.

Du kannst Sportprofile auf deiner Uhr hinzufügen und in der Polar Flow App und im Webservice die Einstellungen für jedes Sportprofil festlegen. Du kannst individuelle Trainingsansichten für jede deiner Sportarten erstellen und wählen, welche Daten während deiner Trainingseinheiten angezeigt werden sollen. Weitere Informationen findest du unter <u>Sportprofile in Flow</u>.

In deinen Trainingsansichten können z. B. folgende Informationen angezeigt werden:

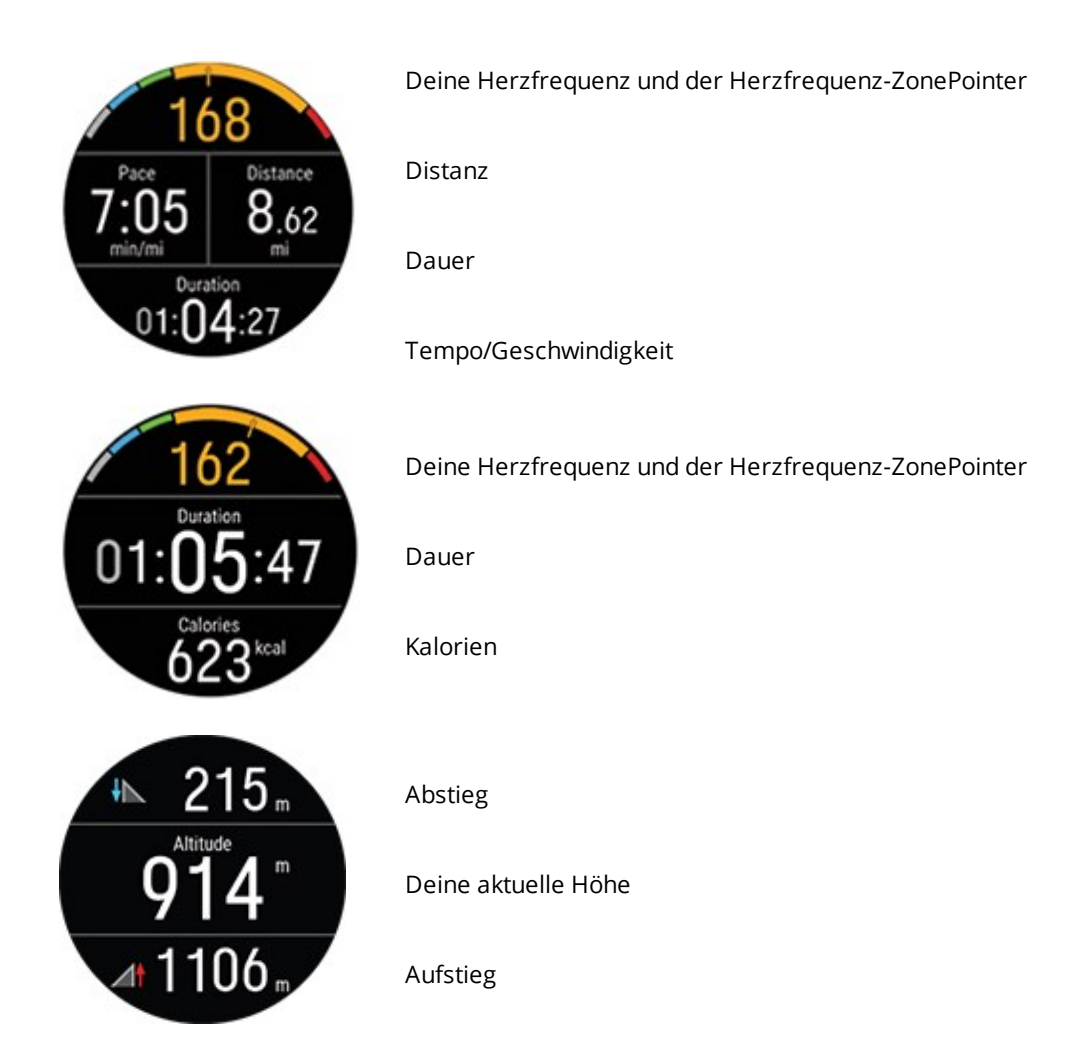

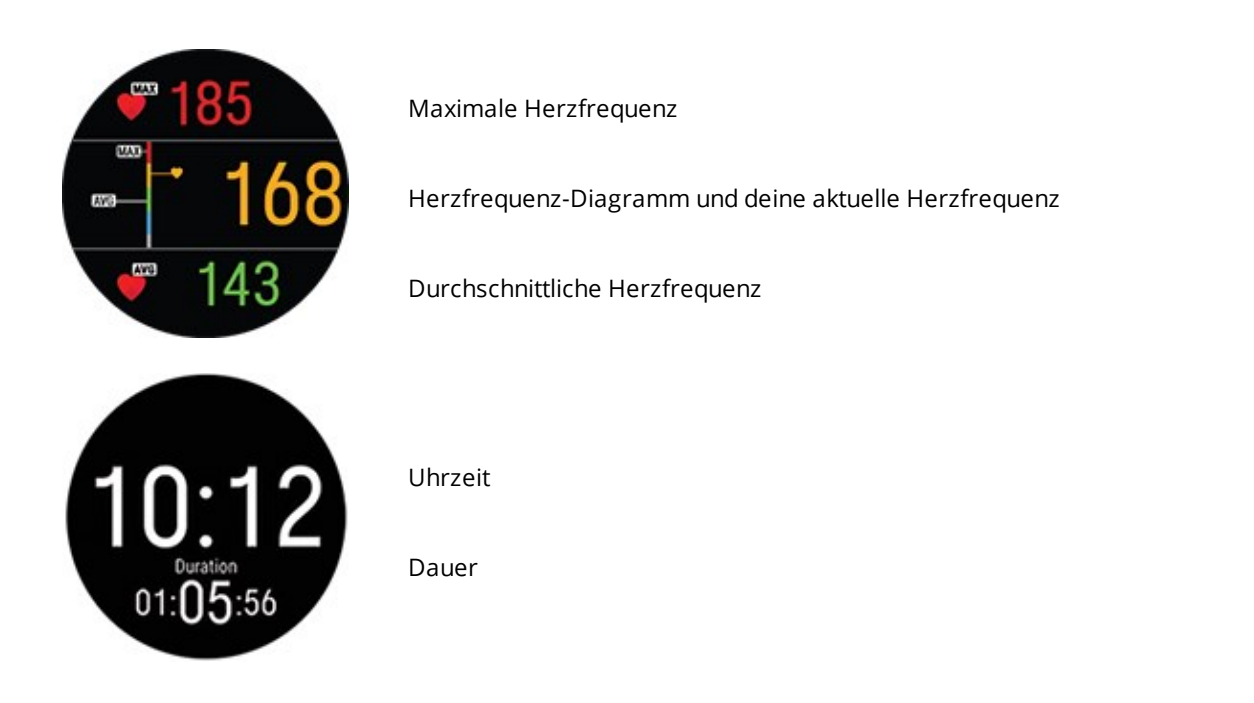

# TIMER EINSTELLEN

Bevor du Timer für das Training verwenden kannst, müssen sie in deinen Trainingsansichten hinzugefügt werden. Dazu kannst du entweder die Timeransicht über das <u>Schnellmenü</u> für deine aktuelle Trainingseinheit aktivieren oder die Timer den Trainingsansichten des Sportprofils in den Sportprofileinstellungen von Flow Webservice hinzufügen und deine Uhr mit den Einstellungen synchronisieren.

|                      | + Watch face       | + HR graph       |
|----------------------|--------------------|------------------|
|                      |                    | - Power graph    |
|                      | + Speed/pace graph | + Interval timer |
| The display is empty | + Countdown timer  |                  |
|                      |                    |                  |
|                      |                    |                  |
|                      |                    |                  |

Weitere Informationen findest du unter Sportprofile in Polar Flow.

#### INTERVALLTIMER

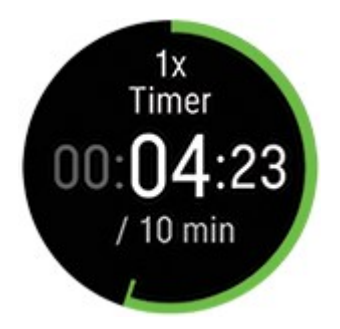

*Wenn du die Timeransicht für deine Trainingseinheit über das <u>Schnellmenü</u> aktivierst, startet der Timer zeitgleich mit dem Start der Trainingseinheit. Wie nachfolgend beschrieben ist, kannst du den Timer anhalten und einen neuen Timer starten.* 

Wenn du den Timer in den Trainingsansichten des von dir verwendeten Sportprofils hinzugefügt hast, kannst du den Timer wie folgt starten:

- 1. Blättere zur Ansicht **Intervalltimer** und halte die OK-Taste gedrückt. Wähle **Start**, um einen zuvor eingestellten Timer zu verwenden, oder erstelle in **Intervalltimer einrichten** einen neuen Timer.
- 2. Wähle **Zeitbasiert** oder **Distanzbasiert** aus: **Zeitbasiert**: Bestimme die Minuten und Sekunden für den Timer und drücke die OK-Taste. **Distanzbasiert**: Stelle die Distanz für den Timer ein und drücke die OK-Taste.
- 3. **Anderen Timer einstellen?** wird angezeigt. Wenn du einen anderen Timer einstellen möchtest, drücke die OK-Taste.
- 4. Wähle danach **Start**, um den Intervalltimer zu starten. Wenn das Intervall abgelaufen ist, benachrichtigt dich die Uhr durch ein Vibrationssignal.

Um den Timer anzuhalten, halte die OK-Taste gedrückt und wähle **Timer anhalten**.

#### COUNTDOWN-TIMER

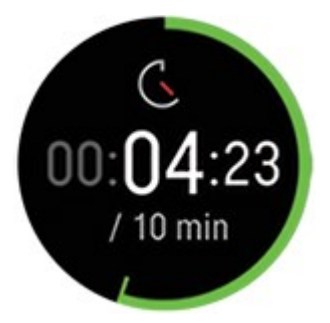

*Wenn du die Timeransicht für deine Trainingseinheit über das </del><u>Schnellmenü</u> aktivierst, startet der Timer zeitgleich mit dem Start der Trainingseinheit. Wie nachfolgend beschrieben ist, kannst du den Timer anhalten und einen neuen Timer starten.* 

Wenn du den Timer den Trainingsansichten des von dir verwendeten Sportprofils hinzugefügt hast, starte ihn wie folgt:

- 1. Blättere zur Ansicht **Countdown-Timer** und halte die OK-Taste gedrückt.
- 2. Wähle **Start**, um einen zuvor eingestellten Timer zu verwenden, oder **Countdown-Timer einstellen**, um eine neue Countdown-Zeit einzustellen. Wähle danach **Start**, um den Countdown-Timer zu starten.
- 3. Wenn der Countdown abgelaufen ist, benachrichtigt dich die Uhr durch ein Vibrationssignal. Wenn du den Countdown-Timer neu starten willst, halte die OK-Taste gedrückt und wähle **Start**.

Um den Timer anzuhalten, halte die OK-Taste gedrückt und wähle **Timer anhalten**.

## **RUNDE MARKIEREN**

Drücke die OK-Taste, um eine Runde zu markieren. Runden können auch automatisch aufgezeichnet werden. Stelle in den Sportprofil-Einstellungen in der Polar Flow App oder im Webservice **Autom. Runde** auf **Rundendistanz** oder **Rundendauer** ein. Wenn du **Rundendistanz** wählst, stelle die Distanz ein, nach der jede Runde genommen wird. Wenn du **Rundendauer** wählst, stelle die Dauer ein, nach der jede Runde genommen wird.

# WÄHREND EINER MULTISPORT-TRAININGSEINHEIT DIE SPORTART WECHSELN

Drücke die ZURÜCK-Taste und wähle die Sportart aus, zu der du wechseln möchtest. Bestätige die Auswahl mit der OK-Taste.

# TRAINING MIT EINEM ZIEL

Wenn du ein zeit-, distanz- oder kalorienbasiertes **Schnelltrainingsziel** in der Polar Flow App oder im Webservice erstellt und mit deiner Uhr synchronisiert hast, wird die folgende Trainingszielansicht standardmäßig als erste Trainingsansicht angezeigt:

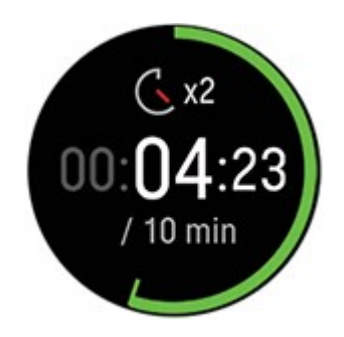

Wenn du ein dauer- oder distanzbasiertes Trainingsziel erstellt hast, kannst du sehen, wie viel Zeit oder welche Distanz bis zum Erreichen deines Ziels noch verbleibt.

ODER

Wenn du ein kalorienbasiertes Trainingsziel erstellt hast, kannst du sehen, wie viele Kalorien du noch verbrauchen musst.

Wenn du ein **Phasentrainingsziel** in der Polar Flow App oder im Webservice erstellt und mit deiner Uhr synchronisiert hast, wird die folgende Trainingszielansicht standardmäßig als erste Trainingsansicht angezeigt:

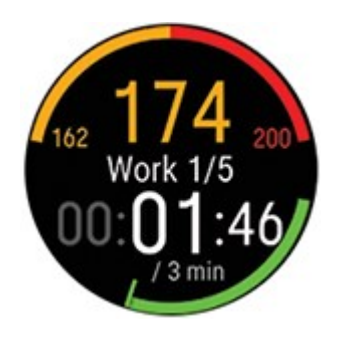

- Abhängig von der ausgewählten Intensität kannst du deine Herzfrequenz oder dein Tempo/deine Geschwindigkeit sowie den unteren und oberen Herzfrequenz-Grenzwert oder den unteren und oberen Geschwindigkeit/Tempo-Grenzwert der aktuellen Phase sehen.
- Phasenname und Phasennummer/Gesamtanzahl von Phasen
- Bisher absolvierte Distanz/Dauer
- Zieldauer/-distanz der aktuellen Phase

*ite Anleitung zur Erstellung von Trainingszielen findest du unter <u>Planung deines Trainings</u>.* 

## PHASE WÄHREND EINER TRAININGSEINHEIT MIT PHASEN WECHSELN

Die Phase wechselt nach Abschluss einer Phase automatisch. Die Uhr informiert dich durch eine Vibration, wenn die Phase wechselt.

#### TRAININGSZIELINFORMATIONEN ANZEIGEN

Um die Informationen zum Trainingsziel während des Trainings anzuzeigen, halte die OK-Taste in der Zieltrainingsansicht gedrückt.

#### BENACHRICHTIGUNGEN

Wenn du außerhalb der geplanten Herzfrequenz-Zonen oder Geschwindigkeits-/Tempozonen trainierst, macht dich deine Uhr mit einer Vibration darauf aufmerksam.

# **UNTERBRECHEN/BEENDEN EINER TRAININGSEINHEIT**

- 1. Drücke die ZURÜCK-Taste, um die Trainingseinheit zu unterbrechen.
- 2. Um das Training fortzusetzen, drücke die OK-Taste. Um die Trainingseinheit zu beenden, halte die ZURÜCK-Taste gedrückt. Direkt nachdem du dein Training auf deiner Uhr beendet hast, erhältst du eine Zusammenfassung deiner Trainingseinheit.

*Wenn du deine Trainingseinheit nach einer Unterbrechung der Aufzeichnung beendest, ist die Zeit nach der Unterbrechung nicht in der Gesamttrainingsdauer enthalten.* 

# TRAININGSZUSAMMENFASSUNG NACH DEM TRAINING

Direkt nachdem du dein Training auf deiner Uhr gestoppt hast, erhältst du eine Zusammenfassung deiner Trainingseinheit. Eine ausführlichere und illustrierte Analyse deiner Trainingseinheit findest du in der Polar Flow App oder im Polar Flow Webservice.

Welche Informationen in deiner Zusammenfassung angezeigt werden, hängt vom Sportprofil und den erfassten Daten ab. Deine Trainingszusammenfassung kann z. B. folgende Informationen enthalten:

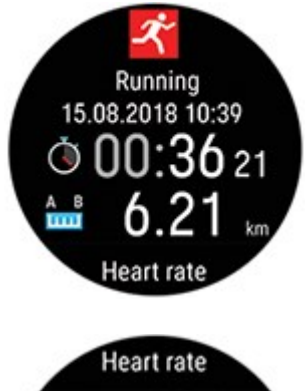

Startzeit und -datum

Dauer der Trainingseinheit

In der Trainingseinheit zurückgelegte Distanz

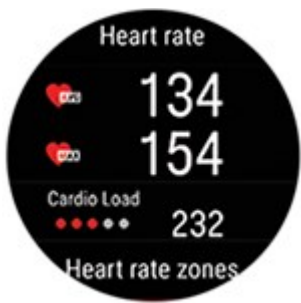

#### Herzfrequenz

Deine durchschnittliche und maximale Herzfrequenz während der Trainingseinheit

Deine Cardio Load aus der Trainingseinheit

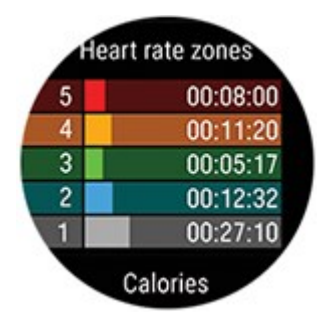

#### Herzfrequenz-Zonen

Trainingszeit, die in den verschiedenen Herzfrequenz-Zonen verbracht wurde

# 00:27 Calories ♦ 623 kcal € 23 % Speed

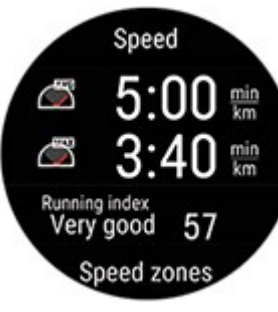

Speed zones

Cadence

Cadence

Altitude

00:01:59 00:06:00

00:01:00

00:13:03 00:37:01

00:37.

5

4

3

2

()

(T

#### Kalorien

Der Kalorienverbrauch während der Trainingseinheit

Prozentualer Fettanteil der Kalorien: Die Kalorien aus Fetten, die während eines Trainings verbraucht wurden, ausgedrückt als Prozentsatz der insgesamt während der Trainingseinheit verbrannten Kilokalorien

#### Tempo/Geschwindigkeit

Durchschnittl. und max. Tempo/Geschwindigkeit der Trainingseinheit

Running Index: Deine Lauf-Performanceklasse und ein numerischer Wert. Ausführliche Informationen findest du im Kapitel <u>Running Index</u>.

#### Geschwindigkeitszonen

Trainingszeit, die in den verschiedenen Geschwindigkeitszonen verbracht wurde

# Trittfrequenz

Deine durchschnittliche und maximale Schritt-/Trittfrequenz während der Trainingseinheit

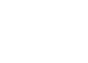

Deine Schrittfrequenz wird mit einem eingebauten Beschleunigungssensor anhand der Bewegungen deines Handgelenks gemessen. Die Trittfrequenz wird angezeigt, wenn du einen Polar Trittfrequenzsensor Bluetooth® Smart verwendest.

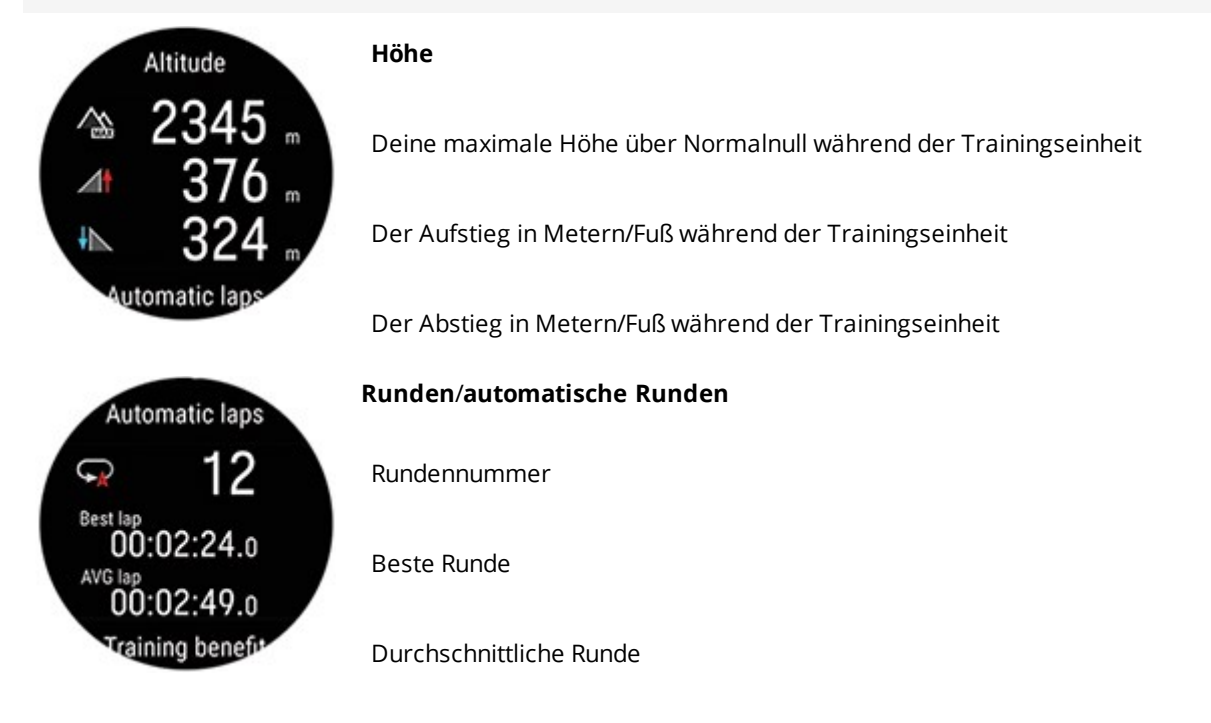

#### Multisport-Zusammenfassung

Die Multisport-Zusammenfassung beinhaltet eine Gesamtzusammenfassung deiner Trainingseinheit sowie sportartenspezifische Zusammenfassungen inklusive der absolvierten Dauer und Distanz in der Sportart.

#### So siehst du dir deine Trainingszusammenfassungen später auf deiner Uhr an:

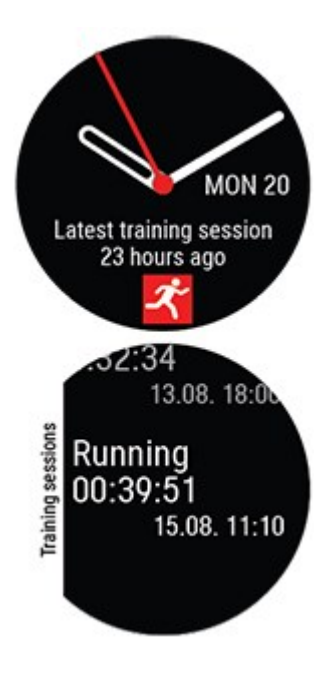

Navigiere in der Uhrzeitanzeige mit der AUF- und AB-Taste zum Zifferblatt **Letzte Trainingseinheiten** und drücke die OK-Taste.

Du kannst die Zusammenfassungen deiner Trainingseinheiten aus den vergangenen 14 Tagen sehen. Gehe mit der AUF/AB-Taste zu der Trainingseinheit, die du dir ansehen möchtest. Drücke dann die OK-Taste, um die Zusammenfassung zu öffnen. Deine Uhr kann maximal 20 Trainingszusammenfassungen enthalten.

# TRAININGSDATEN IN DER POLAR FLOW APP

Deine Uhr synchronisiert sich nach dem Ende einer Trainingseinheit automatisch mit der Polar Flow App, wenn sich dein Smartphone innerhalb der Bluetooth Reichweite befindet. Du kannst deine Trainingsdaten auch manuell von deiner Uhr mit der Polar Flow App synchronisieren, indem du die ZURÜCK-Taste deiner Uhr gedrückt hältst, wenn du bei der Flow App angemeldet bist und sich dein Smartphone in Bluetooth-Reichweite befindet. In der App kannst du deine Daten nach jeder Trainingseinheit auf einen Blick analysieren. Die App ermöglicht es dir, einen schnellen Überblick über deine Trainingsdaten zu erhalten.

Weitere Informationen findest du unter Polar Flow App.

# TRAININGSDATEN IM POLAR FLOW WEBSERVICE

Analysiere jedes Detail deines Trainings und erfahre mehr über deine Leistung. Verfolge deinen Fortschritt und teile deine besten Trainingseinheiten mit anderen.

Weitere Informationen findest du unter Polar Flow Web Service.

# FUNKTIONEN

| GPS                                             |    |
|-------------------------------------------------|----|
| GPS-Funktionen                                  | 53 |
| Back-to-start                                   | 54 |
| Smart Coaching                                  | 55 |
| Training Load Pro                               | 55 |
| Polar Laufprogramm                              | 62 |
| Running Index                                   | 63 |
| Training Benefit                                | 66 |
| Smart Calories                                  | 68 |
| Intelligente Pulsmessung                        | 68 |
| Polar Sleep PlusTM                              | 70 |
| 24/7 Activity Tracking                          | 72 |
| Activity Guide                                  | 73 |
| Activity Benefit                                | 74 |
| Sportprofile                                    | 74 |
| Herzfrequenz-Zonen                              | 75 |
| Geschwindigkeitszonen                           | 78 |
| Geschwindigkeitszonen-Einstellungen             | 78 |
| Trainingsziel mit Geschwindigkeitszonen         | 79 |
| Während des Trainings                           | 79 |
| Nach dem Training                               |    |
| Geschwindigkeit und Distanz über das Handgelenk | 79 |
| Schrittfrequenz-Messung am Handgelenk           | 80 |
| Leistungswerte für Schwimmen                    | 80 |
| Bahnschwimmen                                   | 80 |
| Schwimmen in offenem Wasser                     |    |
| Messen der Herzfrequenz im Wasser               |    |
| Schwimmeinheit starten                          | 82 |
| Während des Schwimmens                          | 82 |
| Nach dem Schwimmen                              |    |
| Push-Benachrichtigungen                         | 84 |
| Benachrichtigungen anzeigen                     | 85 |
| Wechselbare Armbänder                           | 85 |
| Wechseln des Armbands                           | 86 |
| Kompatible Sensoren                             | 86 |
| Polar H10 Herzfrequenz-Sensor                   | 87 |
| Polar Geschwindigkeitsmesser Bluetooth® Smart   | 87 |
| Polar Trittfrequenzsensor Bluetooth® Smart      |    |
| Leistungsmesser von Drittanbietern              | 88 |
| Sensoren mit deiner Uhr koppeln                 |    |

# GPS

Deine Uhr verfügt über eine integrierte GPS-Funktion, die präzise die Geschwindigkeit, Distanz und Höhe bei einer Reihe von Outdoor-Aktivitäten misst. Sie ermöglicht es dir außerdem, dir nach deiner Trainingseinheit deine Route auf einer Karte in der mobilen App Polar Flow oder dem Polar Flow Webservice anzusehen.

Die Uhr verwendet Assisted GPS (A-GPS), um schnell ein Satellitensignal zu erhalten. Die A-GPS-Daten teilen deiner Uhr die vorhergesagten Positionen der GPS-Satelliten mit. Auf diese Weise weiß die Uhr, wo sie nach Satelliten suchen soll, und kann deren Signale innerhalb von Sekunden erfassen, auch bei schlechten Empfangsbedingungen.

Die A-GPS-Daten werden einmal täglich aktualisiert. Die neueste A-GPS-Datei wird automatisch jedes Mal an deine Uhr übertragen, wenn du sie über die FlowSync Software mit dem Flow Webservice synchronisierst. Wenn du deine Uhr über die FlowSync Software mit dem Flow Webservice synchronisierst, wird die A-GPS-Datei einmal pro Woche aktualisiert.

#### A-GPS-ABLAUFDATUM

Die A-GPS-Datei ist bis zu 14 Tage gültig. Die Positionsgenauigkeit ist während der ersten drei Tage relativ hoch und nimmt in den verbleibenden Tagen zunehmend ab. Regelmäßige Aktualisierungen tragen zu einer höheren Positionsgenauigkeit bei.

Du kannst das Ablaufdatum der aktuellen A-GPS-Datei auf deiner Uhr überprüfen. Gehe zu **Eingaben** > **Allgemeine Einstellungen** > **Über deine Uhr** > **A-GPS-Ablaufdatum**. Wenn die Datendatei abgelaufen ist, synchronisiere deine Uhr über die FlowSync Software mit dem Flow Webservice oder mit der Flow App, um die A-GPS-Daten zu aktualisieren.

Wenn die A-GPS-Datei abgelaufen ist, dauert es möglicherweise länger, die aktuelle Position abzurufen.

## **GPS-FUNKTIONEN**

Deine Uhr bietet die folgenden GPS-Funktionen:

- Distanz: Liefert dir präzise Distanzdaten während und nach deiner Trainingseinheit.
- **Geschwindigkeit/Tempo**: Liefert dir präzise Geschwindigkeits-/Distanzdaten während und nach deiner Trainingseinheit.
- Höhe, Aufstieg und Abstieg: Höhenmessing in Echtzeit sowie Aufstieg und Abstieg in Metern/Fuß.

• **Running Index**: Der Running Index basiert auf den während des Laufens gemessenen Herzfrequenz- und Geschwindigkeitsdaten. Er liefert Informationen zu deinem Leistungsniveau in Bezug auf aerobe Fitness und Laufökonomie.

① Um eine optimale GPS-Leistung zu erzielen, trage die Uhr am Handgelenk mit dem Display nach oben. Wegen der Position der GPS-Antenne an der Uhr wird davon abgeraten, sie mit dem Display an der Unterseite deines Handgelenks zu tragen. Wenn du ihn mit den Händen am Lenker eines Fahrrads trägst, stelle sicher, dass das Display nach oben weist.

# **BACK-TO-START**

Die Funktion Back-to-start führt dich zurück zum Ausgangspunkt deiner Trainingseinheit.

So verwendest du die Funktion Back-to-start für eine Trainingseinheit:

- 1. Drücke im Vorstartmodus die LICHT-Taste, um das Schnellmenü aufzurufen.
- 2. Wähle in der Liste **Back-to-start** und dann **Ein**.

Du kannst Back-to-start auch während einer Trainingseinheit aktivieren. Pausiere dazu deine Trainingseinheit und öffne das Schnellmenü durch Drücken der LICHT-Taste. Scrolle zu **Back-to-start** und wähle **Ein**.

Wenn du die Trainingsansicht Back-to-start einem Sportprofil in Polar Flow hinzufügst, ist die Funktion für das betreffende Sportprofil immer aktiv. Dann braucht sie nicht für jede Trainingsansicht eingeschaltet zu werden.

So kehrst du zu deinem Ausgangspunkt zurück:

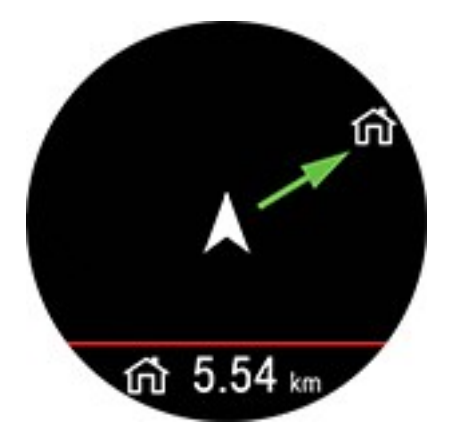

- Halte deine Uhr vor dir in horizontaler Position.
- Bewege dich weiter, damit deine Uhr die Richtung ermitteln kann. Ein Pfeil wird dir anzeigen, in welcher Richtung dein Ausgangspunkt liegt.
- Um zum Ausgangspunkt zurückzugelangen, folge einfach der Richtung des Pfeils.
- Deine Uhr zeigt außerdem den Kurs und die Entfernung (Luftlinie) zwischen dir und dem Ausgangspunkt an.

In unbekannten Gegenden solltest du immer eine Karte dabei haben, für den Fall, dass die Uhr das Satellitensignal verliert oder die Batterie ausfällt.

# **SMART COACHING**

Ob es um die Beurteilung deines täglichen Fitness-Levels, die Erstellung von individuellen Trainingsplänen, das Training mit der richtigen Intensität oder sofortiges Feedback geht, Smart Coaching bietet dir eine Reihe von einzigartigen, benutzerfreundlichen Herzfrequenz-Funktionen, die für deinen Bedarf maßgeschneidert und auf maximalen Trainingsspaß sowie ein Höchstmaß an Motivation ausgelegt sind.

Deine Uhr bietet die folgenden Polar Smart Coaching Funktionen:

- Training Load PRO
- Laufprogramm
- Running Index
- Training Benefit
- Smart Calories
- Kontinuierliche Herzfrequenz-Messung
- Polar Sleep Plus
- Activity Guide
- Activity Benefit

## **TRAINING LOAD PRO**

Die neue Funktion Training Load Pro<sup>™</sup> misst, wie deine Trainingseinheiten deinen Körper beanspruchen und hilft dir zu verstehen, wie sich dies auf deine Leistung auswirkt. Training Load Pro gibt die Trainingsbelastung für dein Herz-Kreislauf-System (**Cardio Load**) an und mit der Funktion **Empfundene Belastung** kannst du bewerten, wie belastet du dich fühlst. Wenn du einen separaten <u>Lauf- oder Radleistungsmesser</u> mit deiner Uhr verwendest, liefert dir Training Load Pro auch einen Trainingsbelastungswert für dein Muskel-Skelett-System (**Muskuläre Belastung**). Wenn du weißt, wie stark jedes Körpersystem beansprucht wird, kannst du dein Training optimieren, indem du das richtige System zum richtigen Zeitpunkt belastest.

#### **Cardio Load**

Der Cardio Load Wert basiert auf einer Trainingsimpulsberechnung (TRIMP), einer allgemein anerkannten und wissenschaftlich bewährten Methode zur Quantifizierung der Trainingsbelastung. Dein Cardio Load Wert gibt an, wie sehr deine Trainingseinheit dein Herz-Kreislauf-System beansprucht. Je höher der Cardio Load Wert, desto anstrengender war die Trainingseinheit für dein Herz-Kreislauf-System. Der Cardio Load Wert wird nach jedem Training anhand deiner Herzfrequenzdaten und der Dauer der Trainingseinheit berechnet.

### **Empfundene Belastung**

Deine subjektive Wahrnehmung ist eine nützliche Methode zur Einschätzung der Trainingsbelastung für alle Sportarten. Die **Empfundene Belastung** ist ein Wert, der deine subjektive Erfahrung hinsichtlich der Belastung durch deine Trainingseinheit und die Dauer der Einheit berücksichtigt. Sie wird mit der **Rate of Perceived Exertion (RPE)** quantifiziert, einer wissenschaftlich anerkannten Methode zur Quantifizierung der subjektiven Trainingsbelastung. Die RPE-Skala ist insbesondere für Sportarten nützlich, bei denen die Messung der Trainingsbelastung ausschließlich auf der Herzfrequenz basierend nur begrenzt aussagekräftig ist, z. B. Krafttraining.

*Bewerte deine Trainingseinheit in der mobilen Flow App, um deine Empfundene Belastung für die Trainingseinheit zu erhalten. Du kannst aus einer Skala von 1 bis 10 wählen, wobei 1 für sehr leicht und 10 für maximale Anstrengung steht.* 

#### Muskuläre Belastung (über Leistungsmesser eines Drittanbieters)

Die muskuläre Belastung gibt an, wie stark deine Muskeln während deiner Trainingseinheit beansprucht wurden. Die muskuläre Belastung hilft dir, deine Trainingsbelastung bei Trainingseinheiten mit hoher Intensität zu quantifizieren, wie z. B. kurze Intervalle, Sprints und Bergeinheiten, wenn deine Herzfrequenz nicht schnell genug auf die Veränderungen der Intensität reagieren kann.

Die muskuläre Belastung zeigt die Menge an mechanischer Energie (kJ), die du während einer Lauf- oder Radfahr-Trainingseinheit produziert hast. Dies spiegelt deine Energieleistung wider, d. h. nicht die Energieaufnahme, die für diese Anstrengung notwendig war. Im Allgemeinen gilt: Je fitter du bist, desto besser ist der Wirkungsgrad zwischen deiner Energieaufnahme und Energieleistung. Die muskuläre Belastung wird basierend auf der Leistung und Dauer berechnet. Beim Laufen zählt auch dein Gewicht. *Die muskuläre Belastung wird anhand deiner Leistungsdaten berechnet. Du erhältst also nur einen Wert für die muskuläre Belastung bei deinen Lauf- und Radfahr-Trainingseinheiten, wenn du einen separaten Lauf- oder Radleistungsmesser verwendest.* 

#### TRAININGSBELASTUNG AUS EINER EINZELNEN TRAININGSEINHEIT

Deine Trainingsbelastung aus einer einzelnen Trainingseinheit wird in der Zusammenfassung deiner Einheit auf deiner Uhr, in der Flow App und im Flow Webservice angezeigt.

Du erhältst einen absoluten Trainingsbelastungswert für jede gemessene Belastung. Je höher die Belastung, desto stärker beansprucht sie deinen Körper. Zusätzlich kannst du eine visuelle Interpretation mit einer Kreis-Skala und eine Textbeschreibung der Intensität deiner Trainingsbelastung in der Trainingseinheit im Vergleich zu einer durchschnittlichen Trainingsbelastung über 90 Tage sehen.

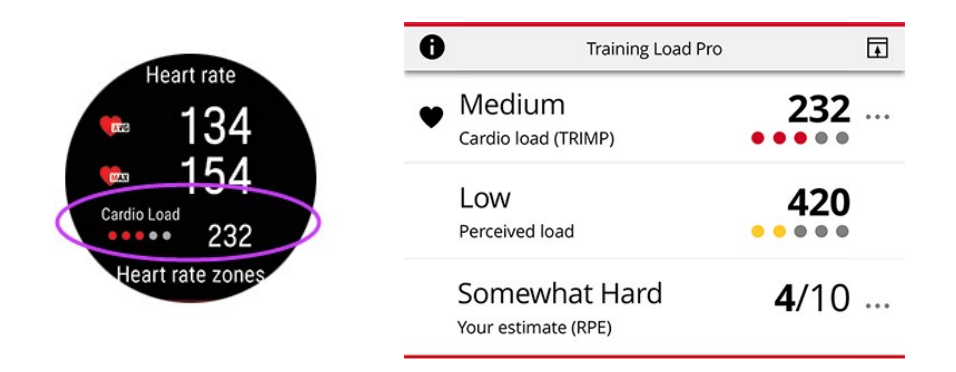

Die Kreis-Skala und die Textbeschreibungen werden gemäß deinem Fortschritt aktualisiert: je intelligenter du trainierst, desto höhere Belastungen kannst du tolerieren. Wenn deine Fitness und Toleranz gegenüber dem Training sich verbessern, kann eine vor einigen Monaten noch mit 3 Kreisen (Mittel) bewertete Trainingsbelastung jetzt nur noch mit 2 Kreisen (Niedrig) bewertet werden. Eine Trainingseinheit kann je nach deiner körperlichen Verfassung und der Auswirkung auf deinen Körper zu einem unterschiedlichen Ergebnis führen.

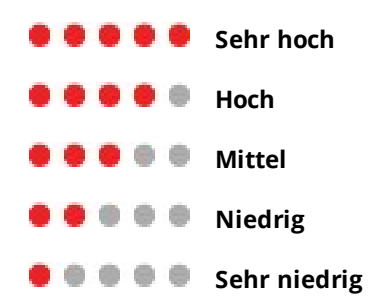

#### BEANSPRUCHUNG UND TOLERANZ

Zusätzlich zur Cardio Load aus einzelnen Trainingseinheiten misst die neue Funktion Training Load Pro deine kurzfristige Cardio Load (Beanspruchung) und deine langfristige Cardio Load (Toleranz).

Die **Beanspruchung** gibt an, wie stark du dich zuletzt durch dein Training belastet hast. Sie zeigt deine durchschnittliche tägliche Belastung aus den vergangenen 7 Tagen.

Die **Toleranz** beschreibt, wie gut du auf Herz-Kreislauf-Training vorbereitet bist. Sie zeigt deine durchschnittliche tägliche Belastung aus den vergangenen 28 Tagen. Um deine Toleranz für Herz-Kreislauf-Training zu verbessern, musst du dein Training über einen längeren Zeitraum hinweg langsam steigern.

#### CARDIO LOAD STATUS

Der Cardio Load Status betrachtet das Verhältnis zwischen deiner **Beanspruchung** und **Toleranz** und zeigt dir darauf basierend, ob dein Cardio Load Status unterfordernd, erhaltend, aufbauend oder überfordernd ist. Du erhältst basierend auf einem Status auch personalisiertes Feedback.

Der Cardio Load Status leitet dich dabei an, die Auswirkungen deines Trainings auf deinen Körper und deinen Fortschritt zu beurteilen. Zu wissen, wie sich deine vergangenen Trainingseinheiten heute auswirken, ermöglicht dir, dein Gesamttrainingsvolumen unter Kontrolle zu halten und die Zeitplanung für dein Training mit verschiedenen Intensitäten zu optimieren. Indem du siehst, wie sich dein Trainingsstatus nach einer Trainingseinheit ändert, kannst du besser verstehen, welche Belastung die Einheit verursacht hat.

#### Cardio Load Status auf deiner Uhr

Navigiere in der Uhrzeitanzeige mit der AUF- und AB-Taste zum Cardio Load Status Zifferblatt.

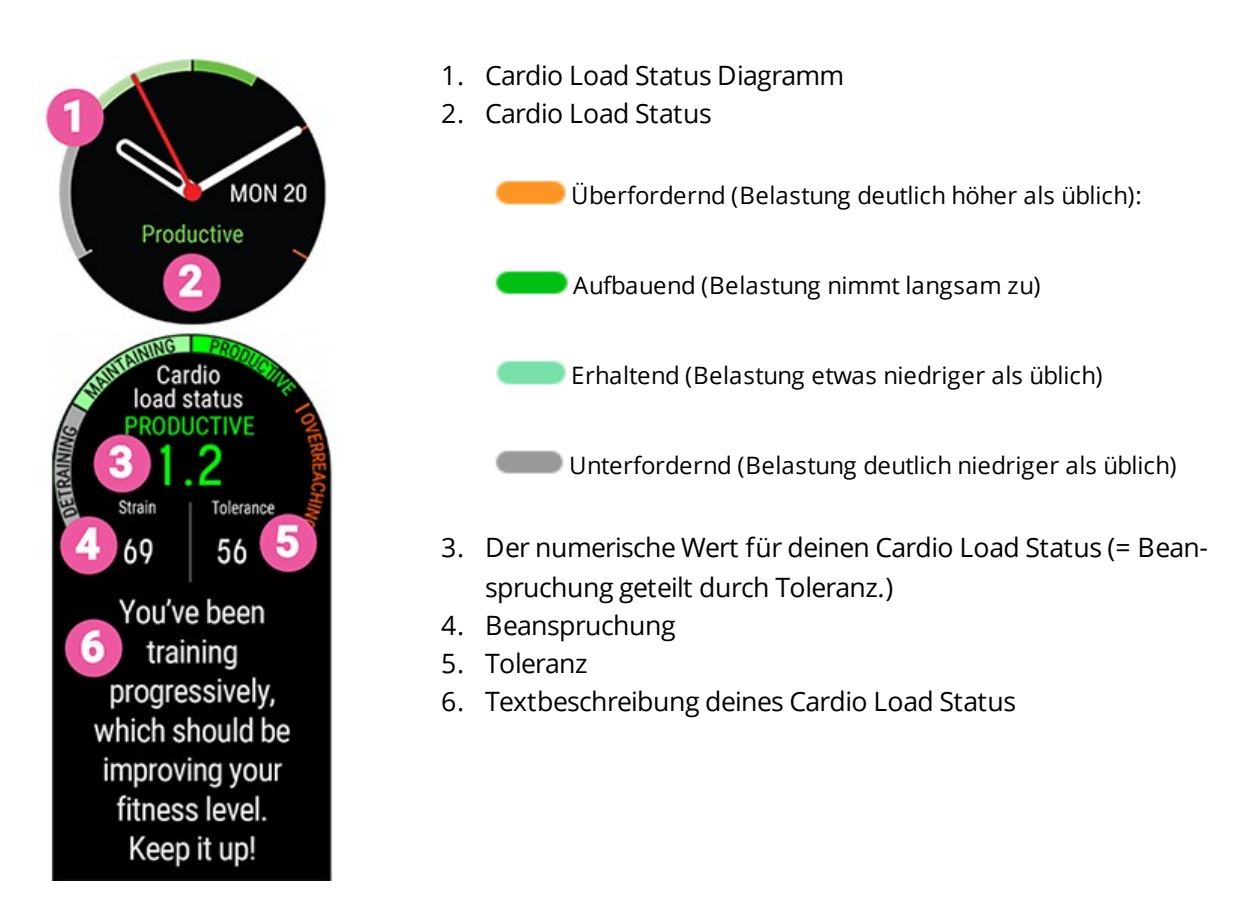

#### LANGZEITANALYSE IN DER FLOW APP UND IM WEBSERVICE

In der Flow App und im Webservice kannst du verfolgen, wie sich deine Cardio Load mit der Zeit entwickelt und sehen, wie sich deine Cardio Load in den vergangenen Wochen oder Monaten verändert hat. Um die Entwicklung deiner Cardio Load in der Flow App anzuzeigen, tippe auf das Symbol mit den senkrechten drei Punkten in der Wochenzusammenfassung (Cardio Load Status Modul) oder in der Trainingszusammenfassung (Training Load Pro Modul).

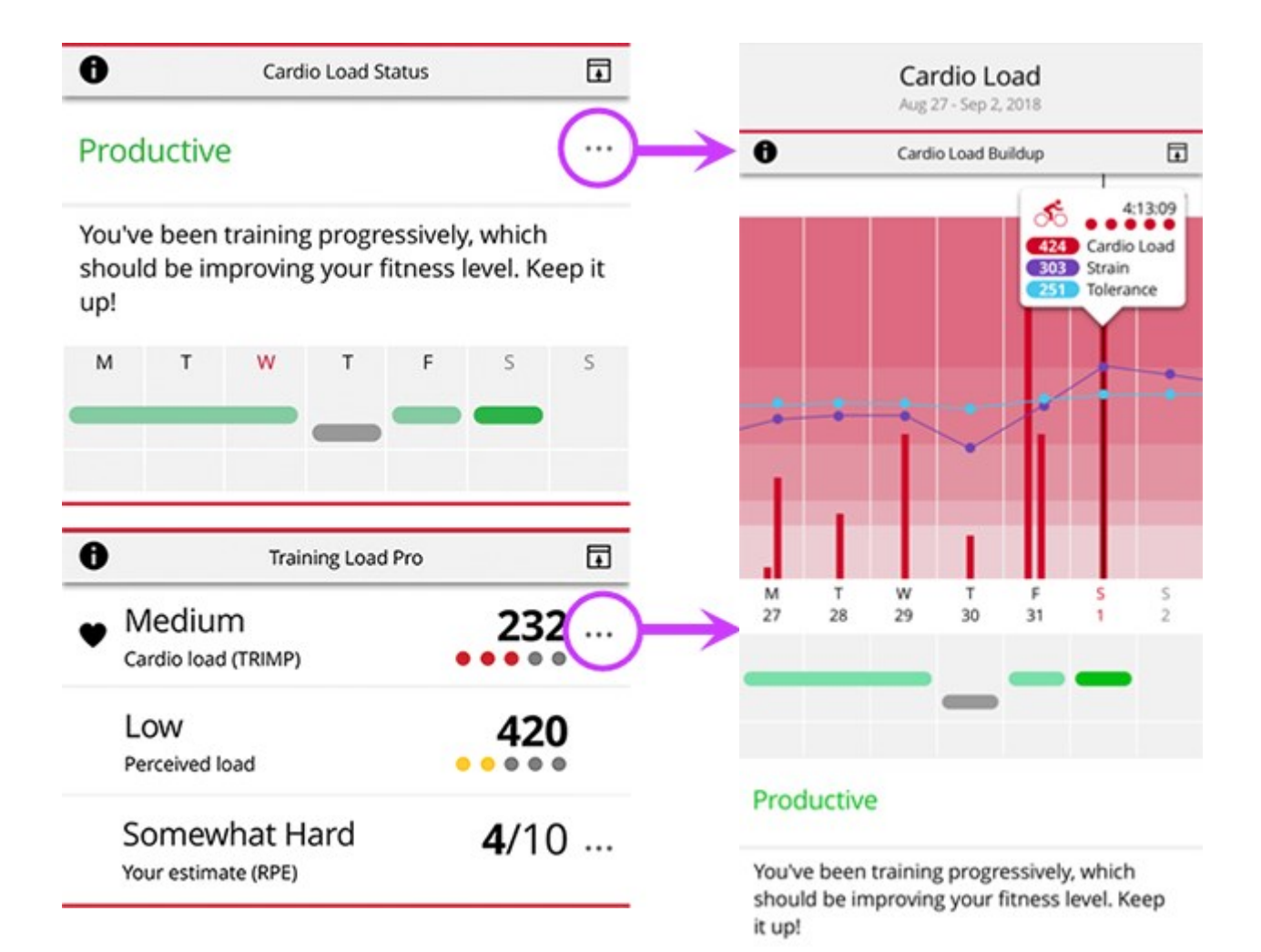

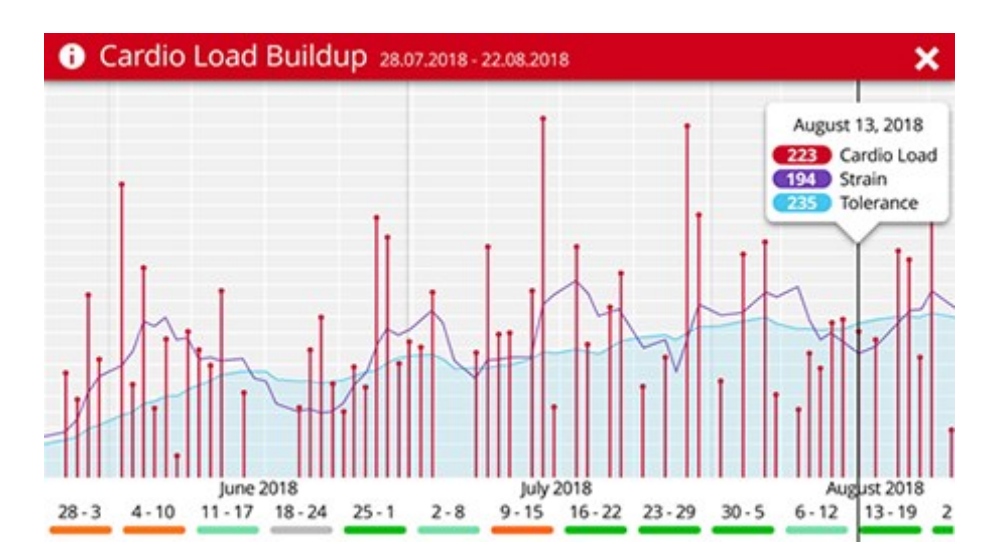

Um deinen Cardio Load Status und die Entwicklung deiner Cardio Load im Flow Webservice anzuzeigen, gehe zu **Fortschritt** > **Cardio Load Bericht**.

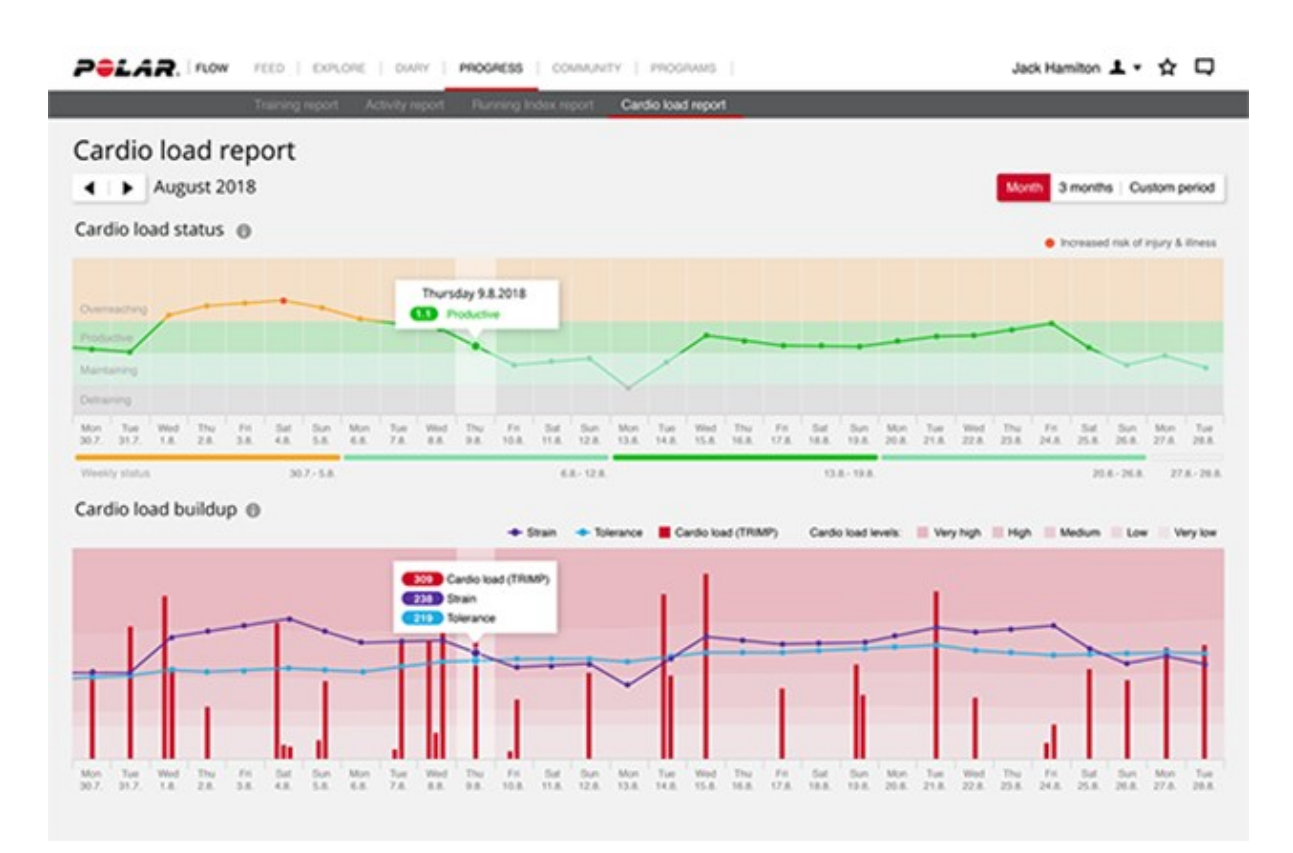

Die roten Balken geben die Cardio Load aus deinen Trainingseinheiten an. Je höher der Balken, desto härter war die Trainingseinheit für dein Herz-Kreislauf-System.

Die Hintergrundfarben geben an, wie hart eine Einheit im Vergleich zum Durchschnitt deiner Trainingseinheiten über 90 Tage war – genauso wie die Skala mit den fünf Kreisen und Textbeschreibungen (Sehr niedrig, Niedrig, Mittel, Hoch, Sehr hoch).

Die **Beanspruchung** gibt an, wie stark du dich zuletzt durch dein Training belastet hast. Sie zeigt deine durchschnittliche tägliche Cardio Load aus den vergangenen 7 Tagen.

Die **Toleranz** beschreibt, wie gut du auf Herz-Kreislauf-Training vorbereitet bist. Sie zeigt deine durchschnittliche tägliche Cardio Load aus den vergangenen 28 Tagen. Um deine Toleranz für Herz-Kreislauf-Training zu verbessern, steigere dein Training langsam über einen längeren Zeitraum hinweg.

Erfahre mehr über die Polar Training Load Pro Funktion in diesem ausführlichen Leitfaden.

# POLAR LAUFPROGRAMM

Es handelt sich um ein personalisiertes Programm, das auf deinem Fitnesslevel basiert. Es stellt sicher, dass du richtig trainierst und dich nicht überlastest. Das Programm ist intelligent und passt sich an deine Entwicklung an. Es teilt dir mit, wenn du ein wenig zurückstecken und wenn du einen Zahn zulegen solltest. Jedes Programm ist für deinen Wettkampf maßgeschneidert und berücksichtigt deine persönlichen Merkmale, dein Trainingspensum und deine Vorbereitungszeit. Die Programme sind kostenlos und im Polar Flow Webservice unter www.polar.com/flow verfügbar.

Programme sind für 5000-m- und 10.000-m-Wettkämpfe, Halbmarathons und Marathons verfügbar. Jedes Programm besteht aus drei Phasen: Grundaufbau, Aufbau und Reduzierung. Diese Phasen dienen dazu, deine Leistung allmählich zu steigern und sicherzustellen, dass du am Wettkampftag bereit bist. Lauftrainingseinheiten sind in fünf Stufen unterteilt: lockeres Joggen, mittellanger Lauf, langer Lauf, Tempolauf und Intervall. Alle Einheiten beinhalten Aufwärm-, Arbeits- und Cool-down-Phasen, um optimale Ergebnisse sicherzustellen. Zusätzlich kannst du Kraft-, Core- und Mobility-Übungen absolvieren, um deine Entwicklung zu fördern. Jede Trainingswoche besteht aus zwei bis fünf Laufeinheiten und die Gesamtdauer der Lauftrainingseinheiten pro Woche variiert abhängig von deinem Fitnesslevel von einer bis sieben Stunden. Die Mindestdauer für ein Programm beträgt 9 Wochen, die Höchstdauer 20 Monate.

Erfahre mehr über das Polar Laufprogramm in diesem <u>ausführlichen Leitfaden</u>. Erste Schritte mit deinem <u>Polar Laufprogramm</u>.

Um ein Video zu sehen, klicke auf einen der folgenden Links:

#### Erste Schritte

#### Verwendung

#### SO ERSTELLST DU EIN POLAR LAUFPROGRAMM

- 1. Melde dich beim Flow Webservice auf <u>www.polar.com/flow</u> an.
- 2. Wähle in der Menüleiste die Option **Programme**.
- 3. Wähle deinen Wettkampf, gib einen Namen dafür ein und lege das Wettkampfdatum sowie den Zeitpunkt fest, an dem du mit deinem Programm beginnen möchtest.
- 4. Beantworte die Fragen zum körperlichen Aktivitätsniveau.\*
- 5. Wähle, ob du unterstützende Übungen in dein Programm aufnehmen möchtest.
- 6. Lese den Fitness-Fragebogen und fülle ihn aus.
- 7. Gehe dein Programm durch und passe bei Bedarf beliebige Einstellungen an.
- 8. Wenn du fertig bist, wähle **Programm starten**.

\* Wenn eine Trainingshistorie für mindestens vier Wochen vorhanden ist, werden die Antworten vorausgefüllt.

#### STARTEN EINES LAUFZIELS

Bevor du eine Trainingseinheit startest, stelle sicher, dass du das Ziel deiner Trainingseinheit mit deinem Gerät synchronisiert hast. Die Einheiten werden mit deinem Gerät als Trainingsziele synchronisiert.

So startest du ein für den aktuellen Tag geplantes Trainingsziel:

- 1. Öffne den Vorstartmodus, indem du in der Uhrzeitanzeige die OK-Taste gedrückt hältst.
- 2. Du wirst aufgefordert, ein Trainingsziel zu starten, das du für den Tag geplant hast.

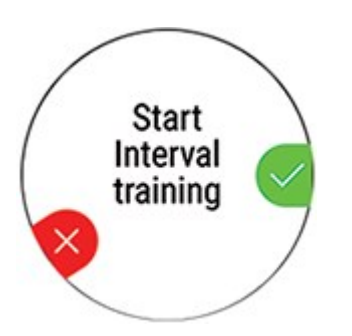

- 3. Drücken die OK-Taste, um die Zielinformationen anzuzeigen.
- 4. Drücke die OK-Taste, um in den Vorstartmodus zurückzukehren, und wähle das Sportprofil, das du verwenden möchtest.
- 5. Sobald die Uhr alle Signale gefunden hat, drücke die OK-Taste. **Aufzeichnung wurde gestartet** wird angezeigt, und du kannst mit dem Training beginnen.

#### VERFOLGE DEINEN FORTSCHRITT.

Synchronisiere deine Trainingsergebnisse auf deinem Gerät über das USB-Kabel oder die Flow App mit dem Flow Webservice. Wenn dein Programm läuft, kannst du deinen Fortschritt auf der Registerkarte **Programme** verfolgen. Du kannst eine Übersicht über dein aktuelles Programm und deinen Fortschritt sehen.

#### **RUNNING INDEX**

Der Running Index bietet eine einfache Möglichkeit, Änderungen der Laufleistung zu beobachten. Der Running Index Wert ist eine Schätzung deiner maximalen aeroben Lauf-Performance (VO2max). Durch die langfristige Aufzeichnung des Running Index kannst du sehen, wie effizient du läufst und wie du deine Lauf-Performance verbesserst. Fortschritt bedeutet, dass das Laufen bei einem bestimmten Tempo weniger Anstrengung erfordert oder dass dein Tempo bei einem bestimmten Belastungsniveau gesteigert wird.

Um so präzise Leistungswerte wie möglich zu erhalten, vergewissere dich, dass du deine Werte für die HF<sub>max</sub> eingestellt hast.

Der Running Index wird während jeder Trainingseinheit berechnet, bei der die Herzfrequenz gemessen wird und die GPS-Funktion eingeschaltet ist/der Laufsensor verwendet wird, sofern folgende Voraussetzungen erfüllt sind:

- Beim verwendeten Sportprofil handelt es sich um einen Laufsport (Laufen, Straßenlauf, Trailrunning usw.)
- Die Geschwindigkeit muss 6 km/h oder schneller und die Dauer mindestens 12 Minuten betragen.

Die Berechnung startet bei Aufzeichnungsbeginn der Trainingseinheit. Während einer Trainingseinheit kannst du zweimal anhalten, z. B. an Ampeln, ohne dass die Berechnung gestört wird.

Du kannst deinen Running Index in der Zusammenfassung deiner Trainingseinheit auf deiner Uhr sehen. Verfolge deinen Fortschritt und sieh dir Schätzungen deiner Race-Zeit im <u>Polar Flow Webservice</u> an.

Vergleiche dein Ergebnis mit der nachstehenden Tabelle.

#### KURZFRISTIGE ANALYSE

#### Männer

| Alter/Jahre | Sehr nied-<br>rig | Niedrig | Na ja | Mittel | Gut   | Sehr gut | Exzellent |
|-------------|-------------------|---------|-------|--------|-------|----------|-----------|
| 20-24       | < 32              | 32-37   | 38-43 | 44-50  | 51-56 | 57-62    | > 62      |
| 25-29       | < 31              | 31-35   | 36-42 | 43-48  | 49-53 | 54-59    | > 59      |
| 30-34       | < 29              | 29-34   | 35-40 | 41-45  | 46-51 | 52-56    | > 56      |
| 35-39       | < 28              | 28-32   | 33-38 | 39-43  | 44-48 | 49-54    | > 54      |
| 40-44       | < 26              | 26-31   | 32-35 | 36-41  | 42-46 | 47-51    | > 51      |
| 45-49       | < 25              | 25-29   | 30-34 | 35-39  | 40-43 | 44-48    | > 48      |
| 50-54       | < 24              | 24-27   | 28-32 | 33-36  | 37-41 | 42-46    | > 46      |
| 55-59       | < 22              | 22-26   | 27-30 | 31-34  | 35-39 | 40-43    | > 43      |
| 60-65       | < 21              | 21-24   | 25-28 | 29-32  | 33-36 | 37-40    | > 40      |

#### Frauen

| Alter/Jahre | Sehr nied-<br>rig | Niedrig | Na ja | Mittel | Gut   | Sehr gut | Exzellent |
|-------------|-------------------|---------|-------|--------|-------|----------|-----------|
| 20-24       | < 27              | 27-31   | 32-36 | 37-41  | 42-46 | 47-51    | > 51      |
| 25-29       | < 26              | 26-30   | 31-35 | 36-40  | 41-44 | 45-49    | > 49      |
| 30-34       | < 25              | 25-29   | 30-33 | 34-37  | 38-42 | 43-46    | > 46      |
| 35-39       | < 24              | 24-27   | 28-31 | 32-35  | 36-40 | 41-44    | > 44      |
| 40-44       | < 22              | 22-25   | 26-29 | 30-33  | 34-37 | 38-41    | > 41      |
| 45-49       | < 21              | 21-23   | 24-27 | 28-31  | 32-35 | 36-38    | > 38      |
| 50-54       | < 19              | 19-22   | 23-25 | 26-29  | 30-32 | 33-36    | > 36      |
| 55-59       | < 18              | 18-20   | 21-23 | 24-27  | 28-30 | 31-33    | > 33      |
| 60-65       | < 16              | 16-18   | 19-21 | 22-24  | 25-27 | 28-30    | > 30      |

Diese Klassifizierung basiert auf einer Auswertung von 62 Studien, bei denen eine Direktmessung der VO<sub>2max</sub> an gesunden erwachsenen Probanden aus den USA, Kanada und 7 europäischen Ländern durchgeführt wurde. Literatur: Shvartz E, Reibold RC. Aerobic fitness norms for males and females aged 6 to 75 years: a review. Aviat Space Environ Med; 61:3-11, 1990.

Es kann zu täglichen Abweichungen der Running Index Werte kommen. Der Running Index ist von zahlreichen Faktoren abhängig. Der Wert für einen bestimmten Tag wird durch veränderte Laufbedingungen beeinflusst, wie z. B. das Gelände, Wind oder Temperatur und weitere Faktoren.

#### LANGFRISTIGE ANALYSE

Die einzelnen Running Index Werte bilden einen Trend, der deinen Erfolg beim Laufen über bestimmte Distanzen vorhersagen kann. Du findest deinen Running Index Bericht im Polar Flow Webservice auf der Registerkarte **FORTSCHRITT**. Der Bericht zeigt dir, wie deine Laufleistung sich über einen längeren Zeitraum hinweg verbessert hat. Wenn du das <u>Polar Laufprogramm</u> verwendest, um für ein Laufevent zu trainieren, kannst du anhand deines Running Index Fortschritts sehen, wie deine Leistung sich auf dem Weg zu deinem angestrebten Ziel verbessert.

Das folgende Diagramm schätzt die Zeit, die ein Läufer über eine bestimmte Distanz erreichen kann, wenn er seine maximale Leistung erzielt. Verwende bei der Interpretation der Tabelle den langfristigen Durchschnittswert deines Running Index. Die Vorhersage ist am genauesten für Running Index Werte, die bezüglich Geschwindigkeit und äußeren Umständen denjenigen der angestrebten Leistung ähneln.

| Running | Cooper Test | 5 km             | 10 km            | 21,098 km        | 42,195 km        |
|---------|-------------|------------------|------------------|------------------|------------------|
| Index   | (m)         | (Std.:Min.:Sek.) | (Std.:Min.:Sek.) | (Std.:Min.:Sek.) | (Std.:Min.:Sek.) |
| 36      | 1800        | 0:36:20          | 1:15:10          | 2:48:00          | 5:43:00          |
| 38      | 1900        | 0:34:20          | 1:10:50          | 2:38:00          | 5:24:00          |
| 40      | 2000        | 0:32:20          | 1:07:00          | 2:29:30          | 5:06:00          |
| 42      | 2100        | 0:30:40          | 1:03:30          | 2:21:30          | 4:51:00          |
| 44      | 2200        | 0:29:10          | 1:00:20          | 2:14:30          | 4:37:00          |
| 46      | 2300        | 0:27:50          | 0:57:30          | 2:08:00          | 4:24:00          |
| 48      | 2400        | 0:26:30          | 0:55:00          | 2:02:00          | 4:12:00          |
| 50      | 2500        | 0:25:20          | 0:52:40          | 1:57:00          | 4:02:00          |
| 52      | 2600        | 0:24:20          | 0:50:30          | 1:52:00          | 3:52:00          |
| 54      | 2700        | 0:23:20          | 0:48:30          | 1:47:30          | 3:43:00          |
| 56      | 2800        | 0:22:30          | 0:46:40          | 1:43:30          | 3:35:00          |
| 58      | 2900        | 0:21:40          | 0:45:00          | 1:39:30          | 3:27:00          |
| 60      | 3000        | 0:20:50          | 0:43:20          | 1:36:00          | 3:20:00          |
| 62      | 3100        | 0:20:10          | 0:41:50          | 1:32:30          | 3:13:00          |
| 64      | 3200        | 0:19:30          | 0:40:30          | 1:29:30          | 3:07:00          |
| 66      | 3300        | 0:18:50          | 0:39:10          | 1:26:30          | 3:01:00          |
| 68      | 3350        | 0:18:20          | 0:38:00          | 1:24:00          | 2:55:00          |
| 70      | 3450        | 0:17:50          | 0:36:50          | 1:21:30          | 2:50:00          |
| 72      | 3550        | 0:17:10          | 0:35:50          | 1:19:00          | 2:45:00          |
| 74      | 3650        | 0:16:40          | 0:34:50          | 1:17:00          | 2:40:00          |
| 76      | 3750        | 0:16:20          | 0:33:50          | 1:14:30          | 2:36:00          |
| 78      | 3850        | 0:15:50          | 0:33:00          | 1:12:30          | 2:32:00          |

## **TRAINING BENEFIT**

Die Funktion Training Benefit (Trainingsnutzen) gibt dir in Textform Feedback zur Wirkung jeder Trainingseinheit, um dir zu helfen, die Effektivität deines Trainings besser zu verstehen. **Du kannst das Feedback in der Polar Flow App und im Polar Flow Webservice sehen.** Um das Feedback zu erhalten, musst du insgesamt mindestens 10 Minuten in den <u>Herzfrequenz-Zonen</u> trainiert haben. Das Training Benefit Feedback basiert auf Herzfrequenz-Zonen. Es wertet aus, wie viel Zeit du in jeder Zone verbracht und wie viele Kalorien du in ihr verbraucht hast.

Die Beschreibungen der verschiedenen Optionen für den Training Benefit sind in der folgenden Tabelle aufgeführt.

| Feedback                                   | Nutzen                                                                                                    |
|--------------------------------------------|----------------------------------------------------------------------------------------------------|
| Maximaltraining+                           | Was für eine Einheit! Du hast dein Wettkampftempo und die neuronale Ansteue-<br>rung deiner Muskeln verbessert, was deine Bewegungsökonomie steigert. Diese<br>Einheit hat auch deine Widerstands\fähigkeit gegen Ermüdung verbessert.  |
| Maximaltraining                            | Was für eine Einheit! Du hast dein Wettkampftempo und die neuronale Ansteue-<br>rung deiner Muskeln verbessert, was deine Bewegungsökonomie steigert.                                                                                   |
| Maximal- & Tem-<br>potraining              | Was für eine Einheit! Du hast dein Tempo und deine Effizienz gesteigert. Diese Einheit hat auch deine aerobe Fitness und Toleranz gegen lange, intensive Belas-<br>tungen deutlich verbessert.                                          |
| Tempo- & Maxi-<br>maltraining              | Was für eine Einheit! Du hast deine aerobe Fitness und deine Toleranz gegen<br>lange, intensive Belastungen deutlich verbessert. Diese Einheit hat auch deine<br>Geschwindigkeit und Effizienz gesteigert.                              |
| Tempotraining+                             | Sehr gutes Tempo in einer langen Einheit! Du hast deine aerobe Fitness,<br>Geschwindigkeit und Toleranz gegen lange, intensive Belastungen verbessert.<br>Diese Einheit hat auch deine Widerstands\fähigkeit gegen Ermüdung verbessert. |
| Tempotraining                              | Klasse Tempo! Du hast deine aerobe Fitness, Geschwindigkeit und Toleranz gegen lange, intensive Belastungen verbessert.                                                                                                    |
| Tempo- & Herz-Kreis-<br>lauftraining       | Gutes Tempo! Du hast deine Toleranz gegen lange, intensive Belastungen ver-<br>bessert. Diese Einheit hat auch deine aerobe Fitness und muskuläre Ausdauer<br>gefördert.                                                                |
| Herz-Kreislauf- & Tem-<br>potraining       | Gutes Tempo! Du hast deine aerobe Fitness und Muskelausdauer sowie deine<br>Toleranz gegen lange, intensive Belastungen verbessert.                                                                                                    |
| Herz-Kreislauftraining+                    | Hervorragend! Diese lange Einheit hat die Ausdauer deiner Muskeln und deine<br>aerobe Fitness sowie deine Widerstandsfähigkeit gegen Ermüdung verbessert.                                                                               |
| Herz-Kreislauftraining                     | Hervorragend! Du hast deine Muskelausdauer und deine aerobe Fitness ver-<br>bessert.                                                                                                    |
| Herz-Kreislauf- & Basi-<br>straining, lang | Hervorragend! Diese lange Einheit hat die Ausdauer deiner Muskeln und deine<br>aerobe Fitness Sowie deine Grundlagenausdauer und den Fettstoffwechsel deines<br>Körpers gesteigert.                                                     |
| Herz-Kreislauf- & Basi-<br>straining       | Hervorragend! Du hast deine Muskelausdauer und deine aerobe Fitness ver-<br>bessert. Diese Einheit hat auch deine Grundlagenausdauer und den Fett-<br>stoffwechsel deines Körpers gesteigert.                                           |

| Feedback                                   | Nutzen                                                                                                    |
|--------------------------------------------|----------------------------------------------------------------------------------------------------|
| Basis- & Herz-Kreis-<br>lauftraining, lang | Super! Diese lange Einheit hat deine Grundlagenausdauer und die Fähigkeit dei-<br>nes Körpers, beim Training Fette als Energiequelle zu nutzen sowie deine Mus-<br>kelausdauer und aerobe Fitness verbessert.           |
| Basis- & Herz-Kreis-<br>lauftraining       | Super! Du hast deine Grundlagenausdauer und die Fähigkeit deines Körpers, beim<br>Training Fette als Energiequelle zu nutzen, verbessert. Diese Einheit hat auch<br>deine Muskelausdauer und aerobe Fitness verbessert. |
| Basistraining, lang                        | Super! Diese lange Einheit mit geringer Intensität hat deine Grundlagenausdauer<br>und die Fähigkeit deines Körpers, beim Training Fette als Energiequelle zu nutzen,<br>verbessert.                                    |
| Basistraining                              | Gut gemacht! Diese Einheit mit geringer Intensität hat deine Grundlagenausdauer<br>und die Fähigkeit deines Körpers, beim Training Fette als Energiequelle zu nutzen,<br>verbessert.                                    |
| Erholungstraining                          | Sehr gute Einheit für deine Erholung. Leichte Belastungen wie diese ermöglichen deinem Körper, sich von intensivem Training zu erholen.                                                                                 |

## SMART CALORIES

Der genaue Kalorienzähler berechnet die Anzahl verbrauchter Kalorien basierend auf deinen persönlichen Daten:

- Körpergewicht, Größe, Alter, Geschlecht
- Individuelle maximale Herzfrequenz (HF<sub>max</sub>)
- Die Intensität deines Trainings oder deiner Aktivität
- Individuelle maximale Sauerstoffaufnahme (VO2<sub>max</sub>)

Die Kalorienberechnung erfolgt auf Basis einer intelligenten Kombination von Beschleunigungs- und Herzfrequenz-Daten. Die Kalorienberechnung misst deinen Kalorienverbrauch während des Trainings genau.

Du kannst deinen kumulativen Energieverbrauch (in Kilokalorien, kcal) während deiner Trainingseinheiten und den Gesamtverbrauch an Kilokalorien für die aktuelle Trainingseinheit nach Abschluss der Einheit sehen. Du kannst auch deinen täglichen Kalorienverbrauch verfolgen.

## INTELLIGENTE PULSMESSUNG

Die Funktion "Kontinuierliche Herzfrequenz-Messung" misst deinen Puls rund um die Uhr. Sie ermöglicht eine präzisere Messung deines täglichen Kalorienverbrauchs und deiner Gesamtaktivität, da damit jetzt auch körperliche Aktivitäten mit sehr wenig Handgelenkbewegungen wie Radfahren erfasst werden können.

#### Kontinuierliche Herzfrequenz-Messung auf deiner Uhr

Du kannst die kontinuierliche Herzfrequenz-Messung auf deiner Uhr unter **Eingaben** > **Allgemeine Einstellungen** > **Kontinuierliche HF-Messung** ein- und ausschalten.

*Diese Funktion ist standardmäßig ausgeschaltet. Wenn du die Funktion "Kontinuierliche Herz-frequenz-Messung" auf deiner Uhr eingeschaltet lässt, entlädt sich der Akku schneller.* 

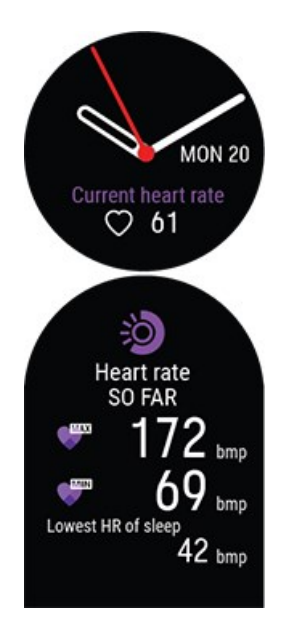

Wenn die Funktion eingeschaltet ist, misst die Uhr kontinuierlich deine Herzfrequenz und zeigt sie in der Herzfrequenz-Uhrzeitanzeige an. Wenn du die Details öffnest, kannst du deinen höchsten und deinen niedrigsten Herzfrequenz-Messwert für den Tag anzeigen und außerdem sehen, was dein niedrigster Herzfrequenz-Messwert in der vorhergehenden Nacht war.

Die Uhr verfolgt deine Herzfrequenz in 5-Minuten-Intervallen und zeichnet die Daten zur späteren Analyse in der Polar Flow App oder im Polar Flow Webservice auf. Wenn die Uhr erkennt, dass deine Herzfrequenz erhöht ist, beginnt sie, deine Herzfrequenz kontinuierlich aufzuzeichnen. Die kontinuierliche Aufzeichnung kann auch basierend auf den Bewegungen deines Handgelenks gestartet werden, z. B. wenn du mindestens eine Minute lang schnell genug gehst. Die kontinuierliche Aufzeichnung deiner Herzfrequenz stoppt automatisch, wenn dein Aktivitätsniveau stark genug abfällt. Wenn deine Uhr erkennt, dass sich dein Arm nicht bewegt oder deine Herzfrequenz nicht erhöht ist, verfolgt sie deine Herzfrequenz in 5-Minuten-Intervallen, um den niedrigsten Messwert des Tages zu finden.

In bestimmten Fällen wurde auf deiner Uhr im Verlauf des Tages möglicherweise eine höhere oder niedrigere Herzfrequenz angezeigt, als in der Zusammenfassung der kontinuierlichen Herzfrequenz-Messung als dein höchster oder niedrigster Tageswert angezeigt wird. Dies kann passieren, wenn der Messwert, den du gesehen hast, außerhalb des Verfolgungsintervalls lag.

Die LEDs an der Rückseite deiner Uhr leuchten konstant, wenn die kontinuierliche Herzfrequenz-Messung eingeschaltet ist und der Sensor an der Rückseite deine Haut berührt. Anweisungen zum Anlegen deiner Uhr für eine präzise Herzfrequenz-Messung am Handgelenk findest du unter <u>Herzfrequenz-</u> <u>Messung am Handgelenk</u>. Du kannst die Messwerte der kontinuierlichen Herzfrequenz-Messung detaillierter und über längere Zeiträume hinweg in Polar Flow verfolgen, entweder im Webservice oder in der mobilen App. In diesem <u>ausführlichen Leitfaden</u> erfährst du mehr über die kontinuierliche Herzfrequenz-Messung.

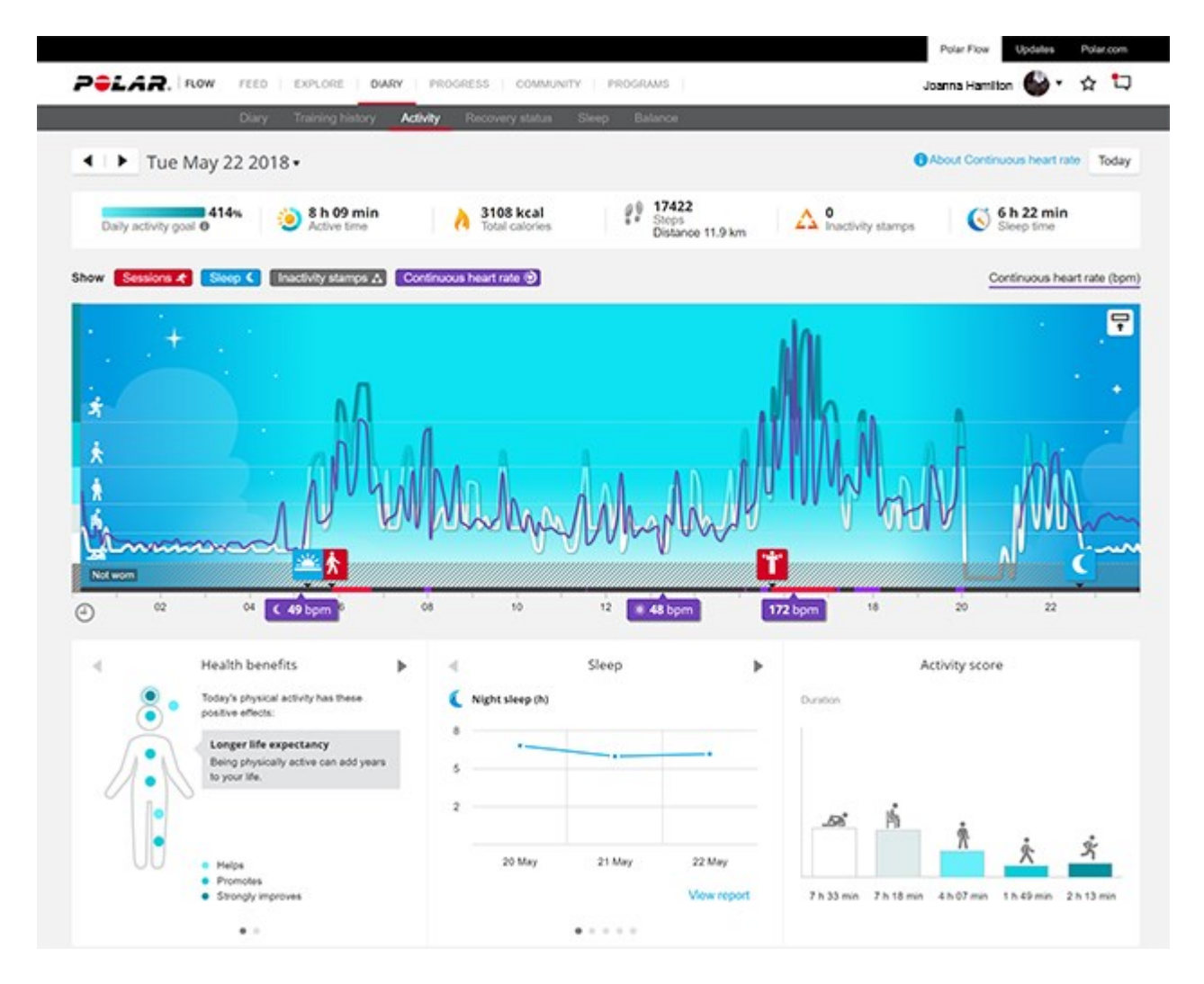

## POLAR SLEEP PLUS<sup>TM</sup>

Deine Uhr überwacht deinen Schlaf, wenn du sie nachts trägst. Er erkennt, wann du einschläfst und aufwachst, und trägt Daten zur ausführlicheren Analyse in der Polar Flow App und im Webservice zusammen. Die Uhr beobachtet nachts die Bewegungen deiner Hand, um alle Unterbrechungen während der gesamten Schlafdauer zu erfassen. Dadurch kann er dir mitteilen, wie lange du tatsächlich geschlafen hast.

#### Schlafdaten auf deiner Uhr

Navigiere in der Uhrzeitanzeige mit der AUF- und AB-Taste zur Uhranzeige Schlaf.

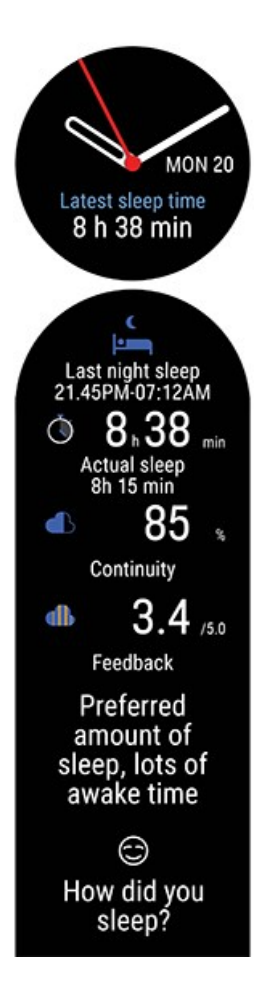

Wenn deine Uhr ermittelt, dass du aufgewacht bist, zeigt sie deine Schlafzeit auf der Uhranzeige an.

Du kannst das Schlaftracking auch manuell stoppen. Auf der Uhranzeige Schlaf wird **Schon wach?** angezeigt, wenn deine Uhr mindestens vier Stunden Schlaf erfasst hat. Drücke die OK-Taste, um der Uhr zu signalisieren, dass du wach bist. Wähle **Deine Schlafdaten nicht länger erfassen?** aus, um sofort eine Schlafübersicht auf der Uhr zu sehen.

Durch Drücken der OK-Taste wird die Schlafübersicht geöffnet. Die Schlafübersicht zeigt die folgenden Informationen an:

• Wann du eingeschlafen und wann du aufgewacht bist.

• Die **Schlafzeit** gibt den Gesamtzeitraum zwischen dem Einschlafen und dem Aufwachen an.

• Der **Tatsächliche Schlaf** ist die Zeitspanne, in der du zwischen dem Einschlafen und dem Aufwachen wirklich geschlafen hast. Genauer gesagt ist es deine Schlafzeit minus die Unterbrechungen. Der tatsächliche Schlaf gibt nur die Zeit an, die du wirklich geschlafen hast.

• **Kontinuität**: Die Schlafkontinuität bewertet, wie kontinuierlich deine Schlafzeit war. Die Schlafkontinuität wird auf einer Skala von eins bis fünf bewertet: Fragmentiert – Eher fragmentiert – Recht kontinuierlich – Kontinuierlich – Sehr kontinuierlich.

• **Schlafübersicht**: Darstellung deiner tatsächlichen Schlafdauer und der Schlafunterbrechungen im Verhältnis zu deiner gewünschten Schlafzeit.

• **Feedback**: Du erhältst Feedback zur Dauer und Qualität deines Schlafs. Das Feedback zur Dauer basiert auf dem Vergleich deiner tatsächlichen Schlafdauer mit deiner gewünschten Schlafzeit.

• Wie hast du geschlafen?: Du kannst auf einer fünfstufigen Skala bewerten, wie gut du in der letzten Nacht geschlafen hat: Sehr gut – Gut – Ganz gut – Schlecht – Sehr schlecht. Durch das Bewerten deines Schlafs erhältst du in der Flow App und im Webservice ein ausführlicheres Feedback. Beim Feedback in der Flow App und im Webservice wird deine eigene subjektive Bewertung deines Schlafs berücksichtigt und das Feedback entsprechend modifiziert.

#### Schlafdaten in der Flow App und im Webservice

Deine Schlafdaten werden nach der Synchronisierung deiner Uhr in der Flow App und im Webservice angezeigt. Du kannst die Zeiten, die Dauer und die Qualität deines Schlafs sehen. Du kannst eine **deine gewünschte Schlafzeit** einstellen, um festzulegen, wie lange du jede Nacht schlafen willst. Du kannst deinen Schlaf auch in der Flow App und im Webservice bewerten. Du erhältst Feedback zu deinem Schlaf basierend auf deinen Schlafdaten, deiner bevorzugten Schlafdauer und deiner Schlafbewertung.

Im Polar Flow Webservice kannst du deine Schlafdaten auf der Registerkarte **Schlaf** in deinem **Tagebuch** aufrufen. Du kannst die Daten auf der Registerkarte **Fortschritt** auch in deine **Aktivitätsberichte** aufnehmen.

Indem du deine Schlafmuster verfolgst, kannst du sehen, ob sich Veränderungen in deinem Alltag darauf auswirken und das richtige Gleichgewicht zwischen Ruhe, täglicher Aktivität und Training finden.

Erfahre mehr über Polar Sleep Plus in diesem ausführlichen Leitfaden.

## 24/7 ACTIVITY TRACKING

Die Polar Vantage M verfolgt deine Aktivitäten mit einem internen 3D-Beschleunigungssensor, der die Bewegungen deines Handgelenks erfasst. Er analysiert die Häufigkeit, Intensität und Regelmäßigkeit deiner Bewegungen zusammen mit deinen Benutzereingaben, sodass du sehen kannst, wie aktiv du in deinem täglichen Leben zusätzlich zu deinem Training wirklich bist. Du solltest deine Uhr an deiner nichtdominanten Hand tragen, um für die Aktivitätsmessung so genaue Ergebnisse wie möglich zu erzielen.

#### AKTIVITÄTSZIEL

Du erhältst dein persönliches Aktivitätsziel, wenn du deine Uhr einrichtest. Das Aktivitätsziel basiert auf deinen persönlichen Daten und deinem Aktivitätsniveau, die du in der Polar Flow App oder im <u>Polar Flow</u> <u>Webservice</u> findest.

Wenn du dein Ziel ändern möchtest, öffne die mobile Polar Flow App, tippe in der Menüansicht auf deinen Namen/dein Profilbild und wische dann nach unten, um dein **tägliches Aktivitätsziel** aufzurufen. Oder gehe zu <u>flow.polar.com</u> und melde dich bei deinem Polar Konto an. Klicke dann auf deinen Namen > **Einstellungen** > **Tägliches Aktivitätsziel**. Wähle eines der drei Aktivitätsniveaus, das deinen typischen Tag und deine Aktivität am besten beschreibt. Unter dem Auswahlbereich kannst du sehen, wie aktiv du sein musst, um dein tägliches Aktivitätsziel auf dem gewählten Niveau zu erreichen.

Wie lange du über den Tag aktiv sein musst, um dein tägliches Aktivitätsziel zu erreichen, hängt von dem gewählten Niveau und der Intensität deiner Aktivitäten ab. Mit intensivem Training erreichst du dein Ziel schneller – oder bleibe aktiv, indem du mehrere gemäßigte Übungen über den Tag verteilst. Das Alter
und das Geschlecht wirken sich ebenfalls auf die Intensität aus, die du benötigst, um dein Aktivitätsziel zu erreichen. Je jünger du bist, desto intensiver müssen deine Aktivitäten sein.

### AKTIVITÄTSDATEN AUF DEINER UHR

Navigiere in der Uhrzeitanzeige mit der AUF- und AB-Taste zum Aktivitäts-Zifferblatt.

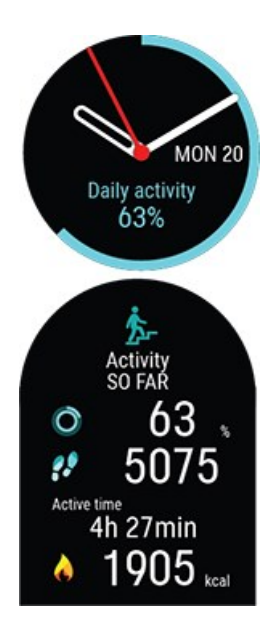

Der Kreis um das Zifferblatt und der Prozentsatz unter der Uhrzeit und dem Datum zeigen deinen Fortschritt auf dem Weg zu deinem täglichen Aktivitätsziel an. Der Kreis füllt sich zunehmend mit hellblauer Farbe, während du aktiv bist.

Zusätzlich kannst du die folgenden Angaben zu deiner aufgelaufenen täglichen Aktivität sehen:

• Die Anzahl deiner bisherigen Schritte. Die Anzahl und Art der Körperbewegungen werden registriert und daraus wird eine geschätzte Anzahl von Schritten berechnet.

- Als aktive Zeit wird die summierte Zeit bezeichnet, während der du dich bewegt und damit etwas für deine Gesundheit getan hast.
- Wie viele Kalorien du durch Training, Aktivität und BMR (Basale Metabolische Rate: die minimale Stoffwechselaktivität, die zur Aufrechterhaltung der Vitalfunktionen erforderlich ist) verbraucht hast.

### AKTIVITÄTSDATEN IN DER MOBILEN POLAR FLOW APP UND IM POLAR FLOW WEBSERVICE

Mit der Flow App kannst du deine Aktivitätsdaten unterwegs verfolgen und auswerten sowie sie drahtlos zwischen der Uhr und dem Flow Webservice synchronisieren. Der Polar Flow Webservice liefert dir die ausführlichsten Informationen zu deinen Aktivitätsdaten. Mithilfe der Aktivitätsberichte (auf der Registerkarte **FORTSCHRITT**) kannst du den langfristigen Trend deiner täglichen Aktivität verfolgen. Du kannst wählen, ob du tägliche, wöchentliche oder monatliche Berichte sehen willst.

In diesem ausführlichen Leitfaden erfährst du mehr über die Aktivitätsmessung rund um die Uhr.

### ACTIVITY GUIDE

Die Funktion Activity Guide zeigt dir, wie aktiv du über den Tag hinweg warst. Du erfährst auch, wie viel du tun musst, um die globale Empfehlung für körperliche Bewegung zu erreichen. Du kannst deinen Stand beim Erreichen deines täglichen Aktivitätsziels auf deiner Uhr, in der mobilen Polar Flow App oder im Polar Flow Webservice überprüfen.

Weitere Informationen findest du unter 24/7 Activity Tracking.

# **ACTIVITY BENEFIT**

Die Funktion Activity Benefit (Aktivitätsnutzen) gibt dir Feedback zu den gesundheitlichen Vorteilen, die du durch deine Aktivität erzielt hast, und informiert dich über die unerwünschten Folgen, die zu langes Sitzen für deine Gesundheit hatte. Das Feedback basiert auf internationalen Richtlinien und Forschungsergebnissen zu den gesundheitlichen Auswirkungen von körperlicher Aktivität und Sitzverhalten. Das Grundprinzip ist: Je aktiver du bist, desto größere Vorteile erzielst du!

Der Aktivitätsnutzen deiner täglichen Aktivität wird sowohl in der Flow App als auch im Flow Webservice angezeigt. Du kannst deinen Aktivitätsnutzen auf täglicher, wöchentlicher und monatlicher Basis anzeigen. Im Polar Flow Webservice kannst du außerdem detaillierte Informationen zu Gesundheitsvorteilen sehen.

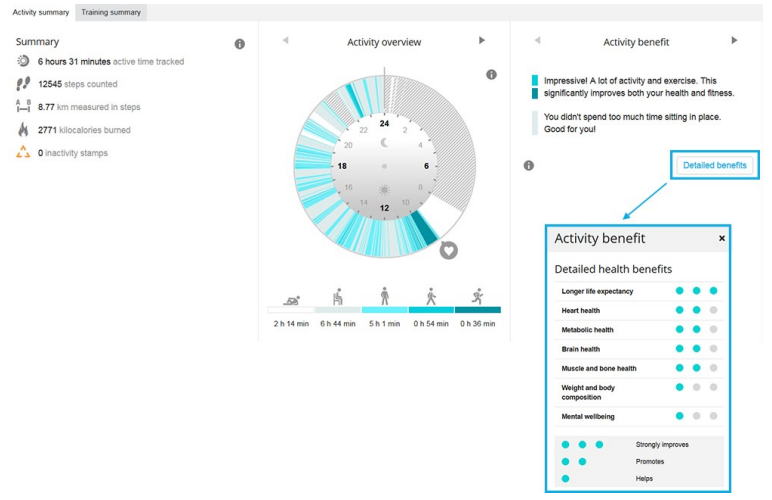

Weitere Informationen findest du unter 24/7 Activity Tracking.

# SPORTPROFILE

Unter Sportprofile findest du die Auswahl an Sportarten, die dir auf deiner Uhr zur Verfügung stehen. Wir haben auf deiner Uhr vier Standard-Sportprofile erstellt. Im Polar Flow Webservice und in der Polar Flow App kannst du jedoch neue Sportprofile hinzufügen und sie mit deiner Uhr synchronisieren, um eine Liste all deiner bevorzugten Sportarten zu erstellen.

Du kannst auch für jedes Sportprofil spezifische Einstellungen festlegen. Du kannst zum Beispiel maßgeschneiderte **Trainingsansichten** für jede deiner Sportarten erstellen und wählen, welche Daten während deines Trainings angezeigt werden sollen: Nur deine Herzfrequenz oder nur deine Geschwindigkeit und Distanz – was sich für deine Trainingsanforderungen und Bedürfnisse am besten eignet. Die Funktion erkennt automatisch, welche Sensoren du hinzugefügt hast. Auf deiner Uhr können maximal 20 Sportprofile gespeichert werden. Für die Anzahl der Sportprofile in der mobilen Polar Flow App und im Polar Flow Webservice gibt es keine Beschränkungen.

Weitere Informationen findest du unter <u>Sportprofile in Flow</u>.

Die Verwendung der Sportprofile ermöglicht es dir, deine Aktivität zu verfolgen und den Fortschritt zu sehen, den du in unterschiedlichen Sportarten erzielt hast. Sieh dir deine Trainingshistorie an und verfolge deinen Fortschritt im Polar Flow Webservice.

# HERZFREQUENZ-ZONEN

Die Polar Herzfrequenz-Zonen stehen für einen neuen Wirkungsgrad innerhalb des Herzfrequenz-basierten Trainings. Das Training wird in fünf Herzfrequenz-Zonen unterteilt, die jeweils einen Prozentbereich deiner maximalen Herzfrequenz ausdrücken. Mithilfe der Herzfrequenz-Zonen kannst du deine Trainingsintensitäten leicht auswählen und überprüfen.

| Zielzone                                    | Intensität in<br>% der HF <sub>max</sub> * | Beispiel: Herz-<br>frequenz-<br>Zonen** | Beispiele für<br>die Trai-<br>ningsdauer | Trainingseffekt                                                                                                    |
|---------------------------------------------|--------------------------------------------|-----------------------------------------|------------------------------------------|----------------------------------------------------------------------------------------------------|
| MAXIMALTRAINING                             | 90-100 %                                   | 171-190 S/min                           | weniger als<br>5 Minuten                 | <b>Trainingseffekt</b> : maximale<br>oder fast maximale Anstren-<br>gung für Atmung und Mus-<br>kulatur                                                |
|                                             |                                            |                                         |                                          | <b>Fühlt sich an</b> : sehr anstren-<br>gend für die Atmung und<br>Muskulatur                                                                          |
|                                             |                                            |                                         |                                          | <b>Empfohlen für</b> : sehr erfah-<br>rene und fitte Sportler. Nur<br>kurze Intervalle, gewöhnlich<br>als letzte Vorbereitung auf<br>kurze Wettrennen. |
| HART / AEROB-<br>ANAEROBES<br>MISCHTRAINING | 80-90 %                                    | 152–172 S/min                           | 2–10 Minuten                             | <b>Trainingseffekt</b> : Aus-<br>dauersteigerung bei hohen<br>Geschwindigkeiten                                                                        |
|                                             |                                            |                                         |                                          | Fühlt sich an: Muske-<br>lermüdung und schwere<br>Atmung                                                                                               |

| Zielzone                            | Intensität in<br>% der HF <sub>max</sub> * | Beispiel: Herz-<br>frequenz-<br>Zonen** | Beispiele für<br>die Trai-<br>ningsdauer | Trainingseffekt                                                                                                    |
|-------------------------------------|--------------------------------------------|-----------------------------------------|------------------------------------------|----------------------------------------------------------------------------------------------------|
| 4                                   |                                            |                                         |                                          | <b>Empfohlen für</b> : Ganz-<br>jahrestraining erfahrener<br>Sportler, Training unter-<br>schiedlicher Länge. Wird ent-<br>scheidender während der<br>Wettkampfvorsaison.                                                                                                    |
| MITTEL / HERZ-<br>KREISLAUFTRAINING | 70-80 %                                    | 133–152 S/min                           | 10–40 Minuten                            | <ul> <li>Trainingseffekt: Ver-<br/>besserung des allgemeinen<br/>Trainingstempos, Erleich-<br/>terung des Trainings mit mitt-<br/>lerer Intensität und<br/>Effizienzsteigerung</li> <li>Fühlt sich an: gleichmäßig,<br/>kontrolliert, schnelle<br/>Atmung</li> <li>Empfohlen für: Sportler,<br/>die für Wettkämpfe oder auf<br/>Leistungssteigerung trai-<br/>nieren</li> </ul>                                                                   |
| LEICHT / HERZ-<br>KREISLAUFTRAINING | 60-70 %                                    | 114–133 S/min                           | 40–80 Minuten                            | <ul> <li>Trainingseffekt: Ver-<br/>besserung der allgemeinen<br/>Grundlagenausdauer und der<br/>Erholung sowie Stoff-<br/>wechselförderung</li> <li>Fühlt sich an: angenehm<br/>und leicht, geringe Belas-<br/>tung für die Muskulatur und<br/>das Herz-Kreislauf-System</li> <li>Empfohlen für: lange Trai-<br/>ningseinheiten während des<br/>Basistrainings und für das<br/>Regenerationstraining wäh-<br/>rend der Wettkampfsaison</li> </ul> |

| Zielzone                           | Intensität in<br>% der HF <sub>max</sub> * | Beispiel: Herz-<br>frequenz-<br>Zonen** | Beispiele für<br>die Trai-<br>ningsdauer | Trainingseffekt                                                                                                    |
|------------------------------------|--------------------------------------------|-----------------------------------------|------------------------------------------|----------------------------------------------------------------------------------------------------|
|                                    |                                            |                                         |                                          | eines jeden Sportlers                                                                                                    |
| SEHR LEICHT /<br>ERHOLUNGSTRAINING | 50-60 %                                    | 104–114 S/min                           | 20–40 Minuten                            | <ul> <li>Trainingseffekt: Hilfe bei der<br/>Aufwärm- und Cool-down-<br/>Phase und Rege-<br/>nerationsunterstützung</li> <li>Fühlt sich an: sehr leicht,<br/>wenig Belastung</li> <li>Empfohlen für: Rege-<br/>nerationstraining und Cool-<br/>down während der Trai-<br/>ningssaison</li> </ul> |

\* HF<sub>max</sub> = Maximale Herzfrequenz (220 minus Lebensalter).

\*\* Herzfrequenz-Zonen (in Schlägen pro Minute) für eine 30 Jahre alte Person, deren maximale Herzfrequenz 190 S/min (220–30) beträgt.

Das Training in Herzfrequenz-Zone 1 erfolgt bei sehr niedriger Intensität. Das wichtigste Trainingsprinzip beruht hier darauf, dass du dein Leistungsniveau durch Erholung nach dem Training verbesserst und nicht nur durch das Training selbst. Du kannst deine Erholung beschleunigen, indem du mit sehr leichter Intensität trainierst.

Ausdauertraining erfolgt in Herzfrequenz-Zone 2 und ist ein wichtiger Bestandteil jedes Trainingsprogramms. Das Training in dieser Zone ist leicht und stoffwechselfördernd. Das Ergebnis langer Trainingseinheiten in dieser leichten Zone ist ein effektiver Energieverbrauch. Fortschritte in dieser Trainingsart zu erzielen, erfordert Geduld.

In Herzfrequenz-Zone 3 wird die aerobe Leistungsfähigkeit gesteigert. Die Trainingsintensität ist höher als in den Zonen 1 und 2, aber immer noch hauptsächlich aerob. Das Training in Zone 3 kann beispielsweise aus Intervallen mit anschließender Erholung bestehen. Das Training in dieser Zone ist besonders effektiv zur Verbesserung der Blutzirkulation im Herzen und den Skelettmuskeln.

Sollte es dein Ziel sein, für Wettkämpfe deine maximale Leistung zu erreichen, wirst du in den Herzfrequenz-Zonen 4 und 5 trainieren müssen. In diesen Zonen trainierst du im anaeroben Bereich, und dies in Intervallen von bis zu 10 Minuten. Je kürzer das Intervall, desto höher die Intensität. Ausreichende Erholung zwischen den Intervallen ist besonders wichtig. Das Trainingsmuster der Zonen 4 und 5 wurde entwickelt, um Spitzenleistungen zu bringen.

Du kannst die Polar Herzfrequenz-Zonen mithilfe eines in einem Labor getesteten HFmax-Wertes individualisieren oder indem du den Wert selbst in einem Feldtest misst. Du kannst die Herzfrequenz-Zonengrenzwerte separat in jedem Sportprofil bearbeiten, das du in deinem Polar Konto im Polar Flow Webservice angelegt hast.

Wenn du in einer bestimmten Herzfrequenz-Zielzone trainierst, versuche, den gesamten Herzfrequenz-Bereich der Zone zu nutzen. Der Mittelwert des Herzfrequenz-Bereiches ist erstrebenswert, allerdings ist es nicht nötig, dass du deine Herzfrequenz die gesamte Zeit über auf demselben Niveau hältst. Die Herzfrequenz passt sich nur allmählich an die Trainingsintensität an. Wenn du z. B. von der Herzfrequenz-Zielzone 1 in die Zone 3 wechselst, kann es 3 bis 5 Minuten dauern, bevor sich dein Herz-Kreislauf-System und deine Herzfrequenz angepasst haben.

Die Reaktion der Herzfrequenz auf ein Training mit einer bestimmten Intensität variiert je nach Fitnessund Erholungszustand sowie Umgebungsbedingungen. Deshalb ist es wichtig, dass du auf deine eigenen Erschöpfungssymptome achtest und dein Training entsprechend anpasst.

# GESCHWINDIGKEITSZONEN

Mit den Geschwindigkeits-/Tempozonen kannst du während deiner Trainingseinheit einfach deine Geschwindigkeit oder dein Tempo überwachen und deine Geschwindigkeit bzw. dein Tempo am gewünschten Trainingseffekt ausrichten. Die Zonen können verwendet werden, um die Effizienz deiner Trainingseinheiten zu fördern und helfen dir, dein Training mit verschiedenen Intensitäten zu absolvieren, um einen optimalen Trainingseffekt zu erzielen.

# **GESCHWINDIGKEITSZONEN-EINSTELLUNGEN**

Die Einstellungen für die Geschwindigkeitszonen können im Flow Webservice angepasst werden. Es gibt fünf verschiedene Zonen, und du kannst die Zonenlimits wahlweise manuell anpassen oder die Standardwerte verwenden. Die Zonenlimits sind sportartenspezifisch, sodass du die Zonen optimal für jede Sportart einstellen kannst. Die Zonen stehen bei Laufsportarten (einschließlich Mannschaftssportarten, die Laufaktivitäten umfassen), Radsportarten sowie Rudern und Kanufahren zur Verfügung.

### Standard

Wenn du **Standard** wählst, kannst du die Limits nicht ändern. Die Standardzonen sind ein Beispiel für Geschwindigkeits-/Tempozonen einer Person mit relativ hoher Fitness.

Frei

Wenn du **Frei** wählst, können alle Limits geändert werden. Wenn du z. B. deine tatsächlichen Schwellen wie deine anaerobe und aerobe Schwelle oder obere und untere Laktatschwelle bestimmt hast, kannst du mit Zonen basierend auf deiner individuellen Schwellengeschwindigkeit bzw. deinem individuellen Schwellentempo trainieren. Wir empfehlen, als deine anaerobe Schwellengeschwindigkeit und dein anaerobes Schwellentempo dein Minimum in Zone 5 festzulegen. Wenn du die aerobe Schwelle verwendest, lege sie als Minimum von Zone 3 fest.

### TRAININGSZIEL MIT GESCHWINDIGKEITSZONEN

Du kannst Trainingsziele basierend auf Geschwindigkeits-/Tempozonen festlegen. Nachdem du die Ziele über FlowSync synchronisiert hast, leitet dich dein Trainingsgerät während des Trainings entsprechend an.

# WÄHREND DES TRAININGS

Während des Trainings kannst du sehen, in welcher Zone du momentan trainierst und wie viel Zeit du in jeder Zone verbracht hast.

### NACH DEM TRAINING

In der Trainingszusammenfassung auf deiner Uhr wird eine Übersicht über die Zeiten angezeigt, die du in jeder Geschwindigkeitszone verbracht hast. Nach der Synchronisierung kannst du im Flow Webservice detaillierte Informationen zu Geschwindigkeitszonen anzeigen.

# GESCHWINDIGKEIT UND DISTANZ ÜBER DAS HANDGELENK

Deine Uhr misst deine Geschwindigkeit und Distanz über einen eingebauten Beschleunigungssensor anhand der Bewegungen deines Handgelenks. Diese Funktion ist praktisch, wenn du in der Halle oder an Orten mit schlechtem GPS-Empfang läufst. Um eine maximale Genauigkeit zu erzielen, stelle sicher, dass du deine Händigkeit und Größe richtig eingestellt hast. Die Geschwindigkeits- und Distanzmessung über das Handgelenk funktioniert am besten, wenn du mit einem Tempo läufst, das sich für dich natürlich und angenehm anfühlt.

Trage deine Uhr eng anliegend am Handgelenk, um jegliches Schütteln zu vermeiden. Um gleichmäßige Messwerte zu erhalten, solltest du ihn immer an derselben Stelle an deinem Handgelenk tragen. Vermeide es, andere Geräte wie Uhren, Aktivitätstracker oder Telefonarmbänder am selben Arm zu tragen. Halte außerdem möglichst nichts in derselben Hand, wie z. B. ein Telefon oder eine Karte.

Die Geschwindigkeit und Distanz über das Handgelenk ist in den folgenden Laufsportarten verfügbar: Gehen, Laufen, Jogging, Straßenlauf, Trailrunning, Laufband, Leichtathletik-Läufe und Ultrarunning. Um deine Geschwindigkeit und Distanz während einer Trainingseinheit zu sehen, stelle sicher, dass du die Geschwindigkeit und Distanz zur Trainingsansicht des Sportprofils hinzufügst, das du beim Laufen verwendest. Diese Einstellungen kannst du in den **Sportprofilen** in der mobilen Polar Flow App oder im Polar Flow Webservice vornehmen.

# SCHRITTFREQUENZ-MESSUNG AM HANDGELENK

Die Schrittfrequenz-Messung am Handgelenk ermöglicht dir, deine Schrittfrequenz ohne separaten Laufsensor zu ermitteln. Deine Schrittfrequenz wird mit einem eingebauten Beschleunigungssensor anhand der Bewegungen deines Handgelenks gemessen. Bitte beachte, dass, wenn du einen Laufsensor verwendest, die Schrittfrequenz immer über den Laufsensor gemessen wird.

Die Schrittfrequenz-Messung am Handgelenk ist in den folgenden Laufsportarten verfügbar: Gehen, Laufen, Jogging, Straßenlauf, Trailrunning, Laufband, Leichtathletik-Läufe und Ultrarunning.

Um deine Schrittfrequenz während einer Trainingseinheit zu sehen, füge die Schrittfrequenz der Trainingsansicht des Sportprofils hinzu, das du beim Laufen verwendest. Du kannst das in den **Sportprofilen** in der mobilen Polar Flow App oder im Polar Flow Webservice einstellen.

Erfahre mehr unter <u>Überprüfung der Schrittfrequenz</u> und <u>Wie verwende ich die Schrittfrequenz bei meinem Training?</u>

# LEISTUNGSWERTE FÜR SCHWIMMEN

Die Leistungswerte für Schwimmen helfen dir, jede Schwimmeinheit zu analysieren sowie deine Leistung und deinen Fortschritt langfristig zu verfolgen.

*Um möglichst korrekte Informationen zu erhalten, musst du einstellen, an welcher Hand du deine Uhr trägst. Du kannst in den Produkteinstellungen in Flow überprüfen, ob du richtig eingegeben hast, an wel-cher Hand du deine Uhr trägst.* 

# BAHNSCHWIMMEN

Wenn du das Profil "Schwimmen" oder "Bahnschwimmen" verwendest, erfasst die Uhr deine Schwimmdistanz, die Zeit und das Tempo, deine Zugfrequenz sowie deine Ruhezeiten und erkennt sogar deinen Schwimmstil. Zudem kannst du mit dem SWOLF-Wert deine Entwicklung verfolgen.

**Tempo und Distanz**: Die Messung von Tempo und Distanz basiert auf der Bahnlänge. Daher musst du die richtige Bahnlänge einstellen, damit du korrekte Daten erhältst. Deine Uhr erkennt, wenn du wendest, und nutzt diese Information, um korrekte Tempo- und Distanzdaten zu liefern.

**Zugfrequenz**: Deine Uhr zeigt dir Anzahl der Schwimmzüge pro Minute oder pro Bahnlänge an. Diese Information kannst du zur Analyse deiner Schwimmtechnik, deines Rhythmus und deiner Zeiten verwenden.

**Schwimmstile**: Deine Uhr erkennt deinen Schwimmstil und berechnet stilspezifische Leistungswerte sowie Gesamtwerte für die gesamte Trainingseinheit. Stile, die die Uhr erkennt:

- Freistil
- Rücken
- Brust
- Schmetterling

**SWOLF** (Abkürzung für "Schwimmen und Golf") ist ein indirektes Maß der Effizienz. Der SWOLF-Wert ist die Summe der Zeit und der Anzahl der Schwimmzüge, die du für eine Bahnlänge benötigst. Beispielsweise ergeben 30 Sekunden und 10 Schwimmzüge für eine Bahnlänge den SWOLF-Wert 40. Generell gilt, dass deine Effizienz umso höher ist, je niedriger dein SWOLF-Wert für eine bestimmte Distanz ist.

Es macht keinen Sinn, seinen SWOLF-Wert mit den SWOLF-Werten anderer Personen zu vergleichen, da es ein individueller Wert ist. Er dient als persönliche Unterstützung, um deine Technik zu verbessern und zu verfeinern sowie für unterschiedliche Schwimmstile die jeweils optimale Effizienz zu ermitteln.

### EINSTELLUNG DER BAHNLÄNGE

Du musst die richtige Bahnlänge wählen, da diese die Berechnung von Tempo, Distanz und Zugfrequenz sowie deinen SWOLF-Wert beeinflusst. Im Vorstartmodus kannst du die Bahnlänge aus dem Schnellmenü auswählen. Drücke die LICHT-Taste, um das Schnellmenü zu öffnen. Wähle die Einstellung **Bahnlänge** aus und ändere ggf. die zuvor eingestellte Bahnlänge. Die Standardlängen sind 25 Meter und 50 Meter, du kannst aber auch manuell eine individuelle Länge einstellen. Die Mindestlänge, die gewählt werden kann, beträgt 20 Meter.

# SCHWIMMEN IN OFFENEM WASSER

Wenn du das Sportprofil "Schwimmen in offenem Wasser" verwendest, erfasst die Uhr deine Schwimmdistanz, die Zeit und das Tempo, deine Zugfrequenz für Freistil sowie deine Route.

Ireistil ist der einzige Stil, den das Sportprofil "Schwimmen in offenem Wasser" erkennt.

**Tempo und Distanz**: Deine Uhr berechnet dein Tempo und deine Distanz beim Schwimmen mithilfe von GPS.

**Zugfrequenz für Freistil**: Deine Uhr erfasst deine durchschnittliche und deine maximale Zugfrequenz (wie viele Schwimmzüge du pro Minute machst) für deine Trainingseinheit.

**Route**: Deine Route wird mit GPS aufgezeichnet, und du kannst sie dir nach dem Schwimmen auf einer Karte in der Flow App und im Webservice ansehen. GPS funktioniert nicht unter Wasser. Deine Route wird daher aus den GPS-Daten ermittelt, die erfasst werden, wenn sich deine Hand außerhalb des Wassers oder sehr nahe an der Oberfläche befindet. Äußere Faktoren wie Wasserbedingungen und Satellitenpositionen können die Genauigkeit der GPS-Daten beeinflussen, sodass die Daten für dieselbe Route von Tag zu Tag variieren können.

### MESSEN DER HERZFREQUENZ IM WASSER

Deine Uhr misst deine Herzfrequenz mit der neuen Polar Precision Prime Sensorfusionstechnologie automatisch an deinem Handgelenk und bietet dir damit eine einfache und bequeme Möglichkeit, deine Herzfrequenz beim Schwimmen zu messen. Obwohl die Herzfrequenz-Messung am Handgelenk im Wasser möglicherweise nicht optimal funktioniert, reicht die Genauigkeit von Polar Precision Prime aus, um während Schwimmeinheiten deine durchschnittliche Herzfrequenz und deine Herzfrequenz-Zonen zu überwachen, deinen Kalorienverbrauch präzise zu messen, deine Trainingsbelastung aus der Einheit zu berechnen und dir basierend auf deinen Herzfrequenz-Zonen Feedback zu deinem Trainng Benefit zu liefern.

Um so genaue Herzfrequenz-Daten wie möglich zu erhalten, ist es wichtig, die Uhr eng anliegend am Handgelenk zu tragen (noch enger als bei anderen Sportarten). Ausführliche Anweisungen zum Anlegen deiner Uhr für das Training findest du unter <u>Training mit Herzfrequenz-Messung am Handgelenk</u>.

Beachte, dass du beim Schwimmen mit deiner Uhr keinen Polar Herzfrequenz-Sensor mit einem Brustgurt verwenden kannst, da Bluetooth im Wasser nicht funktioniert.

### SCHWIMMEINHEIT STARTEN

- Drücke die ZURÜCK-Taste, um das Hauptmenü aufzurufen, wähle Training starten aus und gehe dann zum Sportprofil Schwimmen, Bahnschwimmen oder Schwimmen in offenem Wasser.
- Wenn du das Profil Schwimmen/Bahnschwimmen verwendest, überprüfe, ob die Bahnlänge korrekt ist. Um die Bahnlänge zu ändern, drücke die LICHT-Taste. Das Schnellmenü wird geöffnet. Wähle darin die Einstellung Bahnlänge und stelle die korrekte Länge ein.
- 3. Drücke die START-Taste, um die Trainingsaufzeichnung zu starten.

### WÄHREND DES SCHWIMMENS

Welche Daten auf dem Display angezeigt werden, kannst du im Bereich "Sportprofile" im Flow Webservice anpassen. In den Standard-Trainingsansichten in den Sportprofilen für Schwimmen werden folgende Daten angezeigt:

- Deine Herzfrequenz und der Herzfrequenz-ZonePointer
- Distanz

- Dauer
- Ruhezeit (Schwimmen und Bahnschwimmen)
- Tempo (Schwimmen in offenem Wasser)
- Herzfrequenz-Diagramm
- Durchschnittliche Herzfrequenz
- Maximale Herzfrequenz
- Uhrzeit

# NACH DEM SCHWIMMEN

Eine Übersicht über deine Schwimmdaten ist direkt nach der Trainingseinheit auf deiner Uhr in der Trainingszusammenfassung verfügbar. Du kannst folgende Daten sehen:

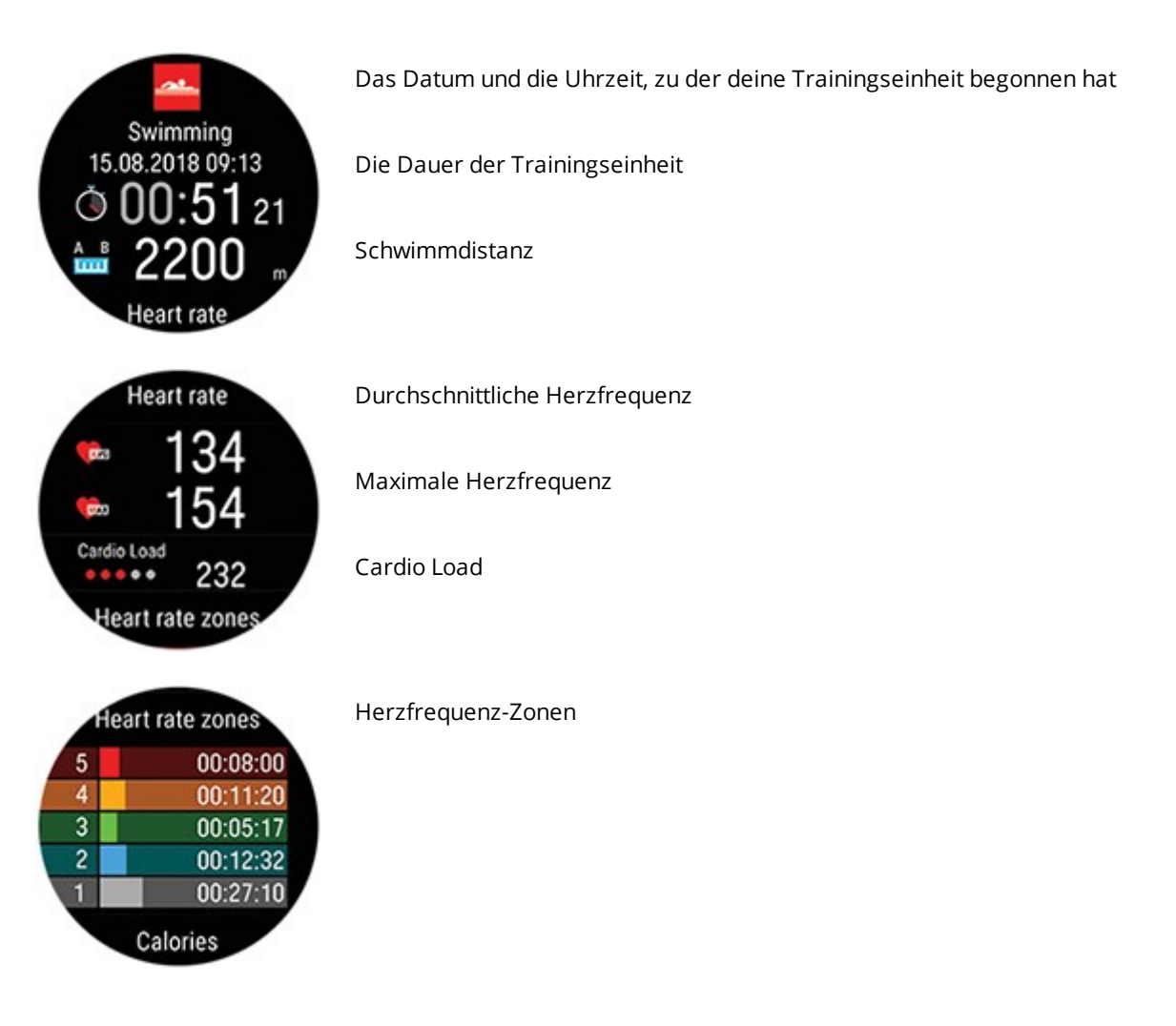

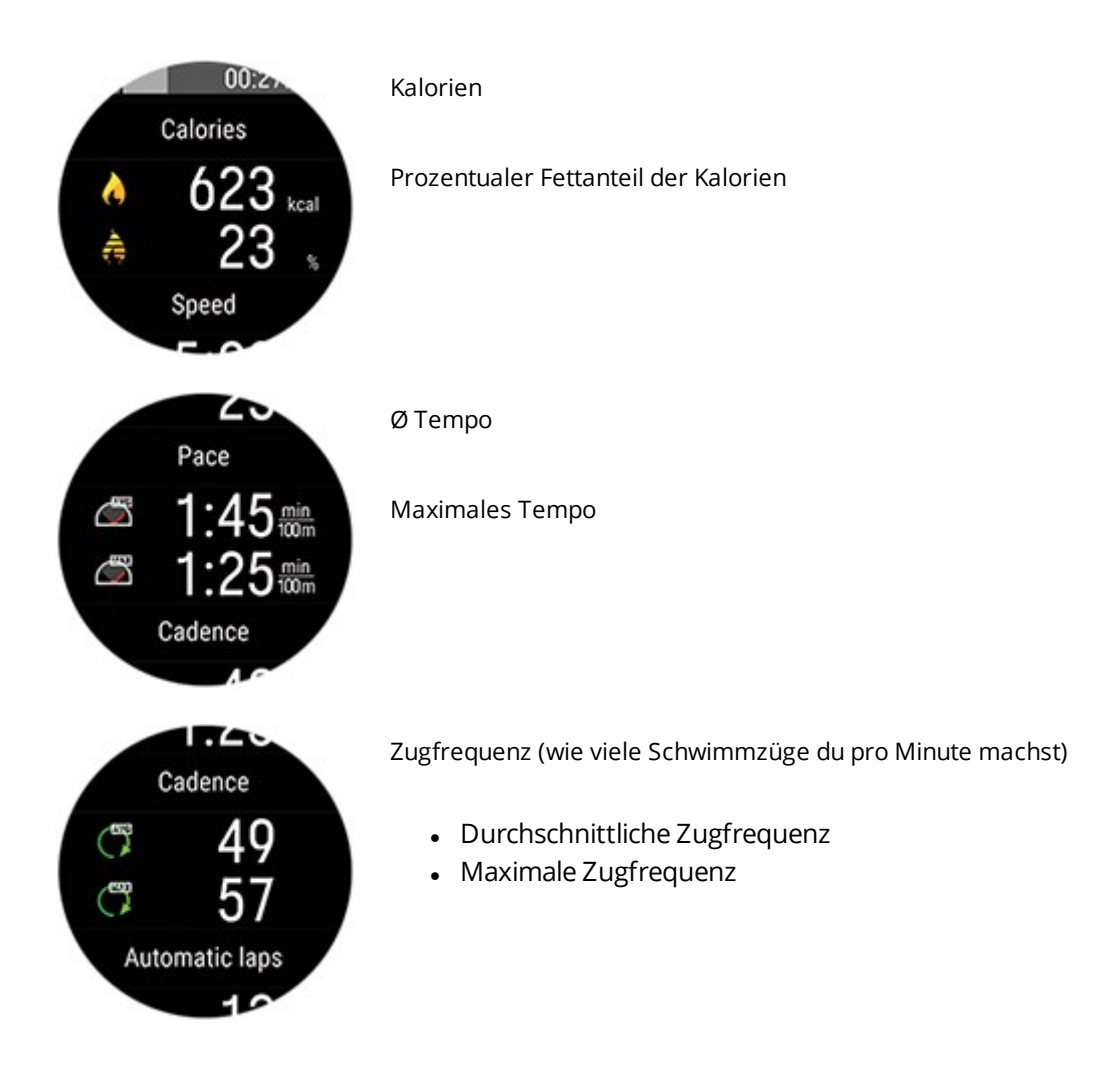

Synchronisiere deine Uhr mit Flow, um dir eine ausführlichere visuelle Darstellung deines Schwimmtrainings anzusehen, einschließlich einer detaillierten Aufstellung deiner Schwimm-Trainingseinheiten und von Kurven für Herzfrequenz, Tempo und Zugfrequenz.

# PUSH-BENACHRICHTIGUNGEN

Die Funktion Push-Benachrichtigungen ermöglicht es dir, Benachrichtigungen über eingehende Anrufe, Nachrichten und Benachrichtigungen von Apps auf deiner Uhr zu empfangen. Du erhältst auf deiner Uhr dieselben Benachrichtigungen wie auf dem Bildschirm deines Smartphones. Die Funktion Push-Benachrichtigungen ist für iOS- und Android-Smartphones verfügbar.

Um Push-Benachrichtigungen zu erhalten, muss die Flow App auf deinem Smartphone ausgeführt werden. Zudem muss das Smartphone mit deiner Uhr gekoppelt sein. Eine Anleitung findest du unter <u>Kop-</u> <u>peln eines Mobilgeräts mit deiner Uhr</u>.

### PUSH-BENACHRICHTIGUNGEN EINSCHALTEN

Rufe auf deiner Uhr **Einstellungen** > **Allg. Einstellungen** > **Push-Benachrichtigungen** auf, um die Benachrichtigungen zu aktivieren. Stelle die Push-Benachrichtigungen auf **Aus** oder **Ein, wenn du nicht trainierst**. Beachte: Während Trainingseinheiten erhältst du keine Benachrichtigungen.

Öffne in der Flow App das Menü **Geräte**. Wähle dein Gerät aus und vergewissere dich, dass die Funktion **Push-Benachrichtigungen ein**geschaltet sind.

Synchronisiere deine Uhr nach der Aktivierung der Benachrichtigungen mit der Flow App.

Ditte beachte, dass sich bei eingeschalteten Push-Benachrichtigungen die Batterie deiner Uhr und der Akku deines Smartphones schneller entladen, da Bluetooth dann immer eingeschaltet ist.

## NICHT STÖREN

Wenn du Benachrichtigungen und Anrufalarme für einen bestimmten Zeitraum deaktivieren möchtest, schalte "Nicht stören" ein. Wenn diese Option eingeschaltet ist, erhältst du im festgelegten Zeitraum keine Benachrichtigungen oder Anrufalarme.

Wähle **Aus**, **Ein** oder **Ein (22:00 – 07:00)** und den Zeitraum, in dem "Nicht stören" aktiv ist. Wähle eine Einstellung für **Start um** und **Ende um**.

# **BENACHRICHTIGUNGEN ANZEIGEN**

Wenn eine Benachrichtigung eingeht, vibriert deine Uhr und unten links auf der Anzeige erscheint ein roter Punkt. Zeige die Benachrichtigung an, indem du auf die ZURÜCK-Taste drückst und **Benach-richtigungen** wählst oder dein Handgelenk drehst und auf die Uhr schaust.

Wenn ein Anruf eingeht, vibriert deine Uhr und zeigt den Anrufer an. Du kannst den Anruf mit deiner Uhr auch annehmen oder ablehnen.

# WECHSELBARE ARMBÄNDER

Mit den wechselbaren Armbändern kannst du deine Uhr für jede Situation und jeden Stil anpassen, sodass du sie immer tragen kannst und einen maximalen Nutzen aus der Aktivitätsmessung rund um die Uhr, der kontinuierlichen Herzfrequenz-Messung und dem Schlaftracking ziehen kannst.

Du kannst dein Lieblingsarmband aus der Kollektion von Polar auswählen oder ein beliebiges anderes Uhrenarmband mit 22-mm-Federstegen verwenden.

### WECHSELN DES ARMBANDS

Das Armband deiner Uhr lässt sich schnell und einfach wechseln.

- 1. Um eine Seite des Armbands zu lösen, ziehe den Schnellentriegelungsknopf nach innen und ziehe das Armband von der Uhr ab.
- 2. Um ein Band anzubringen, führe den Stift (die entgegengesetzte Seite des Schnellentriegelungsknopfs) in das Stiftloch in der Uhr ein.
- 3. Ziehe den Schnellentriegelungsknopf nach innen und richte das andere Ende des Stiftes auf das Loch in der Uhr aus.
- 4. Lasse den Knopf los, um das Armband zu fixieren.

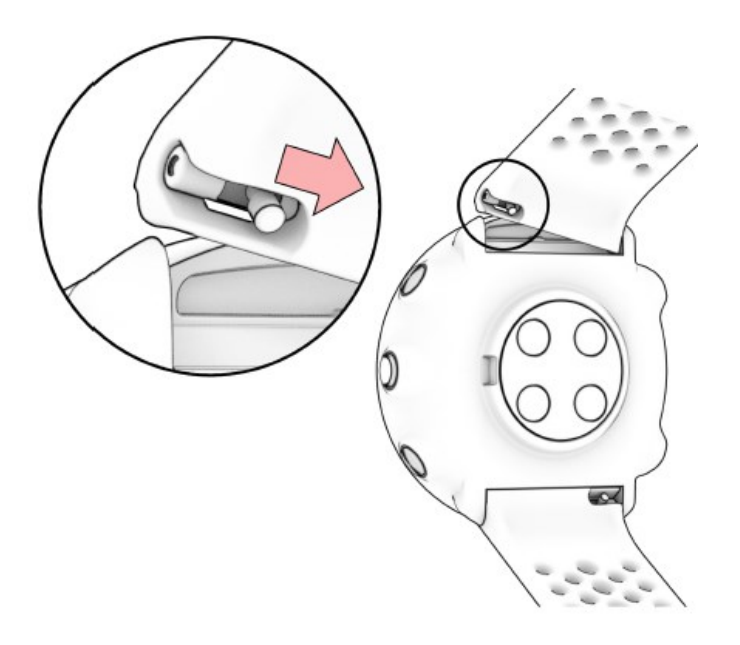

# **KOMPATIBLE SENSOREN**

Verbessere dein Trainingserlebnis und verschaffe dir einen noch umfassenderen Überblick über deine Leistung mit kompatiblen Bluetooth® Sensoren. Zusätzlich zu einer Reihe von Polar Sensoren ist deine Uhr mit mehreren Sensoren von Drittanbietern kompatibel.

### Sieh dir eine komplette Liste kompatibler Polar Sensoren und Zubehörprodukte an

### Kompatible Sensoren von Drittanbietern ansehen

Bevor du einen neuen Sensor verwendest, musst du ihn mit deiner Uhr koppeln. Die Kopplung dauert nur einige Sekunden und stellt sicher, dass deine Uhr ausschließlich Signale von deinen Sensoren empfängt. Sie ermöglicht ein störungsfreies Training in einer Gruppe. Kopple den Sensor zuhause, bevor du an einer Veranstaltung oder einem Wettkampf teilnimmst, damit bei der Datenübertragung keine Störungen auftreten. Eine Anleitung findest du unter <u>Sensoren mit deiner Uhr koppeln</u>.

## POLAR H10 HERZFREQUENZ-SENSOR

Überwache deine Herzfrequenz mit maximaler Präzision mit dem Polar H10 Herzfrequenz-Sensor mit Brustgurt.

Polar Precision Prime ist die genaueste Technologie für die optische Pulsmessung und funktioniert nahezu überall gut. Bei Sportarten, in denen es schwierig ist, den Sensor an derselben Stelle zu halten oder bei denen es zu Druck bzw. Bewegungen in Muskeln oder Sehnen nahe am Sensor kommt, bietet jedoch der Polar H10 Herzfrequenz-Sensor die genaueste Herzfrequenz-Messung. Der Polar H10 Herzfrequenz-Sensor reagiert besser auf einen schnellen Anstieg oder Abfall der Herzfrequenz und ist somit die ideale Wahl für Intervalltraining mit schnellen Sprints.

Der Polar H10 Herzfrequenz-Sensor verfügt über einen internen Speicher, der dir ermöglicht, eine Trainingseinheit ohne verbundenes Trainingsgerät oder mobile Trainings-App aufzuzeichnen. Du brauchst lediglich den H10 Herzfrequenz-Sensor mit der Polar Beat App zu koppeln und die Trainingseinheit mit der App zu starten. Auf diese Weise kannst du zum Beispiel deine Herzfrequenz bei deinen Schwimm-Trainingseinheiten mit dem Polar H10 Herzfrequenz-Sensor aufzeichnen. Weitere Informationen findest du auf den Support-Seiten für Polar Beat und den Polar H10 Herzfrequenz-Sensor.

Wenn du den Polar H10 Herzfrequenz-Sensor während deiner Radfahr-Trainingseinheiten verwendest, kannst du deine Uhr am Lenker deines Fahrrads anbringen, um dir deine Trainingsdaten während der Fahrt jederzeit ansehen zu können.

## POLAR GESCHWINDIGKEITSMESSER BLUETOOTH® SMART

Deine Geschwindigkeit beim Radfahren wird durch eine Reihe von Faktoren beeinflusst. Natürlich zählt Fitness dazu; Wetterbedingungen und das Profil der Straße spielen ebenfalls eine wichtige Rolle. Das fortschrittlichste Verfahren zur Messung der Faktoren, die sich auf deine Geschwindigkeit auswirken, ist der aerodynamische Geschwindigkeitsmesser.

- Misst deine aktuelle, durchschnittliche und maximale Geschwindigkeit
- Du kannst deine durchschnittliche Geschwindigkeit verfolgen, um zu sehen, wie du Fortschritte

machst und sich deine Leistung verbessert

• Leicht und dennoch robust, lässt sich einfach befestigen

## POLAR TRITTFREQUENZSENSOR BLUETOOTH® SMART

Die praktischste Lösung, um deine Leistung bei deiner Radfahr-Trainingseinheit zu messen, ist unser fortschrittlicher drahtloser Trittfrequenzsensor. Er misst deine aktuelle, durchschnittliche und maximale Trittfrequenz in Kurbelumdrehungen pro Minute, sodass du deine Technik beim Training mit anderen Trainingseinheiten vergleichen kannst.

- Verbessert deine Fahrtechnik und ermittelt deine optimale Trittfrequenz
- Störungsfreie Übermittlung von Trittfrequenzdaten ermöglichen dir die Bewertung deiner individuellen Leistung
- Aerodynamische und leichte Ausführung

### LEISTUNGSMESSER VON DRITTANBIETERN

Die Uhr misst deine Leistungsdaten während deiner Lauf- oder Radfahr-Trainingseinheiten, wenn du sie mit einem separaten Lauf- oder Radleistungsmesser koppelst. Du kannst wählen, welche Daten während deiner Trainingseinheiten angezeigt werden sollen, indem du die Trainingsansichten in den <u>Sportprofil-Einstellungen</u> im Flow Webservice anpasst. Die Funktion <u>Training Load Pro</u> berechnet anhand der Leistungsdaten die muskuläre Belastung. Du erhältst also nur einen Wert für die muskuläre Belastung bei deinen Lauf- und Radfahr-Trainingseinheiten, wenn du einen separaten Lauf- oder Radleistungsmesser verwendest.

### **Running Power**

Running Power ist ein großartiges Werkzeug, um die externe Belastung bei deinen Läufen zu messen. Es reagiert schneller als die Herzfrequenzmessung und eignet sich damit ideal zur Messung deiner Leistung beim Bergauflaufen und in Intervalleinheiten. Du kannst diese Funktion auch verwenden, um bei deinen Läufen auch in wechselndem Gelände ein gleichmäßiges Belastungsniveau aufrechtzuerhalten. Running Power ergänzt die Herzfrequenzmessung: Wenn du beides misst, kannst du Veränderungen bei deiner Lauf-Performance erkennen. Wenn du nach mehreren Wochen Training dieselbe Leistung mit einer niedrigeren Herzfrequenz erbringen kannst, hat sich deine Lauf-Performance verbessert.

Erfahre mehr über Running Power in diesem ausführlichen Leitfaden.

### Kraft-Leistungs-Messung beim Radfahren

Die Kraft-Leistungs-Messung hilft dir, deine Leistung und Technik beim Radfahren zu überwachen und zu verbessern. Im Gegensatz zur Herzfrequenz ist die Leistung ein absoluter und objektiver Wert für den Kraftaufwand. Das bedeutet, dass du auch deine Leistungswerte mit Trainingskollegen desselben Geschlechts und derselben Größe vergleichen kannst. Die zuverlässigsten Ergebnisse erzielst du, wenn

du die Leistung in Watt pro Kilogramm vergleichst. Zu sehen, wie deine Herzfrequenz bestimmten Leistungszonen entspricht, liefert dir weitere Erkenntnisse.

## SENSOREN MIT DEINER UHR KOPPELN

### SO KOPPELST DU EINEN HERZFREQUENZ-SENSOR MIT DEINER UHR:

*Wenn du einen Polar Herzfrequenz-Sensor trägst, der mit deiner Uhr gekoppelt ist, misst die Uhr die Herzfrequenz nicht am Handgelenk.* 

- 1. Lege den befeuchteten Herzfrequenz-Sensor an.
- Gehe auf deiner Uhr zu Allgemeine Einstellungen > Koppeln und synchronisieren > Sensor/Gerät koppeln und drücke die OK-Taste.
- 3. Berühre deinen Herzfrequenz-Sensor mit deiner Uhr und warte, bis sie erkannt wird.
- 4. Sobald der Herzfrequenz-Sensor gefunden wurde, wird die Geräte-ID angezeigt, z. B. **Polar H10 xxxxxxx**. Drücke die OK-Taste, um mit der Kopplung zu beginnen.
- 5. Wenn die Kopplung abgeschlossen ist, wird **Kopplung beendet** angezeigt.

### SO KOPPELST DU EINEN LAUFSENSOR MIT DEINER UHR:

- Gehe auf deiner Uhr zu Allgemeine Einstellungen > Koppeln und synchronisieren > Sensor/Gerät koppeln und drücke die OK-Taste.
- 2. Die Uhr beginnt, nach deinem Sensor zu suchen. Berühre deinen Sensor mit deiner Uhr und warte, bis sie erkannt wird.
- 3. Sobald der Sensor gefunden wurde, wird die Geräte-ID angezeigt. Drücke die OK-Taste, um mit der Kopplung zu beginnen.
- 4. Wenn die Kopplung abgeschlossen ist, wird Kopplung beendet angezeigt.

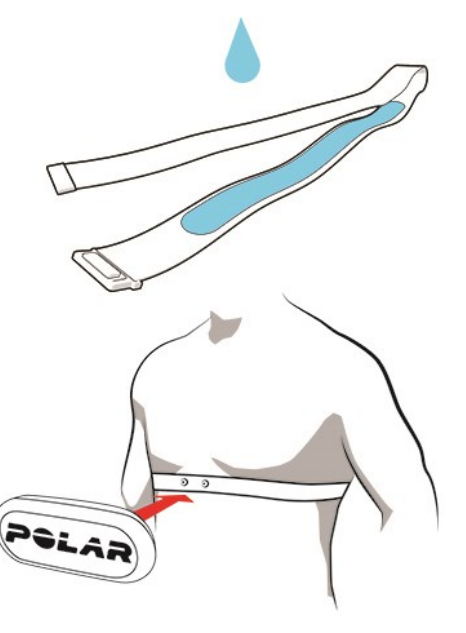

### SO KOPPELST DU EINEN RADSENSOR MIT DEINER UHR:

Bevor du einen Trittfrequenzsensor, Geschwindigkeitsmesser oder einen Leistungsmesser eines Drittanbieters koppelst, vergewissere dich, dass er ordnungsgemäß installiert wurde. Weitere Informationen zur Installation der Sensoren findest du in den zugehörigen Gebrauchsanleitungen.

Wenn du den Leistungsmesser eines Drittanbieters koppelst, stelle sicher, dass sowohl auf deiner Uhr als auch auf dem Leistungsmesser die neueste Firmware installiert ist. Wenn du über zwei Leistungssender verfügst, musst du sie jeweils einzeln koppeln. Nach dem Koppeln des ersten Senders kannst du sofort den zweiten Sender koppeln. Überprüfe die Geräte-ID auf der Rückseite jedes Senders, um sicherzustellen, dass du die richtigen Sender in der Liste auswählst.

- 1. Gehe auf deiner Uhr zu Allgemeine Einstellungen > Koppeln und synchronisieren > Sensor/Gerät koppeln und drücke die OK-Taste.
- Die Uhr beginnt, nach deinem Sensor zu suchen. Trittfrequenzsensor: Bewege die Kurbel einige Male, um den Sensor zu aktivieren. Die blinkende rote LED am Sensor zeigt an, dass der Sensor aktiviert ist. Geschwindigkeitsmesser: Drehe das Laufrad einige Male, um den Sensor zu aktivieren. Die blinkende rote LED am Sensor zeigt an, dass der Sensor aktiviert ist. Leistungsmesser eines Drittanbieters: Drehe die Kurbeln, um die Sender zu aktivieren.
- 3. Sobald der Sensor gefunden wurde, wird die Geräte-ID angezeigt. Drücke die OK-Taste, um mit der Kopplung zu beginnen.
- 4. Wenn die Kopplung abgeschlossen ist, wird **Kopplung beendet** angezeigt.

### Radeinstellungen

- 1. Sensor verbunden mit: wird angezeigt. Wähle Rad 1, Rad 2 oder Rad 3. Bestätige die Auswahl mit der OK-Taste.
- 2. **Reifenumfang einstellen** wird angezeigt, wenn du einen Geschwindigkeitsmesser oder einen Leistungsmesser gekoppelt hast, der die Geschwindigkeit misst. Stelle den Reifenumfang ein und drücke die OK-Taste.
- 3. **Kurbellänge**: Stelle die Kurbellänge in Millimetern ein. Die Einstellung wird nur angezeigt, wenn du einen Leistungsmesser gekoppelt hast.

### **Reifenumfang messen**

Die Eingabe des Reifenumfangs ist Voraussetzung für präzise Radinformationen. Wähle für die Bestimmung des Reifenumfangs eine der beiden folgenden Methoden:

### Methode 1

- Das genaueste Ergebnis erzielst du, wenn du den Reifenumfang manuell misst.
- Markiere mithilfe des Ventils den Punkt, an dem der Reifen den Boden berührt. Ziehe eine Linie auf dem Boden, um diesen Punkt festzulegen. Bewege dein Rad auf der flachen Oberfläche um

eine komplette Umdrehung vorwärts. Der Reifen sollte lotrecht zum Boden stehen. Ziehe eine weitere Linie auf dem Boden, um eine volle Umdrehung zu markieren. Miss den Abstand zwischen den beiden Linien.

• Um deinem auf dem Rad lastenden Gewicht Rechnung zu tragen, subtrahiere 4 mm von dem gemessenen Wert.

### Methode 2

Lies auf dem Reifen deines Rades die in Zoll oder ERTRO angegebene Reifengröße ab. Der rechten Spalte der Tabelle kannst du den entsprechenden Reifenumfang in Millimetern entnehmen.

| ETRTO  | Reifendurchmesser (Zoll) | Reifenumfang (mm) |
|--------|--------------------------|-------------------|
| 25-559 | 26 x 1.0                 | 1884              |
| 23-571 | 650 x 23C                | 1909              |
| 35-559 | 26 x 1.50                | 1947              |
| 37-622 | 700 x 35C                | 1958              |
| 52-559 | 26 x 1.95                | 2022              |
| 20-622 | 700 x 20C                | 2051              |
| 52-559 | 26 x 2.0                 | 2054              |
| 23-622 | 700 x 23C                | 2070              |
| 25-622 | 700 x 25C                | 2080              |
| 28-622 | 700 x 28                 | 2101              |
| 32-622 | 700 x 32C                | 2126              |
| 42-622 | 700 x 40C                | 2189              |
| 47-622 | 700 x 47C                | 2220              |

Dei den Reifenumfangswerten in der Tabelle handelt es sich um Durchschnittswerte, weil der tatsächliche Umfang von der Art des Reifens und dem Luftdruck abhängt.

### **Radsport-Leistungsmesser kalibrieren**

Du kannst den Leistungsmesser vom Schnellmenü aus kalibrieren. Wähle zunächst eines der Fahrrad-Sportprofile aus und aktiviere die Sender, indem du die Kurbeln bewegst. Wähle anschließend im Schnellmenü **Leistungsmesser kalibrieren** aus und befolge die angezeigten Anweisungen zur Kalibrierung des Leistungsmessers. Spezifische Anweisungen zum Kalibrieren deines Leistungsmessers findest du in der Gebrauchsanleitung des Herstellers.

### ENTFERNEN EINER KOPPLUNG

So entfernst du eine Kopplung mit einem Sensor oder Mobilgerät:

- 1. Gehe zu **Eingaben > Allgemeine Einstellungen > Koppeln und synchronisieren > Gekoppelte Geräte** und drücke die OK-Taste.
- 2. Wähle das Gerät aus, das du aus der Liste entfernen möchtest, und drücke die OK-Taste.
- 3. Kopplung entfernen? wird angezeigt. Bestätige den Vorgang mit der OK-Taste.
- 4. Kopplung aufgehoben wird angezeigt, wenn die Kopplung abgeschlossen ist.

# **POLAR FLOW**

| Polar Flow App                                                                    | 93  |
|-----------------------------------------------------------------------------------|-----|
| Trainingsdaten                                                                    | 93  |
| Aktivitätsdaten                                                                   | 94  |
| Schlafdaten                                                                       | 94  |
| Sportprofile                                                                      |     |
| Bilder teilen                                                                     | 94  |
| Verwenden der Polar Flow App                                                      |     |
| Polar Flow Webservice                                                             | 95  |
| Feed                                                                              | 95  |
| Tagebuch                                                                          |     |
| Fortschritts                                                                      | 96  |
| Gemeinschaft                                                                      | 96  |
| Programme                                                                         | 97  |
| Sportprofile in Polar Flow                                                        |     |
| Sportprofil hinzufügen                                                            | 97  |
| Sportprofil bearbeiten                                                            |     |
| Planung deines Trainings                                                          |     |
| Erstellen eines Trainingsplans mit dem Saisonplaner                               |     |
| Erstellen eines Trainingsziels in der Polar Flow App und im Polar Flow Webservice |     |
| Ziele mit deiner Uhr synchronisieren                                              | 103 |
| Favoriten                                                                         | 103 |
| So fügst du ein Trainingsziel zu deinen Favoriten hinzu:                          | 104 |
| So bearbeitest du einen Favoriten:                                                | 104 |
| So entfernst du einen Favoriten:                                                  | 104 |
| Synchronisieren                                                                   | 104 |
| Synchronisieren mit der mobilen Flow App                                          |     |
| Synchronisierung mit dem Polar Flow Webservice über Polar FlowSync                |     |
|                                                                                   |     |

# POLAR FLOW APP

Die mobile Polar Flow App bietet dir eine sofortige visuelle Darstellung deines Trainings und deiner Aktivitätsdaten. Du kannst in der App auch dein Training planen.

# TRAININGSDATEN

Mit der Polar Flow App kannst du einfach auf Informationen zu deinen vergangenen und geplanten Trainingseinheiten zugreifen sowie neue Trainingsziele erstellen. Du kannst wählen, ob du ein Schnellziel oder ein Trainingsziel mit Phasen erstellen möchtest.

Verschaffe dir schnell einen Überblick über dein Training und analysiere sofort jedes Detail deiner Leistung. Sieh dir die Wochenzusammenfassungen deines Trainings in deinem Trainingstagebuch an. Die Funktion "Bilder teilen" unten ermöglicht dir, die Highlights deines Trainings mit deinen Freunden zu teilen.

# AKTIVITÄTSDATEN

Sieh dir Details deiner Tagesaktivitäten an. Ermittle, wie viel dir zum Erreichen deines täglichen Aktivitätsziels fehlt und wie du es erreichst. Lasse dir die Anzahl deiner Schritte, die zurückgelegte Distanz auf Basis deiner Schritte und deinen Kalorienverbrauch anzeigen.

## SCHLAFDATEN

Verfolge deine Schlafmuster, um zu sehen, ob sich Veränderungen in deinem Alltag darauf auswirken, und finde das richtige Gleichgewicht zwischen Ruhe, täglicher Aktivität und Training. In der Polar Flow App kannst du die Zeiten, die Dauer und die Qualität deines Schlafs sehen.

Du kannst eine bevorzugte Schlafdauer einstellen, um festzulegen, wie lange du jede Nacht schlafen willst. Du kannst deinen Schlaf auch bewerten. Du erhältst Feedback zu deinem Schlaf basierend auf deinen Schlafdaten, deiner bevorzugten Schlafdauer und deiner Schlafbewertung.

## SPORTPROFILE

Du kannst Sportprofile in der Polar Flow App einfach hinzufügen, bearbeiten, entfernen und neu anordnen. In der Flow App und auf deiner Uhr kannst du bis zu 20 Sportprofile aktivieren.

Weitere Informationen findest du unter Sportprofile in Polar Flow.

## **BILDER TEILEN**

Mit der Funktion zum Teilen von Bildern in der Polar Flow App kannst du Bilder mit deinen Trainingsdaten in den gängigen sozialen Netzwerken wie Facebook und Instagram teilen. Du kannst entweder ein vorhandenes Foto teilen oder ein neues aufnehmen und es mit deinen Trainingsdaten versehen. Wenn während deiner Trainingseinheit die GPS-Aufzeichnung eingeschaltet war, kannst du auch einen Schnappschuss deiner Trainingsroute teilen.

Um ein Video zu sehen, klicke auf den folgenden Link:

Polar Flow App | Teilen von Trainingsergebnissen mit einem Foto

## **VERWENDEN DER POLAR FLOW APP**

Die Einrichtung deiner Uhr kannst du mit einem Mobilgerät und der Flow App vornehmen.

Um die Flow App zu verwenden, lade sie aus dem App Store oder über Google Play auf dein Mobilgerät herunter. Um Unterstützung und weitere Informationen zur Verwendung der mobilen Polar Flow App zu erhalten, gehe zu <u>support.polar.com/de/support/Flow\_app</u>.

Bevor du ein neues Mobilgerät (Smartphone, Tablet) verwendest, musst du es mit deiner Uhr koppeln. Nähere Informationen findest du unter <u>Kopplung</u>.

Deine Uhr synchronisiert deine Trainingsdaten nach deiner Trainingseinheit automatisch mit der Flow App. Wenn dein Mobilgerät über eine Internetverbindung verfügt, werden deine Aktivitäts- und Trainingsdaten automatisch auch mit dem Polar Flow Webservice synchronisiert. Die Polar Flow App ist die einfachste Möglichkeit, um Trainingsdaten von deiner Uhr mit dem Polar Webservice zu synchronisieren. Nähere Informationen zur Synchronisierung findest du unter Synchronisierung.

Weitere Informationen und Anweisungen zu den Funktionen der Flow App findest du auf der <u>Pro-</u> <u>duktsupportseite für die Polar Flow App</u>.

# POLAR FLOW WEBSERVICE

Im Polar Flow Webservice kannst du jedes Detail deines Trainings planen und analysieren sowie mehr über deine Leistung erfahren. Richte deine Uhr ein und passe sie optimal an deinen Trainingsbedarf an, indem du Sportprofile hinzufügst und deren Einstellungen bearbeitest. Du kannst die Highlights deines Trainings mit deinen Freunden in der Polar Flow Community teilen, dich für Gruppentrainings anmelden und ein personalisiertes Trainingsprogramm für einen Laufevent erhalten.

Der Polar Flow Webservice zeigt außerdem den Prozentsatz der Erfüllung deines täglichen Aktivitätsziels und die Details deiner Aktivität und hilft dir, zu verstehen, wie sich deine täglichen Gewohnheiten und Entscheidungen auf dein Wohlbefinden auswirken.

Du kannst deine Uhr mit deinen Computer unter <u>flow.polar.com/start</u> <u>einrichten</u>. Dort wirst du dazu angeleitet, die Polar FlowSync Software zum Synchronisieren von Daten zwischen deiner Uhr und dem Webservice herunterzuladen und zu installieren sowie ein Benutzerkonto für den Polar Webservice zu erstellen. Wenn du die Einrichtung mit einem Mobilgerät und der Polar Flow App vorgenommen hast, kannst du dich mit den Anmeldedaten, die du bei der Einrichtung festgelegt hast, beim Polar Flow Webservice anmelden.

## FEED

In deinem **Feed** kannst du sehen, was du und deine Freunde in letzter Zeit geleistet habt. Sieh dir die neuesten Trainingseinheiten und Aktivitätszusammenfassungen an, teile deine Bestleistungen und kommentiere und "like" die Aktivitäten deiner Freunde.

# TAGEBUCH

In deinem **Tagebuch** kannst du dir deine tägliche Aktivität, deinen Schlaf, geplante Trainingseinheiten (Trainingsziele) und frühere Trainingsergebnisse ansehen.

## FORTSCHRITTS

Unter Fortschritt kannst du deine Entwicklung mit entsprechenden Berichten verfolgen.

Trainingsberichte sind ein praktisches Mittel, um deinen Fortschritt beim Training über längere Zeiträume hinweg zu verfolgen. In den Wochen-, Monats- und Jahresberichten kannst du die Sportart für den Bericht wählen. Unter "Benutzerdefinierter Zeitraum" kannst du den Zeitraum und die Sportart wählen. Wähle den Zeitraum und die Sportart für den Bericht aus den Dropdown-Listen aus und klicke auf das Zahnradsymbol, um zu festzulegen, welche Daten du in dem Berichtsdiagramm anzeigen möchtest.

Mithilfe der Aktivitätsberichte kannst du den langfristigen Trend deiner täglichen Aktivität verfolgen. Du kannst wählen, ob du tägliche, wöchentliche oder monatliche Berichte sehen willst. Im Aktivitätsbericht kannst du auch deine besten Tage im Hinblick auf die tägliche Aktivität, die Schrittzahl, den Kalorienverbrauch und deinen Schlaf im ausgewählten Zeitraum sehen.

Der Running Index Bericht ist ein Werkzeug, das dir hilft, die langfristige Entwicklung deines Running Index zu verfolgen und deinen Erfolg bei einem 10-km-Lauf oder Halbmarathon einzuschätzen.

Im Cardio Load Bericht kannst du verfolgen, wie deine Cardio Load sich mit der Zeit entwickelt und sehen, wie sich deine Trainingsbelastung in den vergangenen Wochen oder Monaten verändert hat. Die Entwicklung deiner Cardio Load zu verfolgen hilft dir, zu verstehen, wie sich deine vergangenen Trainingseinheiten heute auswirken, dein zukünftiges Training zu planen und deine Fitness weiter zu verbessern.

## GEMEINSCHAFT

In den **Flow Gruppen**, **Clubs** und **Events** kannst du andere Sportler finden, die für denselben Wettkampf oder im selben Fitness-Club wie du trainieren. Oder du kannst deine eigene Gruppe für die Personen erstellen, mit denen du trainieren möchtest. In den Flow Gruppen kannst du Übungen und Trainingstipps austauschen, die Trainingsergebnisse von anderen kommentieren und Teil der Polar Community sein. In Polar Clubs kannst du dir Kurspläne ansehen und dich für Kurse anmelden. Melde dich an und lasse dich durch dein soziales Trainingsnetzwerk motivieren!

Um ein Video zu sehen, klicke auf den folgenden Link:

Polar Flow Events

# PROGRAMME

Das Polar Laufprogramm ist für dein Ziel maßgeschneidert und basiert auf Polar Herzfrequenz-Zonen. Es berücksichtigt deine persönlichen Merkmale und dein Trainingspensum. Das Programm ist intelligent und passt sich auf deinem Weg zum Ziel an deine Entwicklung an. Die Polar Laufprogramme sind für 5km- und 10-km-Läufe, Halbmarathons und Marathons verfügbar. Sie bestehen je nach dem Programm aus zwei bis fünf Laufübungen pro Woche. Einfacher trainieren geht nicht!

Um Unterstützung und weitere Informationen zur Verwendung des Polar Flow Webservice zu erhalten, gehe zu <u>support.polar.com/de/support/flow</u>.

# SPORTPROFILE IN POLAR FLOW

Auf deiner Uhr gibt es standardmäßig vier Sportprofile. In der Polar Flow App oder im Polar Flow Webservice kannst du deiner Sportartenliste neue Sportprofile hinzufügen und deren Einstellungen bearbeiten. Deine Uhr kann maximal 20 Sportprofile enthalten. Wenn du mehr als 20 Sportprofile in der Polar Flow App und im Polar Flow Webservice gespeichert hast, werden die ersten 20 in der Liste beim Synchronisieren auf deine Uhr übertragen.

Du kannst die Reihenfolge deiner Sportprofile durch Ziehen und Ablegen ändern. Wähle die Sportart aus, die du verschieben möchtest, und ziehe sie an die Stelle, an der du sie in der Liste platzieren möchtest.

Um ein Video zu sehen, klicke auf einen der folgenden Links:

Polar Flow App | Sportprofile bearbeiten

Polar Flow Webservice | Sportprofile

## SPORTPROFIL HINZUFÜGEN

In der mobilen Polar Flow App:

- 1. Gehe auf **Sportprofile**.
- 2. Tippe auf das Plus-Zeichen oben rechts.
- 3. Wähle eine Sportart aus der Liste. Tippe in der Android App auf "Fertig". Die Sportart wird deiner Sportprofilliste hinzugefügt.

| POLAR.                               | Edit | K Back         |                         | Ð    |
|--------------------------------------|------|----------------|-------------------------|------|
| Joanna Hamilton<br>joanna@polar.test | >    | Sport profiles | Å Å                     | ○ Q  |
| Sport profiles                       | >    | Cycling        | Other outdoor Other inc | door |
| O Devices                            | >    | * ž            |                         |      |
| General settings                     | >    | Running        |                         |      |
| (1) Support                          | >    |                |                         |      |
|                                      | -    | •              |                         |      |
| Polar RowApp Version 3.3             | 6    |                |                         |      |
| Actively Staining Notifications Feed | ()   |                |                         |      |

Im Polar Flow Webservice:

- 1. Klicke oben rechts auf deinen Namen/dein Profilfoto.
- 2. Wähle Sportprofile.
- 3. Klicke auf **Sportprofil hinzufügen** und wähle die Sportart in der Liste aus.
- 4. Die Sportart wird deiner Sportartenliste hinzugefügt.

Du kannst neue Sportarten nicht selbst erstellen. Die Sportartenliste wird von Polar verwaltet, da jede Sportart bestimmte Standardeinstellungen und Werte aufweist, die sich z. B auf die Kalorienberechnung sowie die Funktion "Training Load und Recovery" (Trainingsbelastung und Erholung) auswirken.

## SPORTPROFIL BEARBEITEN

In der mobilen Polar Flow App:

- 1. Gehe auf **Sportprofile**.
- 2. Wähle eine Sportart aus und tippe auf **Bearbeiten**.
- 3. Wenn du fertig bist, tippe auf "Fertig". Denke daran, die Einstellungen mit deiner Uhr zu synchronisieren.

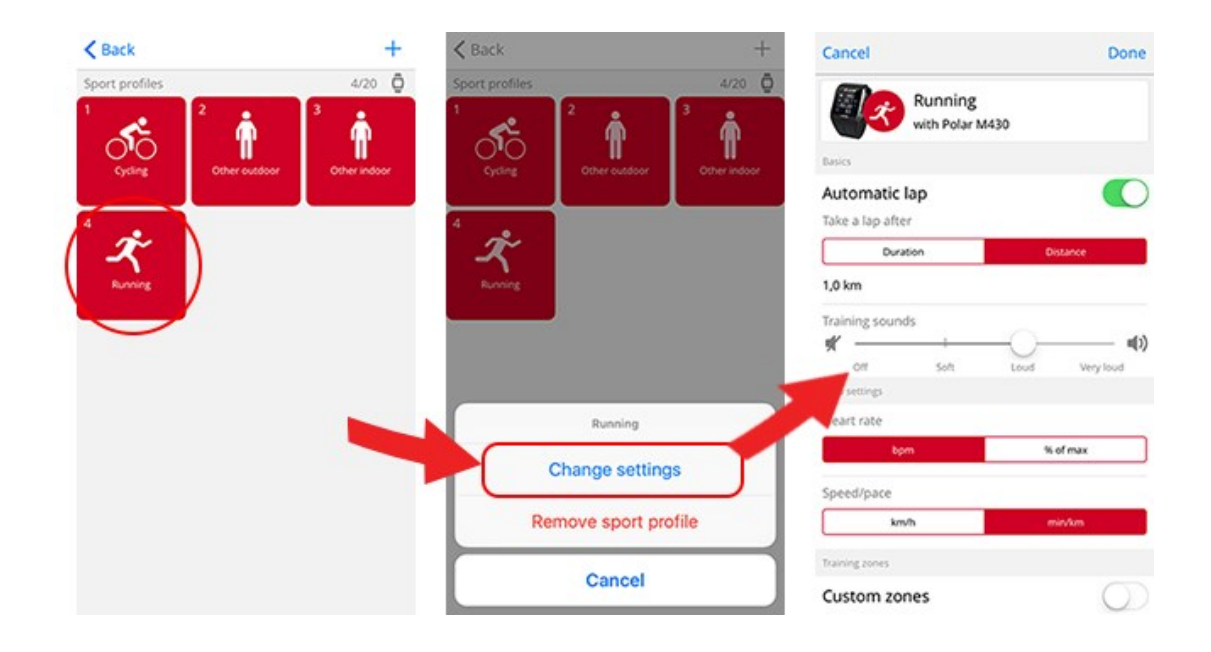

Im Polar Flow Webservice:

- 1. Klicke oben rechts auf deinen Namen/dein Profilfoto.
- 2. Wähle Sportprofile.
- 3. Klicke unter der Sportart, die du bearbeiten möchtest, auf **Bearbeiten**.

In jedem Sportprofil kannst du die folgenden Informationen bearbeiten:

#### Grundlagen

• Automatische Runde (kann auf zeit- oder distanzbasiert eingestellt oder ausgeschaltet werden)

### Herzfrequenz

- Herzfrequenz-Ansicht (Schläge pro Minute (S/min) oder % von HF max)
- Herzfrequenz für andere Geräte sichtbar (das bedeutet, dass kompatible Geräte, die die drahtlose Bluetooth Smart-Technologie verwenden (z. B. Fitnessgeräte), deine Herzfrequenz erkennen können. Du kannst deine Uhr auch während Polar Club Gruppentrainings verwenden, um deine Herzfrequenz an das Polar Club System zu übertragen.

• Einstellungen für Herzfrequenz-Zonen (Mit Herzfrequenz-Zonen kannst du deine Trainingsintensitäten leicht auswählen und überprüfen. Wenn du "Standard" wählst, kannst du die Herzfrequenz-Grenzwerte nicht ändern. Wenn du "Frei" wählst, können alle Grenzwerte geändert werden. Die Standardgrenzwerte der Herzfrequenz werden auf Grundlage deiner maximalen Herzfrequenz berechnet.)

### Geschwindigkeits-/Tempo-Einstellungen

• Geschwindigkeits-/Tempo-Ansicht (wähle Geschwindigkeit km/h / mph oder Tempo min/km / min/mi)

• Einstellungen für Geschwindigkeits-/Tempozonen (Mithilfe der Geschwindigkeits-/Tempozonen kannst du deine Geschwindigkeit oder dein Tempo je nach deiner Auswahl auswählen und überprüfen. Standardzonen sind ein Beispiel für Geschwindigkeits-/Tempozonen einer Person mit relativ hoher Fitness. Wenn du "Standard" wählst, kannst du die Grenzwerte nicht ändern. Wenn du "Frei" wählst, können alle Grenzwerte geändert werden.)

### Trainingsansichten

Wähle, welche Informationen während des Trainings in deinen Trainingsansichten angezeigt werden sollen. Du kannst insgesamt acht Trainingsansichten für jedes Profil einrichten. Für jede Trainingsansicht können bis zu vier Datenfelder angezeigt werden.

Klicke in einer vorhandenen Ansicht auf das Bleistiftsymbol, um sie zu bearbeiten, oder klicke auf **Neue Ansicht hinzufügen**.

### **Gesten und Feedback**

• Vibrations-Rückmeldung (du kannst die Vibration ein- oder ausschalten)

### **GPS und Höhe**

- Automatische Pause: Um die **Automatische Pause** während des Trainings verwenden zu können, musst du GPS auf **Hohe Genauigkeit** gesetzt haben oder einen Polar Laufsensor verwenden. Deine Trainingseinheiten werden automatisch angehalten, wenn du stoppst, und automatisch wieder fortgesetzt, wenn du wieder startest.
- Wähle eine GPS-Aufzeichnungsrate aus (kann ausgeschaltet oder auf **hohe Genauigkeit** gestellt werden, was bedeutet, dass die GPS-Aufzeichnung eingeschaltet ist).

Wenn du mit den Sportprofil-Einstellungen fertig bist, klicke auf **Speichern**. Denke daran, die Einstellungen mit deiner Uhr zu synchronisieren.

# PLANUNG DEINES TRAININGS

In der Polar Flow App und im Polar Flow Webservice kannst du dein Training planen und detaillierte persönliche Trainingsziele für dich erstellen.

# **ERSTELLEN EINES TRAININGSPLANS MIT DEM SAISONPLANER**

Der <u>Saisonplaner</u> im Polar Flow Webservice ist ein großartiges Werkzeug zur Erstellung eines maßgeschneiderten Jahrestrainingsplans. Was auch immer dein Trainingsziel ist, Polar Flow hilft dir, einen umfassenden Plan zu erstellen, um es zu erreichen. Du findest den Saisonplaner auf der Registerkarte **Programme** im Polar Flow Webservice.

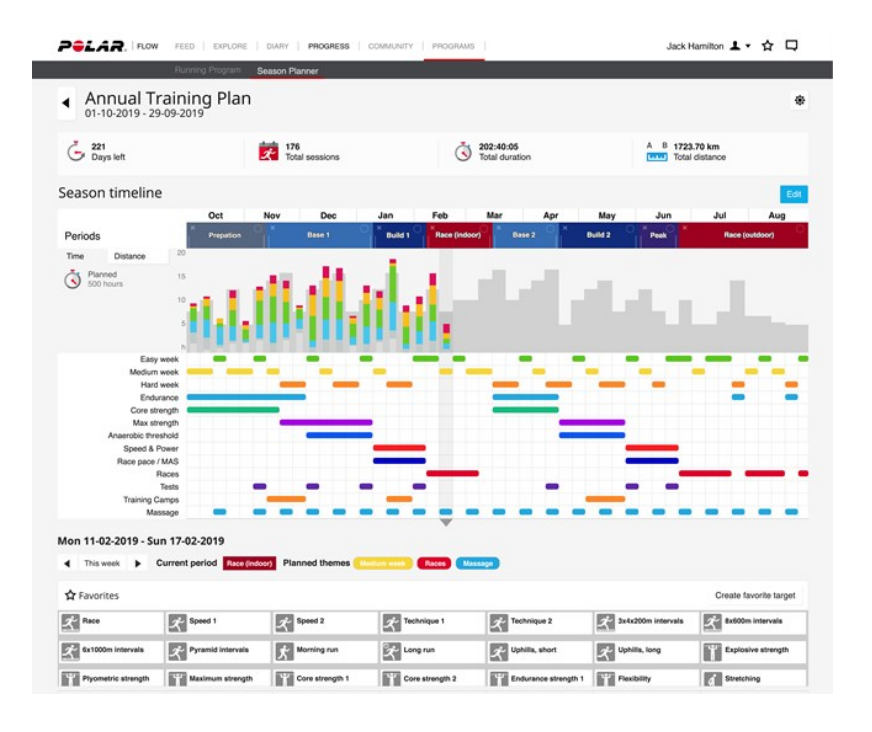

Delar Flow for Coach ist eine kostenlose Fern-Coaching-Plattform, mit der du jedes Detail deines Trainings von kompletten Saisonplänen bis zu einzelnen Einheiten planen kannst.

# ERSTELLEN EINES TRAININGSZIELS IN DER POLAR FLOW APP UND IM POLAR FLOW WEBSERVICE

Beachte, dass die Trainingsziele über FlowSync oder die Polar Flow App mit deiner Uhr synchronisiert werden müssen, bevor du sie verwenden kannst. Deine Uhr leitet dich während des Trainings dabei an, dein Ziel zu erreichen. • **Schnellziel**: Wähle eine Dauer oder ein Kalorienziel für dein Training. Du kannst z. B. wählen, 500 kcal zu verbrennen, 10 km zu laufen oder 30 Minuten zu schwimmen.

• **Phasenziel**: Du kannst deine Trainingseinheit in Phasen aufteilen und jeweils eine andere Dauer und Intensität für jede Phase festlegen. Dies eignet sich z. B. zum Erstellen einer Intervall-Trainingseinheit, der du eine Aufwärmphase und eine Cool-down-Phase hinzufügen kannst.

• **Favoriten**: Du kannst deine Favoriten als geplante Ziele auf deiner Uhr oder als Vorlagen für Trainingsziele verwenden.

So erstellst du ein Trainingsziel im Polar Flow Webservice:

- 1. Gehe zu Tagebuch und klicke auf Hinzufügen > Trainingsziel.
- 2. Wähle in der Ansicht Trainingsziel hinzufügen die Option Schnellziel oder Phasenziel.

### SCHNELLZIEL

- 1. Wähle Schnell.
- 2. Wähle **Sportart** und gib den **Zielnamen** (maximal 45 Zeichen), das **Datum** und die **Uhrzeit** sowie jegliche **Anmerkungen** (optional) ein, die du hinzufügen möchtest.
- 3. Gib entweder eine **Dauer**, **Distanz** oder **Kalorien** ein. Du kannst nur einen der Werte ausfüllen.
- 4. Klicke auf das Favoriten-Symbol 🙀, wenn du das Ziel zu deinen **Favoriten** hinzufügen möchtest.
- 5. Klicke auf **Speichern**, um das Ziel deinem **Tagebuch** hinzuzufügen.

### PHASENZIEL

- 1. Wähle **Mit Phasen**.
- 2. Wähle **Sportart** und gib den **Zielnamen** (maximal 45 Zeichen), das **Datum** und die **Uhrzeit** sowie jegliche **Anmerkungen** (optional) ein, die du hinzufügen möchtest.
- 3. Wähle, ob du ein Ziel neu erstellen oder die Vorlage verwenden möchtest.

• Erstellen eines neuen Ziels: Füge deinem Ziel Phasen hinzu. Klicke auf **Dauer**, um eine Phase basierend auf der Dauer hinzuzufügen oder klicke auf **Distanz**, um eine Phase basierend auf der Distanz hinzuzufügen. Wähle **Name** und **Dauer/Distanz** für jede Phase, **manuelles** oder **automatisches** Starten der nächsten Phase und die **Intensität**. Klicke dann auf **Fertig**. Du kannst zurückgehen, um die Phasen zu bearbeiten, die du hinzugefügt hast, indem du auf das Stift-Symbol klickst.

• Verwenden der Vorlage: Du kannst die Phasen der Vorlage bearbeiten, indem du auf das Stift-Symbol auf der rechten Seite klickst. Du kannst der Vorlage wie oben beschrieben weitere Phasen hinzufügen, um ein neues Trainingsziel mit Phasen zu erstellen.

- 4. Klicke auf das Favoriten-Symbol 🛱, wenn du das Ziel zu deinen **Favoriten** hinzufügen möchtest.
- 5. Klicke auf **Speichern**, um das Ziel deinem **Tagebuch** hinzuzufügen.

### FAVORITEN

Wenn du ein Ziel erstellt und es zu deinen Favoriten hinzugefügt hast, kannst du es für deine Trainingsplanung verwenden.

- 1. Klicke in deinem **Tagebuch** auf **+ Hinzufügen** für den Tag, an dem du einen Favoriten als geplantes Ziel verwenden möchtest.
- 2. Klicke auf Favorisiertes Ziel, um eine Liste deiner Favoriten zu öffnen.
- 3. Klicke auf den Favoriten, den du verwenden möchtest.
- 4. Der Favorit wird deinem Tagebuch als geplantes Ziel für den Tag hinzugefügt. Die geplante Zeit für das Trainingsziel ist standardmäßig 18 Uhr. Wenn du die Details des Trainingsziels ändern möchtest, klicke in deinem **Tagebuch** auf das Ziel und bearbeite es nach Wunsch. Klicken dann auf **Speichern**, um die Änderungen zu übernehmen.

Wenn du einen vorhandenen Favoriten als Vorlage für ein Trainingsziel verwenden möchtest, gehe folgendermaßen vor:

- 1. Gehe zu **Tagebuch** und klicke auf **Hinzufügen** > **Trainingsziel**.
- 2. Wähle in der Ansicht **Trainingsziel hinzufügen** die Option **Favorisierte Ziele**. Deine bevorzugten Trainingsziele werden angezeigt.
- 3. Klicke auf **Verwenden**, um einen Favoriten als Vorlage für dein Ziel auszuwählen.
- 4. Gib das **Datum** und die **Uhrzeit** ein.
- 5. Bearbeite den Favoriten nach Wunsch. Wenn du das Ziel in dieser Ansicht bearbeitest, wirkt sich dies nicht auf das ursprüngliche favorisierte Ziel aus.
- 6. Klicke auf **Zum Tagebuch hinzufügen**, um das Trainingsziel deinem **Tagebuch** hinzuzufügen.

# ZIELE MIT DEINER UHR SYNCHRONISIEREN

Denke daran, die Trainingsziele aus dem Polar Flow Webservice über die Polar FlowSync Software oder die Polar Flow App mit deiner Uhr zu synchronisieren. Wenn du sie nicht synchronisierst, sind sie nur in deinem Tagebuch oder in der Favoritenliste im Polar Flow Webservice sichtbar.

Nähere Informationen zum Starten einer Trainingseinheit findest du unter Starten einer Trainingseinheit.

# FAVORITEN

Unter **Favoriten** kannst du deine bevorzugten Trainingsziele im Polar Flow Webservice speichern. Du kannst deine Favoriten als geplante Ziele auf deiner Uhr verwenden. Weitere Informationen findest du unter <u>Plane dein Training im Polar Flow Webservice</u>.

Auf der Uhr kannst du maximal 20 Favoriten speichern. Für die Anzahl der Favoriten im Polar Flow Webservice gibt es keine Beschränkungen. Wenn du mehr als 20 Favoriten im Polar Flow Webservice gespeichert hast, werden bei der Synchronisierung die ersten 20 der Favoritenliste auf deine Uhr übertragen. Du kannst die Reihenfolge deiner Favoriten durch Ziehen und Ablegen ändern. Wähle den Favoriten aus, den du verschieben möchtest, und ziehe ihn an die Stelle, an der du ihn in der Liste platzieren möchtest.

# SO FÜGST DU EIN TRAININGSZIEL ZU DEINEN FAVORITEN HINZU:

- 1. Erstelle ein Trainingsziel.
- 2. Klicke auf das Favoriten-Symbol 😭 in der oberen rechten Ecke der Seite.
- 3. Das Ziel wird zu deinen Favoriten hinzugefügt.

oder

- 1. Öffne ein vorhandenes Ziel, das du erstellt hast, in deinem **Tagebuch**.
- 2. Klicke auf das Favoriten-Symbol 😭 in der oberen rechten Ecke der Seite.
- 3. Das Ziel wird zu deinen Favoriten hinzugefügt.

## SO BEARBEITEST DU EINEN FAVORITEN:

- 1. Klicke neben deinem Namen auf das Favoriten-Symbol 🗙 in der oberen rechten Ecke. All deine favorisierten Trainingsziele werden angezeigt.
- 2. Klicke auf den Favoriten, den du bearbeiten möchtest, und dann auf **Bearbeiten**.
- 3. Du kannst die Sportart und den Namen des Ziels ändern sowie Anmerkungen hinzufügen. Du kannst die Trainingsdetails des Ziels unter **Schnell** oder **Mit Phasen** bearbeiten. (Weitere Informationen findest du im Kapitel <u>Planung deines Trainings</u>.) Nachdem du alle erforderlichen Änderungen vorgenommen hast, klicke auf **Änderungen aktualisieren**.

# SO ENTFERNST DU EINEN FAVORITEN:

- 1. Klicke neben deinem Namen auf das Favoriten-Symbol 😭 in der oberen rechten Ecke. All deine favorisierten Trainingsziele werden angezeigt.
- 2. Klicke auf das Löschen-Symbol in der oberen rechten Ecke des Trainingsziels, um den Eintrag aus der Favoritenliste zu entfernen.

# SYNCHRONISIEREN

Du kannst Daten von deiner Uhr drahtlos über eine Bluetooth Verbindung an die Polar Flow App übertragen. Alternativ kannst du deine Uhr über einen USB-Anschluss und die FlowSync Software mit dem Polar Flow Webservice synchronisieren. Um Daten zwischen deiner Uhr und der Polar Flow App synchronisieren zu können, benötigst du ein Polar Konto. Wenn du Daten von deiner Uhr direkt mit dem Webservice synchronisieren möchtest, benötigst du zusätzlich zu einem Polar Konto die FlowSync Software. Wenn du deine Uhr eingerichtet hast, verfügst du bereits über ein Polar Konto. Wenn du deine Uhr mit einem Computer eingerichtet hast, ist die FlowSync Software auf deinem Computer installiert.

Denke daran, deine Daten zwischen deiner Uhr, dem Webservice und der mobilen App zu synchronisieren, wo immer du dich befindest.

# SYNCHRONISIEREN MIT DER MOBILEN FLOW APP

Stelle vor der Synchronisierung sicher, dass

- du über ein Polar Benutzerkonto und die Polar Flow App verfügst,
- auf deinem Mobilgerät Bluetooth aktiviert und der Flugmodus deaktiviert ist.
- du deine Uhr mit deinem Mobilgerät gekoppelt hast. Weitere Informationen findest du unter <u>Kopp-</u>lung.

So synchronisierst du deine Daten:

- 1. Um dich bei der Polar Flow App anzumelden, halte die ZURÜCK-Taste an deiner Uhr gedrückt.
- 2. Verbindung zum Gerät wird angezeigt, gefolgt von Verbindung zur App.
- 3. Wenn die Synchronisierung abgeschlossen ist, wird **Synchronisierung abgeschlossen** angezeigt.

Deine Uhr synchronisiert sich nach dem Ende einer Trainingseinheit automatisch mit der Polar Flow App, wenn sich dein Smartphone innerhalb der Bluetooth Reichweite befindet. Wenn du deine Uhr mit der Polar Flow App synchronisierst, werden deine Aktivitäts- und Trainingsdaten automatisch über eine Internetverbindung auch mit dem Polar Flow Webservice synchronisiert.

Um Unterstützung und weitere Informationen zur Verwendung der Polar Flow App zu erhalten, gehe zu support.polar.com/de/support/Flow\_app.

# SYNCHRONISIERUNG MIT DEM POLAR FLOW WEBSERVICE ÜBER POLAR FLOWSYNC

Um Daten mit dem Polar Flow Webservice zu synchronisieren, benötigst du die Polar FlowSync Software. Gehe zu <u>flow.polar.com/start</u>, lade die Software herunter und installiere sie, bevor du mit der Synchronisierung beginnen kannst.

- 1. Schließe deine Uhr an deinen Computer an. Vergewissere dich, dass die Polar FlowSync Software läuft.
- 2. Auf deinem Computer wird das FlowSync-Fenster geöffnet und die Synchronisierung beginnt.
- 3. Wenn die Synchronisierung abgeschlossen ist, wird "Synchronisierung abgeschlossen" angezeigt.

Jedes Mal, wenn du deine Uhr mit deinem Computer verbindest, überträgt die Polar FlowSync Software deine Daten an den Polar Flow Webservice und synchronisiert alle Einstellungen, die du geändert hast. Wenn die Synchronisierung nicht automatisch beginnt, starte FlowSync über das Desktop-Symbol (Windows) oder aus dem Ordner "Programme" (Mac OS X). Jedes Mal, wenn ein Firmware-Update verfügbar ist, informiert dich FlowSync und fordert dich auf, es zu installieren.

Wenn du Einstellungen im Polar Flow Webservice änderst, während die Uhr mit deinem Computer verbunden ist, drücke die Synchronisierungs-Schaltfläche in FlowSync, um die Einstellungen an deine Uhr zu übertragen.

Um Unterstützung und weitere Informationen zur Verwendung des Polar Flow Webservice zu erhalten, gehe zu <u>support.polar.com/de/support/flow</u>.

Unterstützung und weitere Informationen zur Verwendung der FlowSync Software findest du auf <u>www.-</u>polar.com/de/support/FlowSync.

# WICHTIGE INFORMATIONEN

| Akku                                      |  |
|-------------------------------------------|--|
| Laden des Akkus                           |  |
| Laden während des Trainings               |  |
| Akkustatus und Benachrichtigungen         |  |
| Pflege deiner Uhr                         |  |
| Halte deine Uhr sauber                    |  |
| Aufbewahrung                              |  |
| Service                                   |  |
| Wichtige Hinweise                         |  |
| Störungen während des Trainings           |  |
| Gehe beim Training auf Nummer Sicher      |  |
| Technische Spezifikationen                |  |
| Vantage M                                 |  |
| Polar FlowSync Software                   |  |
| Kompatibilität der mobilen Polar Flow App |  |
| Wasserbeständigkeit von Polar Produkten   |  |
| Rechtliche Informationen                  |  |
| Weltweite Garantie des Herstellers        |  |
| Haftungsausschluss                        |  |
|                                           |  |

# AKKU

Nach Ablauf der Nutzungsdauer möchte dich Polar darin bestärken, mögliche Auswirkungen von Abfällen auf Umwelt und Gesundheit zu minimieren. Bitte befolge die örtlichen Bestimmungen für die Abfallentsorgung und mache möglichst Gebrauch von der getrennten Sammlung von Elektrogeräten. Entsorge diese Produkte nicht im unsortierten Hausmüll.

# LADEN DES AKKUS

*Vergewissere dich vor dem Laden, dass die Ladekontakte deiner Uhr und das Kabel frei von Feuchtigkeit, Staub und Schmutz sind. Wische Verschmutzungen und Feuchtigkeit vorsichtig ab. Lade die Uhr nicht, wenn sie feucht ist.* 

Deine Uhr verfügt über einen eingebauten Akku. Wiederaufladbare Batterien besitzen eine begrenzte Anzahl von Ladezyklen. Du kannst die Batterie über 300-mal aufladen, bevor die Kapazität spürbar nachlässt. Die Anzahl der Ladezyklen hängt auch von der Nutzung und den Betriebsbedingungen ab.

Lade den Akku nicht bei Temperaturen unter 0 °C oder über +40 °C oder wenn der USB-Anschluss feucht ist.

Verwende das mit dem Produkt-Set gelieferte USB-Kabel, um ihn über den USB-Anschluss deines Computers aufzuladen. Du kannst den Akku auch über eine Steckdose aufladen. Verwende zum Laden über eine Steckdose einen USB-Netzadapter (nicht im Lieferumfang enthalten).

Du kannst den Akku auch über eine Steckdose aufladen. Verwende zum Laden über eine Steckdose einen USB-Netzadapter (nicht im Lieferumfang enthalten). Wenn du einen USB-Netzadapter verwendest, stelle sicher, dass die Ausgangsspannung 5 VDC und der Ausgangsstrom mindestens 500 mA beträgt. Verwende nur einen USB-Netzadapter, der über eine adäquate Sicherheitszulassung verfügt (mit "LPS", "Limited Power Supply", "UL-gelistet" oder "CE" gekennzeichnet).

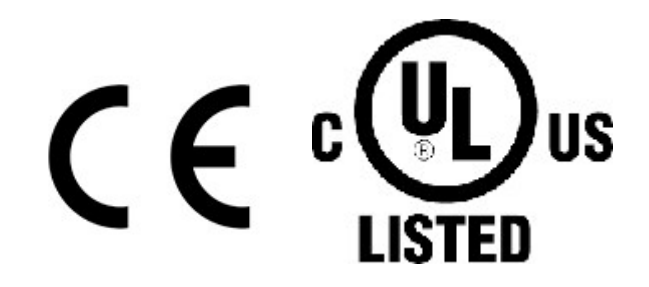

D Lade Polar Produkte nicht mit einem 9-Volt-Ladegerät. Die Verwendung eines 9-Volt-Ladegeräts kann dein Polar Produkt beschädigen.

Um den Akku über deinen Computer zu laden, schließe deine Uhr einfach an deinen Computer an. Sie kann dann gleichzeitig über FlowSync synchronisiert werden.

1. Um deine Uhr zu laden, verbinde sie über das mitgelieferte Kabel mit einem aktiven USB-Anschluss oder einem USB-Ladegerät. Die Kontakstellen sind magnetisch. Stelle lediglich sicher, den Absatz auf dem Kabel an der Kerbe in deiner Uhr auszurichten (rot markiert).

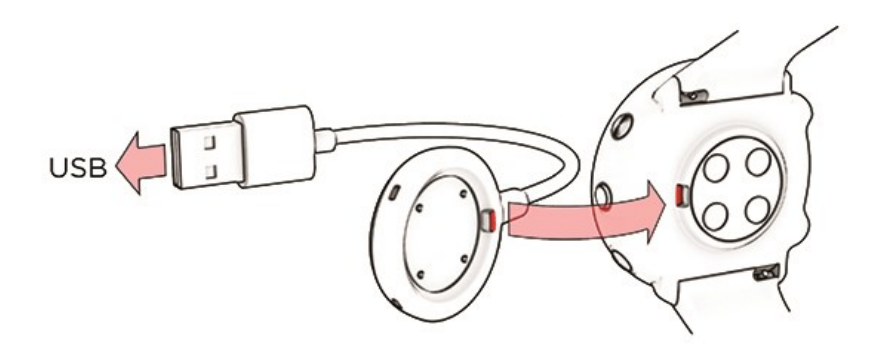

- 2. Der Akku wird geladen erscheint in der Anzeige.
- 3. Wenn das Batteriesymbol vollständig gefüllt ist, ist die Uhr voll geladen.
Uasse den Akku nicht für einen längeren Zeitraum vollständig entladen und lasse ihn nicht ständig voll geladen, da sich dadurch die Akkulebensdauer verringern kann.

## LADEN WÄHREND DES TRAININGS

Versuche nicht, deine Uhr während einer Trainingseinheit mit einem tragbaren Ladegerät wie einer Powerbank zu laden. Wenn du deine Uhr während einer Trainingseinheit an eine Stromquelle anschließt, wird der Akku nicht geladen. Wenn das Ladekabel während des Trainings angeschlossen ist, können Schweiß und Feuchtigkeit zu Korrosion führen und das Ladekabel sowie die Uhr beschädigen. Wenn du eine Trainingseinheit startest, während du die Uhr lädst, wird der Ladevorgang gestoppt.

#### **AKKUSTATUS UND BENACHRICHTIGUNGEN**

#### AKKUSTATUS-SYMBOL

Das Akkustatus-Symbol wird angezeigt, wenn du dein Handgelenk drehst, um auf die Uhr zu schauen, wenn du die LICHT-Taste in der Uhrzeitanzeige drückst oder wenn du aus dem Menü in die Uhrzeitanzeige zurückkehrst.

#### AKKU-BENACHRICHTIGUNGEN

- Wenn der Akku schwach ist, erscheint die Meldung **Akku ist schwach. Laden** in der Uhrzeitanzeige. Es wird empfohlen, die Uhr zu laden.
- Lade Akku vor dem Training wird angezeigt, wenn die Akkukapazität nicht ausreicht, um eine Trainingseinheit aufzuzeichnen.

Meldungen bei schwachem Akku während des Trainings:

- Akku ist schwach wird angezeigt, wenn die Akkuladung sehr gering ist. Die Benachrichtigung wird wiederholt, wenn die Akkuladung zu gering zum Messen der Herzfrequenz und zur Erfassung der GPS-Daten ist und beide Funktionen ausgeschaltet werden.
- Wenn der Akku fast vollständig entladen ist, wird **Aufzeichnung beendet** angezeigt. Deine Uhr unterbricht die Aufzeichnung des Trainings und speichert die Trainingsdaten.
- Wenn die Uhr nichts anzeigt, ist der Akku leer, und die Uhr befindet sich im Energiesparmodus. Lade deine Uhr. Wenn der Akku vollständig entladen ist, dauert es möglicherweise ein wenig, bevor die Lade-Animation angezeigt wird.

Wenn die Uhr nichts anzeigt, ist der Akku leer, und die Uhr befindet sich im Energiesparmodus. Lade deine Uhr. Wenn der Akku vollständig entladen ist, dauert es möglicherweise ein wenig, bevor die Lade-Animation angezeigt wird.

Die Betriebszeit hängt von vielen Faktoren ab, z. B. von der Umgebungstemperatur, in der du deine Uhr verwendest, den Funktionen und den Sensoren, die du benutzt, und dem Alter des Akkus. Häufige

Synchronisierungen mit der Flow App verkürzen die Akkulaufzeit ebenfalls. Die Betriebsdauer verringert sich deutlich bei Temperaturen weit unter dem Gefrierpunkt. Wenn du die Uhr unter der Kleidung trägst, ist der Akku besser vor Kälte geschützt, sodass sich die Betriebszeit verlängert.

# **PFLEGE DEINER UHR**

Wie alle elektronischen Geräte sollte die Polar Vantage M sauber gehalten und vorsichtig behandelt werden. Die folgenden Hinweise werden dir dabei helfen, die Garantiebedingungen zu erfüllen, das Gerät in einem Spitzenzustand zu halten und alle Probleme beim Laden oder bei der Synchronisierung zu vermeiden.

## HALTE DEINE UHR SAUBER

Wasche die Uhr nach jeder Trainingseinheit mit milder Seifenlösung unter fließendem Wasser ab. Trockne ihn mit einem weichen Handtuch ab.

#### Halte die Ladekontakte deiner Uhr und das Ladekabel sauber, um problemloses Laden und Synchronisieren sicherzustellen.

Vergewissere dich vor dem Laden, dass die Ladekontakte deiner Uhr und das Kabel frei von Feuchtigkeit, Staub und Schmutz sind. Wische Verschmutzungen und Feuchtigkeit vorsichtig ab. Lade die Uhr nicht, wenn sie feucht ist.

Halte die Ladekontakte deiner Uhr sauber, um deine Uhr vor Oxidation und anderen möglichen Schäden durch Schmutz und Salzwasser (z. B. Schweiß oder Meerwasser) zu schützen. Die beste Methode, um die Ladekontakte sauber zu halten, ist die Uhr nach jeder Trainingseinheit mit lauwarmem Wasser abzuspülen. Die Uhr ist wasserbeständig und du kannst sie unter laufendem Wasser abspülen, ohne die elektronischen Komponenten zu beschädigen. **Lade die Uhr nicht, wenn sie feucht oder voll Schweiß ist**.

#### BEHANDLE DEN OPTISCHEN HERZFREQUENZ-SENSOR MIT SORGFALT

Achte darauf, dass der optische Sensorbereich auf der Gehäuserückseite nicht zerkratzt wird. Kratzer und Schmutz beeinträchtigen die Leistung der Herzfrequenz-Messung am Handgelenk.

#### AUFBEWAHRUNG

Bewahre dein Trainingsgerät an einem kühlen und trockenen Ort auf. Lagere es nicht in einer feuchten Umgebung oder einer nicht atmungsaktiven Tasche (z. B. einer Plastiktüte oder einer Sporttasche) oder gemeinsam mit leitfähigem Material wie einem nassen Handtuch. Setze den Trainingscomputer nicht über einen längeren Zeitraum starker Sonnenstrahlung aus, z. B. im Auto liegend oder auf der Radhalterung montiert. Es wird empfohlen, den Trainingscomputer teilweise oder voll aufgeladen zu lagern. Die Batterie verliert während der Lagerung langsam die Ladung. Wenn du den Trainingscomputer mehrere Monate lagerst, wird empfohlen, ihn nach einigen Monaten aufzuladen. Dies verlängert die Lebensdauer der Batterie.

Setze das Gerät nicht längere Zeit extremer Kälte (unter –10 °C) und Hitze (über 50 °C) oder direkter Sonnenstrahlung aus.

#### SERVICE

Wir empfehlen, während der zweijährigen Garantiezeit die Wartung und Reparaturen nur von der Polar Serviceabteilung durchführen zu lassen. Schäden und Folgeschäden, die durch nicht von Polar Electro autorisiertes Personal verursacht werden, sind von der Garantie ausgeschlossen. Weitere Informationen findest du im Kapitel Weltweite Garantie des Herstellers.

Kontaktinformationen und die Adressen aller Polar Serviceabteilungen findest du unter <u>www.-</u>polar.com/de/support und auf den länderspezifischen Websites.

## WICHTIGE HINWEISE

Polar Produkte (Trainingsgeräte, Activity Tracker und Zubehör) sind darauf ausgelegt, die physische Belastung und Erholung während und nach deinen Trainingseinheiten anzuzeigen. Die Polar Trainingsgeräte und Activity Tracker messen deine Herzfrequenz und/oder informieren über deine Aktivitäten. Die Polar Trainingsgeräte mit integriertem GPS zeigen Geschwindigkeit, Distanz und Position an. Mit kompatiblem Polar Zubehör zeigen die Polar Trainingsgeräte Geschwindigkeit und Distanz, Trittfrequenz, Position und Leistung an. Eine vollständige Liste des kompatiblen Zubehörs findest du unter <u>www.-</u> <u>polar.com/de/produkte/accessoires</u>. Die Polar Trainingsgeräte mit einem Luftdrucksensor messen die Höhe und weitere Variablen. Andere Anwendungsbereiche sind nicht vorgesehen. Das Polar Trainingsgerät ist nicht zum Messen von Umgebungsdaten vorgesehen, die professionelle oder industrielle Genauigkeit erfordern.

## STÖRUNGEN WÄHREND DES TRAININGS

#### Elektromagnetische Interferenzen und Trainingsequipment

In der Nähe von elektrischen Geräten kann es zu Störungen kommen. Auch WLAN-Basisstationen können beim Training mit dem Trainingsgerät Störungen verursachen. Um fehlerhafte Anzeigen oder Fehlfunktionen zu vermeiden, meide mögliche Störquellen.

Trainingsequipment mit elektronischen Komponenten wie LED-Anzeigen, Motoren und elektrischen Bremsen kann Störsignale verursachen. Um solche Probleme zu lösen, gehe folgendermaßen vor:

- 1. Nimm den Gurt von der Brust ab und trainiere auf deinem Trainingsgerät, wie du normal trainieren würdest.
- Bewege das Trainingsgerät, bis du einen Bereich findest, in dem keine Störsignale angezeigt werden oder das Herzsymbol nicht blinkt. Interferenzen sind häufig direkt vor dem Anzeigefeld des Trainingsequipments am stärksten, während der Bereich links oder rechts davon relativ frei von Störungen ist.
- 3. Lege den Herzfrequenz-Sensorgurt wieder an und halte dein Trainingsgerät möglichst in diesem interferenzfreien Raum.

Wenn das Trainingsgerät mit dem Trainingsequipment immer noch nicht richtig funktioniert, verursacht das Trainingsequipment möglicherweise zu starke elektrische Störungen für die drahtlose Herzfrequenz-Messung.

## GEHE BEIM TRAINING AUF NUMMER SICHER

Training kann Risiken in sich bergen. Wir empfehlen dir, vor Beginn eines regelmäßigen Trainingsprogramms die folgenden Fragen hinsichtlich deines Gesundheitszustandes zu beantworten. Falls du eine dieser Fragen mit Ja beantwortest, empfehlen wir dir, mit einem Arzt zu sprechen, bevor du ein Trainingsprogramm beginnst.

- Hast du während der letzten 5 Jahre nicht regelmäßig Sport betrieben und/oder hattest du eine vorwiegend sitzende Lebensweise?
- Hast du einen hohen Blutdruck oder einen hohen Cholesterinspiegel?
- Nimmst du blutdruckregulierende Medikamente oder Herzmittel ein?
- Hast du in der Vergangenheit unter Atembeschwerden gelitten?
- Hast du irgendwelche Anzeichen oder Symptome einer Krankheit?
- Bist du nach einer schweren Erkrankung oder medizinischen Behandlung, etwa einer Operation, in der Rekonvaleszenz?
- Trägst du einen Herzschrittmacher oder ein sonstiges implantiertes Gerät?
- Rauchst du?
- Bist du schwanger?

Bitte denke auch daran, dass die Herzfrequenz nicht nur durch die Trainingsintensität, sondern zusätzlich auch durch Medikamente gegen Erkrankungen des Herzens, Asthma, Atembeschwerden usw. sowie durch Energie-Drinks, Alkohol und Nikotin beeinflusst werden kann.

Achte während des Trainings unbedingt auf die Reaktionen deines Körpers. **Wenn du während des** Trainings unerwartete Schmerzen oder starke Ermüdung verspürst, solltest du das Training beenden oder mit einer geringeren Intensität fortfahren. **Hinweis:** Auch wenn du einen Herzschrittmacher oder ein anderes implantiertes elektronisches Gerät trägst, kannst du Polar Produkte nutzen. Theoretisch sind Störungen des Herzschrittmachers durch Polar Produkte nicht möglich. Es liegen keinerlei Berichte über das Auftreten solcher Störungen vor. Jedoch können wir nicht garantieren, dass unsere Produkte für alle Herzschrittmacher oder sonstigen implantierten Geräte geeignet sind, da eine Vielzahl verschiedener Modelle solcher Geräte erhältlich sind. Wenn du Zweifel hast oder bei der Verwendung von Polar Produkten ungewöhnliche Empfindungen auftreten, konsultiere deinen Arzt oder wende dich an den Hersteller des implantierten elektronischen Gerätes, um sicherzustellen, dass du das Polar Produkt ohne Bedenken verwenden kannst.

Wenn du allergisch auf Substanzen reagierst, die mit der Haut in Berührung kommen, oder wenn du eine allergische Reaktion vermutest, die auf die Verwendung des Produktes zurückzuführen ist, überprüfe die aufgelisteten Produktmaterialien im Kapitel <u>Technische Spezifikationen</u>. Im Fall von jeglichen Hautreaktionen verwende das Gerät nicht weiter und frage deinen Arzt. Informieren Sie außerdem den Polar Kundenservice über Ihre Hautreaktion. Um Hautreaktionen auf den Herzfrequenz-Sensor zu vermeiden, trage diesen über einem Shirt. Befeuchte das Shirt unter den Elektroden sorgfältig, um eine einwandfreie Funktion des Sensors zu gewährleisten.

Die Kombination aus Feuchtigkeit und starker Reibung kann dazu führen, dass sich die Farbe von der Oberfläche des Herzfrequenz-Sensors löst und möglicherweise helle Kleidung verfärbt. Diese Kombination kann auch bewirken, dass sich dunklere Farbe von der Kleidung löst und Flecken auf Trainingsgeräten hellerer Farbe verursacht. Damit ein Trainingsgerät heller Farbe für viele Jahre seinen Glanz behält, trage bitte während des Trainings keine Kleidung, die abfärbt. Wenn du Parfüm oder Insektenschutzmittel verwendest, stelle sicher, dass dieses nicht mit dem Trainingsgerät oder dem Herzfrequenz-Sensor in Kontakt kommt. Wenn du bei Kälte trainierst (-20 °C bis -10 °C), empfehlen wir dir, das Trainingsgerät unter deiner Sportbekleidung direkt auf der Haut zu tragen.

Deine Sicherheit ist uns wichtig. Die Form des Polar Laufsensors Bluetooth® Smart ist darauf ausgelegt, das Risiko zu minimieren, dass sich der Sensor in etwas verfangen kann. Sei bitte trotzdem vorsichtig, wenn du mit dem Sensor z. B. durch Gestrüpp/Unterholz läufst.

## TECHNISCHE SPEZIFIKATIONEN VANTAGE M

| Betriebsdauer: Bei kontinuierlichem Gebrauch:   Bis zu 30 Stunden Training mit GPS und optischer Pulsmessung | Batterietyp:   | Lithium-Polymer-Akku, 230 mAh                                                                            |
|----------------------------------------------------------------------------------------------------|----------------|----------------------------------------------------------------------------------------------------|
|                                                                                                    | Betriebsdauer: | <b>Bei kontinuierlichem Gebrauch:</b><br>Bis zu 30 Stunden Training mit GPS und<br>optischer Pulsmessung |

| Umgebungstemperatur:                           | -10 °C bis +50 °C                                                                                     |
|------------------------------------------------|----------------------------------------------------------------------------------------------------|
| Materialien der Uhr:                           | SCHWARZES Modell: ABS+GF, PMMA,<br>EDELSTAHL, TPC-ET, PC                                              |
|                                                | Rotes und weißes Modell: ABS+GF,<br>PMMA, EDELSTAHL, SILIKON, PA+GF                                   |
| Kabelmaterial:                                 | MESSING, PA66+PA6, PC, TPE,<br>KOHLENSTOFFSTAHL, NYLON                                                |
| Ganggenauigkeit der Uhr:                       | Genauer als $\pm 0,5$ Sekunden/Tag bei 25 °C                                                          |
| GNSS-Genauigkeit:                              | Distanz ±2 %, Geschwindigkeit ±2 km/h                                                                 |
| Höhenauflösung:                                | 1 m                                                                                                   |
| Aufstiegs-/Abstiegsauflösung:                  | 5 m                                                                                                   |
| Maximale Höhe:                                 | 9000 m / 29525 ft                                                                                     |
| Abtastrate:                                    | 1 s                                                                                                   |
| Herzfrequenz-Messbereich:                      | 15-240 S/min                                                                                          |
| Aktueller Geschwin-<br>digkeitsanzeigebereich: | 0-399 km/h<br>(0-36 km/h oder 0-22,5 mph (bei<br>Geschwindigkeitsmessung mit dem<br>Polar Laufsensor) |
| Wasserbeständigkeit:                           | 30 m (Zum Schwimmen geeignet)                                                                         |
| Speicherkapazität:                             | Abhängig von deinen Sprachein-<br>stellungen bis zu 90 Stunden Training mit<br>GPS und Herzfrequenz   |
| Auflösung                                      | 240 x 240                                                                                             |
| Maximale Leistung                              | 3,1 mW                                                                                                |
| Frequenz                                       | 2,402 bis 2,480 GHz                                                                                   |

Verwendet drahtlose Bluetooth®-Technologie

Die Polar Precision Prime optische Pulssensor-Fusionstechnologie legt einen sehr schwachen und sicheren elektrischen Strom an die Haut an, um den Kontakt des Geräts und deines Handgelenks zu messen und die Genauigkeit zu erhöhen.

## POLAR FLOWSYNC SOFTWARE

Um die FlowSync Software zu verwenden, benötigst du einen Computer mit dem Betriebssystem Microsoft Windows oder Mac sowie eine Internetverbindung und einen freien USB-Anschluss.

| Computerbetriebssystem | 32 Bit | 64 Bit |
|------------------------|--------|--------|
| Windows 7              | Х      | Х      |
| Windows 8              | Х      | Х      |
| Windows 8.1            | Х      | Х      |
| Windows 10             | х      | Х      |
| OS X 10.9              |        | Х      |
| OS X 10.10             |        | Х      |
| OS X 10.11             |        | Х      |
| macOS 10.12            |        | Х      |
| macOS 10.13            |        | Х      |
| macOS 10.14            |        | Х      |

FlowSync ist mit den folgenden Betriebssystemen kompatibel:

## KOMPATIBILITÄT DER MOBILEN POLAR FLOW APP

Die Polar Geräte funktionieren mit den meisten modernen Smartphones. Hier findest du die Mindestanforderungen:

- iOS Mobilgeräte mit iOS 11 oder höher
- Android Mobilgeräte mit Bluetooth 4.0 Funktion und Android 5 oder aktuellere Version (prüfe die Spezifikation deines Telefonherstellers)

Es gibt zahlreiche Variationen dabei, wie Android-Geräte die in unseren Produkten verwendeten Technologien und Services handhaben, z. B. Bluetooth Low Energy (BLE), sowie verschiedene Standards und Protokolle. Daher variiert die Kompatibilität zwischen Smartphone-Herstellern. Polar kann leider nicht garantieren, dass alle Funktionen mit allen Geräten verwendet werden können.

## WASSERBESTÄNDIGKEIT VON POLAR PRODUKTEN

Die meisten Polar Produkte können beim Schwimmen getragen werden. Sie sind jedoch keine Tauchinstrumente. Um die Wasserbeständigkeit aufrechtzuerhalten, dürfen die Tasten des Geräts nicht unter Wasser bedient werden. Die Herzfrequenz-Messung im Wasser mit einem GymLink kompatiblen Polar Gerät und Herzfrequenz-Sensor stellt aus folgenden Gründen hohe technische Anforderungen an das Produkt:

- Wasser in Schwimmbädern mit hohem Chlorgehalt und Meerwasser besitzen eine hohe Leitfähigkeit. Die Elektroden des Herzfrequenz-Sensors können einen Kurzschluss verursachen, sodass der Herzfrequenz-Sensor die EKG-Signale nicht mehr erkennt.
- Durch einen Sprung ins Wasser oder heftige Muskelbewegungen kann der Wasserwiderstand zu einem Verrutschen des Herzfrequenz-Sensors in eine Position führen, an der das EKG-Signal nicht mehr erfasst werden kann.
- Die Stärke des EKG-Signals ist individuell verschieden und kann je nach Gewebebeschaffenheit einzelner Personen variieren. Der Anteil der Personen, die Probleme mit der Herzfrequenz-Messung haben, ist bei der Verwendung im Wasser erheblich höher als beim Gebrauch in anderer Umgebung.

In der Uhrenbranche wird die Wasserbeständigkeit in Metern angegeben. Dieses Maß gibt den hydrostatischen Druck in der jeweiligen Tiefe an. Polar verwendet das gleiche Maßsystem. Die Wasserbeständigkeit von Polar Produkten wird gemäß den internationalen Normen **ISO 22810** oder **IEC 60529** geprüft. Jedes Polar Produkt mit Angabe der Wasserbeständigkeit wird vor Lieferung auf Beständigkeit unter hydrostatischem Druck getestet.

Polar Produkte sind nach ihrer Wasserbeständigkeit in vier Kategorien eingeteilt. Siehe auf der Rückseite deines Polar Produktes nach, zu welcher Kategorie es gehört, und vergleiche es mit der folgenden Tabelle. Bitte beachte, dass Produkte anderer Hersteller nicht notwendigerweise unter diese Definitionen fallen.

Bei Aktivitäten unter Wasser ist der durch die Bewegung im Wasser erzeugte dynamische Druck höher als der statische Druck. Das bedeutet, dass ein Produkt bei Bewegung unter Wasser größerem Druck ausgesetzt ist als ein unbewegliches Produkt.

| Kenn-<br>zeichnung<br>auf der Rück-<br>seite des Pro-<br>dukts | Was-<br>serspritzer,<br>Schweiß,<br>Regen-<br>tropfen, etc. | Baden<br>und<br>Schwim-<br>men | Tauchen mit<br>Schnorcheln<br>(ohne Sau-<br>erstoffflaschen) | Tauchen<br>(mit Sau-<br>erstoffflaschen) | Merkmale der<br>Was-<br>serbeständigkeit       |
|----------------------------------------------------------------|-------------------------------------------------------------|--------------------------------|--------------------------------------------------------------|------------------------------------------|------------------------------------------------|
| Water resi-<br>stant IPX7                                      | ОК                                                          | -                              | -                                                            | -                                        | Nicht mit Hoch-<br>druckreiniger säu-<br>bern. |

|                                                                                           |    |    |    |   | Schutz vor Was-<br>serspritzern, Regen-<br>tropfen usw.<br>Bezugsnorm:<br>IEC 60529.                                    |
|-------------------------------------------------------------------------------------------|----|----|----|---|----------------------------------------------------------------------------------------------------|
| Water resi-<br>stant IPX8                                                                 | ОК | ОК | -  | - | Minimum zum<br>Baden und Schwim-<br>men<br>Bezugsnorm:<br>IEC 60529.                                                    |
| Water resi-<br>stant<br>Water resi-<br>stant 20/30/50<br>m<br>Zum Schwim-<br>men geeignet | ОК | ОК | -  | - | Minimum zum<br>Baden und Schwim-<br>men<br>Bezugsnorm:<br>ISO 22810.                                                    |
| Water resi-<br>stant 100 m                                                                | ОК | ОК | ОК | - | Für den regel-<br>mäßigen Gebrauch<br>in Wasser, aber<br>nicht zum Tauchen<br>mit Geräten.<br>Bezugsnorm:<br>ISO 22810. |

## **RECHTLICHE INFORMATIONEN**

Dieses Produkt erfüllt die Anforderungen der Richtlinien 2014/53/EU und 2011/65/EU. Die zugehörige Konformitätserklärung und weitere rechtliche Informationen sind unter www.-polar.com/de/rechtliche\_informationen verfügbar.

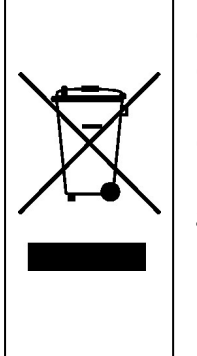

CE

Das Symbol der durchgestrichenen Abfalltonne auf Rädern weist darauf hin, dass Polar Produkte Elektrogeräte sind, die der Richtlinie 2012/19/EU des Europäischen Parlaments und des Rates über Elektro- und Elektronik-Altgeräte unterliegen. Batterien und Akkumulatoren in den Produkten unterliegen der Richtlinie 2006/66/EG des Europäischen Parlaments und des Rates über Batterien und Akkumulatoren sowie Altbatterien und Altakkumulatoren. In EU-Ländern sind diese Produkte und Batterien/Akkumulatoren in Polar Produkten folglich getrennt zu entsorgen. Polar möchte dich darin bestärken, mögliche Auswirkungen von Abfällen auf Umwelt und Gesundheit auch außerhalb der Europäischen Union zu minimieren. Bitte befolge die örtlichen Bestimmungen für die Abfallentsorgung und, wenn möglich, mache Gebrauch von der getrennten Sammlung von Elektrogeräten und nutze für Batterien und Akkumulatoren die gesonderte Sammlung von Batterien und Akkumulatoren. Um die spezifischen rechtlichen Kennzeichnungen für die Vantage M anzuzeigen, gehe zu **Eingaben** > **Allgemeine Einstellungen** > **Über deine Uhr**.

## WELTWEITE GARANTIE DES HERSTELLERS

- Polar Electro Oy gewährt eine weltweite Garantie für Polar Produkte. Für Produkte, die in den USA oder Kanada verkauft wurden, wird die Garantie von Polar Electro, Inc. gewährt.
- Die Polar Electro Oy/Polar Electro Inc. garantiert gegenüber dem Erstverbraucher/Erstkäufer dafür, dass das Produkt ab dem Kaufdatum zwei (2) Jahre frei von Material- und Verarbeitungsfehlern ist. Eine Ausnahme hiervon bilden Armbänder aus Silikon oder Kunststoff, für die ein Garantiezeitraum von einem (1) Jahr ab Kaufdatum gilt.

• Von der Garantie ausgeschlossen sind normale Abnutzungs- und Verschleißerscheinungen des Akkus oder anderer Teile sowie Schäden durch unsachgemäßen und/oder gewerblichen Gebrauch, Unfälle, die Nichtbeachtung der wichtigen Hinweise oder unsachgemäße Wartung. Ausgenommen von der Garantie sind zudem gesprungene, zerbrochene oder zerkratzte Gehäuse/Displays sowie die Textil- und Leder-Armbänder, die elastischen Gurte (z. B. der Brustgurt des Herzfrequenz-Sensors) und Polar Sportbekleidung.

- Die Garantie umfasst zudem keine Schäden oder Folgeschäden, die durch Wartungsarbeiten von nicht durch Polar autorisiertem Personal entstanden sind.
- Die Garantie deckt keine mittelbaren oder unmittelbaren Schäden oder Folgeschäden, Verluste, entstandenen Kosten oder Ausgaben, die mit dem Produkt in Zusammenhang stehen.
- Die Garantie gilt nicht für aus zweiter Hand erworbene Produkte. Während der Garantiezeit wird das Produkt bei Fehlern von einem durch Polar autorisierten Service-Center kostenlos repariert oder ersetzt, unabhängig von dem Land, in dem das Produkt erworben wurde.
- Die von Polar Electro Oy/Inc. gewährte Garantie schränkt weder die gesetzlichen Rechte des Kunden nach dem jeweils geltenden nationalen Recht noch die Rechte des Kunden gegenüber dem Händler aus dem zwischen beiden geschlossenen Kaufvertrag ein.
- Bewahre die Quittung als Kaufbeleg gut auf! Die Garantie für alle Produkte ist auf die Länder beschränkt, in denen das Produkt von Polar Electro Oy/Inc. ursprünglich angeboten wurde.

Die Garantie für alle Produkte beschränkt sich auf die Länder, in denen das Produkt ursprünglich vermarktet wurde.

Hergestellt von Polar Electro Oy, Professorintie 5, FI-90440 KEMPELE, Tel. +358 8 5202 100, Fax +358 8 5202 300, <u>www.polar.com</u>.

Polar Electro Oy ist ein nach ISO 9001:2015 zertifiziertes Unternehmen.

© 2018 Polar Electro Oy, FI-90440 KEMPELE, Finnland. Alle Rechte vorbehalten. Diese Gebrauchsanleitung darf ohne vorherige schriftliche Zustimmung von Polar Electro Oy weder anderweitig verwendet noch kopiert werden, auch nicht auszugsweise.

Die Namen und Logos in dieser Gebrauchsanleitung sowie auf der Verpackung dieses Produktes sind Marken von Polar Electro Oy. Die mit dem ®-Symbol gekennzeichneten Namen und Logos in dieser Gebrauchsanleitung oder dem Produkt-Set sind eingetragene Marken von Polar Electro Oy. Windows ist eine eingetragene Marke der Microsoft Corporation und Mac OS ist eine eingetragene Marke von Apple Inc. Die Wortmarke Bluetooth® und die entsprechenden Logos sind eingetragene Marken der Bluetooth SIG, Inc. Die Verwendung dieser Marken durch Polar Electro Oy erfolgt unter Lizenz.

# HAFTUNGSAUSSCHLUSS

- Der Inhalt dieser Anleitung dient ausschließlich Informationszwecken. Die beschriebenen Produkte können im Zuge der kontinuierlichen Weiterentwicklung ohne Ankündigung geändert werden.
- Polar Electro Inc./Polar Electro Oy übernimmt keinerlei Verantwortung oder Gewährleistung bezüglich dieser Anleitung oder der in ihr beschriebenen Produkte.
- Polar Electro Inc./Polar Electro Oy lehnt jegliche Haftung für Schäden oder Folgeschäden, Verluste, entstandene Kosten oder Ausgaben, die mittelbar oder unmittelbar mit der Benutzung dieser Gebrauchsanleitung oder der in ihr beschriebenen Produkte in Zusammenhang stehen, ab.

3.2 DE 05/2019